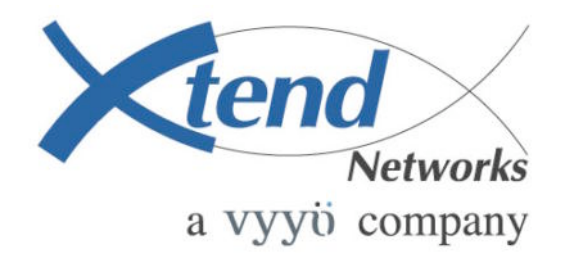

XMTS T1 Access Concentrator

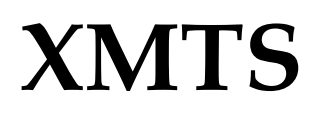

System Configuration Guide

Network Release 3.5.x

Manual Version: 1.0.13

P/N: 9090-090

www.vyyo.com

Table Of Contents – p. 1

#### **Copyright and Trademark Information:**

© 2005 Vyyo Inc. All rights reserved.

Vyyo Inc. reserves the right to alter the equipment specifications and descriptions in this publication without prior notice. No part of this publication shall be deemed part of any contract or warranty unless specifically incorporated by reference into such contract or warranty.

The information contained herein is merely descriptive in nature, and does not constitute a binding offer for the sale of the product described herein. Any use of the Vyyo Inc. logo or trademarks is forbidden without prior written approval from Vyyo Inc.

All trademarks mentioned herein are the property of their respective owners.

## **Table Of Contents**

| Table Of Contents                                          | 3             |
|------------------------------------------------------------|---------------|
| Installation and Safety Information                        | 7             |
| Chapter 1. System Configuration Introduction               | 10            |
| <u>1.1</u> <u>Overview</u>                                 | 10            |
| 1.2 Equipment Capabilities                                 | 13            |
| <u>1.3</u> <u>XMTS</u>                                     | 13            |
| <u>1.4</u> <u>Modems</u>                                   | 16            |
| 1.4.1 Modems with DOCSIS and IP only                       | 16            |
| 1.4.2 Modems with DOCSIS, IP and E1/T1                     | 17            |
| 1.4.3 Modems with DOCSIS, IP and PSTN                      | 18            |
| 1.4.4 Modems with DOCSIS and IP Only With Built in UHF Rad | <u>lio</u> 19 |
| 1.5 Modem Capabilities Matrix                              | 20            |
| Chapter 2. Configuration Overview                          | 21            |
| 2.1 Network Servers                                        | 21            |
| 2.1.1 DHCP Server                                          | 21            |
| 2.1.2 TFTP Server                                          | 21            |
| 2.1.3 Time-of-Day (TOD) Server                             | 21            |
| <u>2.2</u> <u>RF Link Layer</u>                            | 21            |
| 2.3 DOCSIS Layer                                           |               |
| <u>2.4</u> <u>IP Layer</u>                                 | 23            |
| <u>2.5</u> <u>E1/T1 Layer</u>                              | 24            |
| 2.6 Configuration Tools and Files Matrix                   | 26            |
| Chapter 3. The Modem Initialization Process                |               |
| 2.1 Medere Initialization Converses                        |               |
| 3.1 Wodem Initialization Sequence                          |               |
| <u>3.1.1</u> <u>Power-On Self Test</u>                     |               |
| 3.1.2 Downstream Synchronization                           |               |
| <u>3.1.3</u> Obtaining Upstream Parameters                 | 29            |

| <u>3.1.4</u>                                                          | Ranging                                                  | .29 |  |
|-----------------------------------------------------------------------|----------------------------------------------------------|-----|--|
| <u>3.1.5</u>                                                          | Establish IP Connectivity                                | .29 |  |
| <u>3.1.6</u>                                                          | Establish Time of Day                                    | .30 |  |
| <u>3.1.7</u>                                                          | Transfer Operational Parameters                          | .30 |  |
| <u>3.1.8</u>                                                          | Registration                                             | .30 |  |
| <u>3.1.9</u>                                                          | Baseline Privacy Initialization (BPI)                    | .30 |  |
| Chapter 4.                                                            | Overview of the XMTS and Modem Configuration             | 31  |  |
| Chapter 5.                                                            | Adding a Modem to the XMTS                               | 34  |  |
| <u>5.1 Edit</u>                                                       | ing the Modem Configuration File                         | .35 |  |
| <u>5.1.1</u>                                                          | Setting the Upstream Channel                             | .35 |  |
| <u>5.1.2</u>                                                          | Setting the Downstream Frequency                         | .38 |  |
| <u>5.1.3</u>                                                          | Setting Concatenation and Fragmentation Capabilities     | .39 |  |
| <u>5.1.4</u>                                                          | Setting Upstream QoS (Class of Service) for IP Data      | .40 |  |
| <u>5.1.5</u>                                                          | Setting Additional Downstream and Upstream Channels      | .41 |  |
| <u>5.1.6</u>                                                          | Setting the Maximum Number of CPEs                       | .42 |  |
| <u>5.2</u> DHC                                                        | <u>CP Settings for the Modem</u>                         | .43 |  |
| <u>5.2.1</u>                                                          | IpLease DHCP Server: Editing and running the CM.SRC File | .43 |  |
| <u>5.2.2</u>                                                          | Windows 200x Server Edition: Modifying the DHCP Options  | .48 |  |
| <u>5.3</u> Con                                                        | figuring the XMTS                                        | .57 |  |
| <u>5.3.1</u>                                                          | Setting the XMTS Upstream Parameters                     | .57 |  |
| <u>5.3.2</u>                                                          | Setting the XMTS Downstream Parameters                   | .63 |  |
| <u>5.4</u> <u>Sett</u>                                                | ing the Modem's Downstream Frequency                     | .67 |  |
| <u>5.5</u> <u>Veri</u>                                                | fying the Modem Downstream and Upstream Status           | .74 |  |
| <u>5.6</u> <u>Usir</u>                                                | ng an HTTP Connection to View Modem Operation            | .76 |  |
| <u>5.6.1</u>                                                          | Viewing the internal modem HTML pages:                   | .76 |  |
| <u>5.6.2</u>                                                          | Viewing the Connection Page                              | .78 |  |
| <u>5.6.3</u>                                                          | Viewing the Software Page                                | .79 |  |
| <u>5.6.4</u>                                                          | Viewing the Security Page                                | .80 |  |
| Chapter 6.                                                            | Configuring a T1 Connection                              | 81  |  |
| 6.1 Configure the Modem for T1 Operation                              |                                                          |     |  |
| 6.2 Adding the T1 modem to the XMTS T1 Interface and Assign Port(s)91 |                                                          |     |  |

| Chapte        | <u>er 7.</u> S         | Setting the XMTS IP Address               | 102 |
|---------------|------------------------|-------------------------------------------|-----|
| Chapte        | e <mark>r 8.</mark> Ir | nstalling Vyyo Servers for XMTS Operation | 112 |
| <u>8.1</u>    | Install                | ing The Time Server:                      | 112 |
| <u>8.2</u>    | Install                | ing the Pumpkin TFTP Server:              | 112 |
| <u>8.3</u>    | Install                | ing IPLease DHCP Server:                  | 115 |
| <u>8.3.</u>   | <u>1 d</u>             | hcpsvr.ini                                | 115 |
| <u>8.3</u> .  | <u>2 c</u>             | <u>m.src</u>                              | 116 |
| <u>8.3.</u>   | <u>3 D</u>             | Phcpgen                                   | 118 |
| <u>8.3.</u>   | <u>4</u> D             | <u>PhcpSvr:</u>                           | 121 |
| Chapte        | <u>er 9.</u> <u>N</u>  | Aaintenance and Troubleshooting           | 122 |
| <u>9.1</u>    | Introd                 | uction                                    | 122 |
| <u>9.2</u>    | <u>Troub</u>           | leshooting the RF Frontend                | 122 |
| <u>9.2.</u>   | <u>1</u>               | Seneral                                   | 122 |
| <u>9.2.</u>   | <u>2</u> <u>C</u>      | Checking the Downstream                   | 123 |
| <u>9.2.</u>   | <u>3 C</u>             | Checking the Upstream                     | 124 |
| Chapte        | <u>er 10.</u>          | Troubleshooting The Subscriber Site       | 125 |
| <u>10.1</u>   | Post-F                 | Registration Verification                 | 125 |
| <u>10.2</u>   | <u>Physic</u>          | cal Layer Troubleshooting                 | 125 |
| <u>10.3</u>   | <u>IF Lay</u>          | <u>/er Troubleshooting</u>                | 125 |
| <u>10.4</u>   | <u>Troub</u>           | leshooting the NMS                        | 126 |
| <u>10.5</u>   | <u>Repai</u>           | rs Safety                                 | 126 |
| <u>Chapte</u> | <u>er 11.</u>          | Synoptics Display for XMTS Configuration  | 128 |
| <u>11.1</u>   | <u>Setting</u>         | g the XMTS Upstream Parameters            | 128 |
| <u>11.2</u>   | <u>Setting</u>         | the XMTS Downstream Parameters            | 134 |
| Append        | dix A.                 | XMTS US Port Mapping                      | 138 |
| Append        | <u>dix B.</u>          | Checking the XMTS Version                 | 139 |
| Append        | <u>dix C.</u>          | Installing and Uninstalling the NMS       | 142 |
| <u>C.1</u>    | First 1                | Time Installation                         | 142 |
| <u>C.2</u>    | Invoki                 | ng Vyyo NMS                               | 142 |

| <u>C.3</u>   | Installation Upgrade | 142 |
|--------------|----------------------|-----|
| <u>C.4</u>   | Uninstalling the NMS |     |
| <u>INDEX</u> | 144                  |     |

### **Installation and Safety Information**

The following information is provided to ensure safe operation of this equipment. Xtend Networks assumes no liability in the event that the customer fails to comply with the following safety precautions and warnings.

### **System Power-on**

|           | AC System Power                                                                                                    |  |  |
|-----------|----------------------------------------------------------------------------------------------------|--|--|
| AC System | The XMTS power supplies are factory wired for 115 ~ 220 VAC (2 X 200W). A power cords are provided to connect the unit to the power source. To operate the XMTS, turn ON the power switch at the rear panel. |  |  |
|           | Warning!<br>Set the fuse selector on the rear panel to the proper position<br>(110V or 220V), before plugging in the power cord, or turning on the<br>XMTS.                                                  |  |  |
|           |                                                                                                    |  |  |
|           | DC System Power                                                                                                    |  |  |
| DC System | 1. When connecting DC power lines make sure to connect Ground line first.                                                                                                    |  |  |
|           | 2. When disconnecting DC power lines – make sure to disconnect ground last.                                                                                                    |  |  |
|           | 3.External Circuit Breaker (DuPole) should be used before connection/removal of the power cable to/from the XMTS.                                                                                            |  |  |
|           | 4. FUSE Replacement – Make sure to use same type and value fuse !!                                                                                                    |  |  |
|           | Note that UL requires use of AC ceramic high breaking capacity 10Amp fuse.                                                                                                    |  |  |

### Earthing

| General | The minimum cross sectional area of the protective |
|---------|----------------------------------------------------|
|         | earthing should be 1mm <sup>2</sup> .              |

### T1 Cable

| General | T1 cable to be used with XMTS T1 ports is only 26AWG         |  |  |
|---------|--------------------------------------------------------------|--|--|
|         | communication cable (the common cable for this application). |  |  |

### **Repairs Safety**

| General | 1. | Repairs of XMTS should take place only in Xtend Networks<br>company service laboratories or in other Xtend Networks<br>formally approved distributors service laboratories. |
|---------|----|----------------------------------------------------------------------------------------------------|
|         | 2. | In case of field handling - Disconnect the unit from power supply for safest repair.                                                                                        |
|         | 3. | 2. In case of a -48VDC operated XMTS, the External Circuit Breaker (Du Pole) must be used before connection/removal of the power cable to/from the XMTS.                    |

### **Safety Summary**

#### Warnings:

Carefully connect units to the supply circuit so that wiring is not overloaded. For DC system connect Ground first (or remove Ground last for disconnect).

Read the installation instructions before connecting the system to its power source.

Secure all power cabling when installing this unit.

Do not touch the power supply when power cord is connected. For systems with a power switch, line voltages are present within the power supply, even when the power switch is off and the power cord is connected. For systems without a power switch, line voltages are present within the power supply when the power cord is connected

The device is designed to work with TN power systems

Before working on equipment that is connected to power lines, remove jewelry (including rings, necklaces, and watches). Metal objects will heat up when connected to the power and ground. This can cause serious burns or weld the metal object to the terminals

Repairs of XMTS should take place only in Xtend Networks company service laboratories or in other Xtend Networks formally approved distributors service laboratories. In case of field handling our general SAFETY warning is to disconnect the unit from power supply for safest repair.

### Chapter 1. System Configuration Introduction

This guide is intended as a practical aid for the Technicians, Operators and Field Service Engineers responsible for quickly configuring Vyyo systems at most common installations. It is not intended as a substitute for a detailed reference manual.

NOTE: Througout this manual the terms modem and WMU are used interchangeably. The term "WMU" refers to "Wired/wireless Modem Unit". In some instances the actual modem model (V280, V301, etc.) may be used if the information is specific to that modem.

The term "XMTS" is used interchangeably with "WMTS". XMTS is an acronymn for "Xtend Modem Termination System" and will replace WMTS, "Wired/wireless Modem Termination System".

#### 1.1 Overview

The system acts as an RF bridge between a network, typically the Internet or the Public Switched Telephone Network (PSTN) (at the head end) and customer equipment at the other end of the RF link.

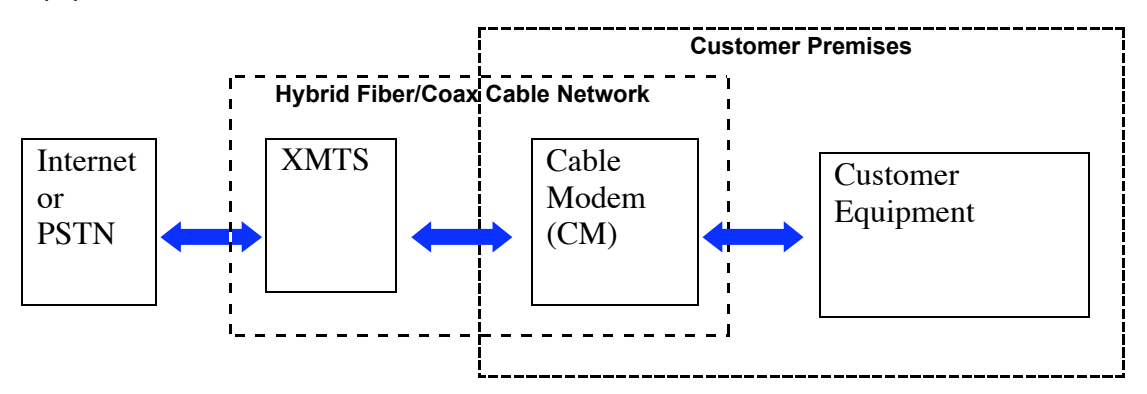

It may be visualized as a three layer protocol stack. The highest layer may be any one of the following: IP, E1/ T1 or PSTN.

All systems include the IP capability, which is required for network management. The E1/T1 capability requires an -additional plug-in card at the XMTS (Cable/Wireless Modem Termination System) end and a corresponding cable/wireless modem at the downstream end. The data from the IP, E1/T1, or PSTN layer are encapsulated as DOCSIS frames which in turn are converted into RF signals and sent over the air or via an HFC (Hybrid Coax Fibre) plant between the XMTS and modem.

**Important Note**: connectivity MUST be obtained at each layer, beginning with the lowest (RF link) in order to establish full communication.

The following diagram illustrates this in the form of a three layer protocol stack:

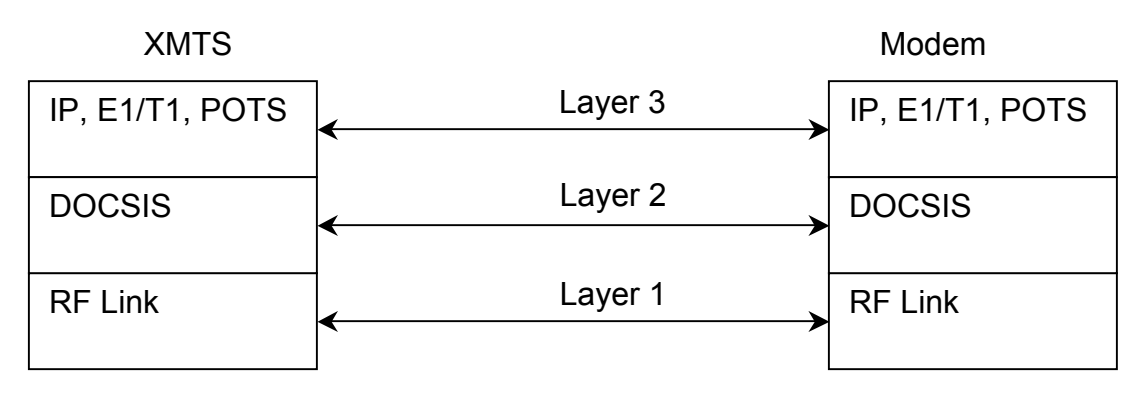

This illustration shows how a complete system is connected:

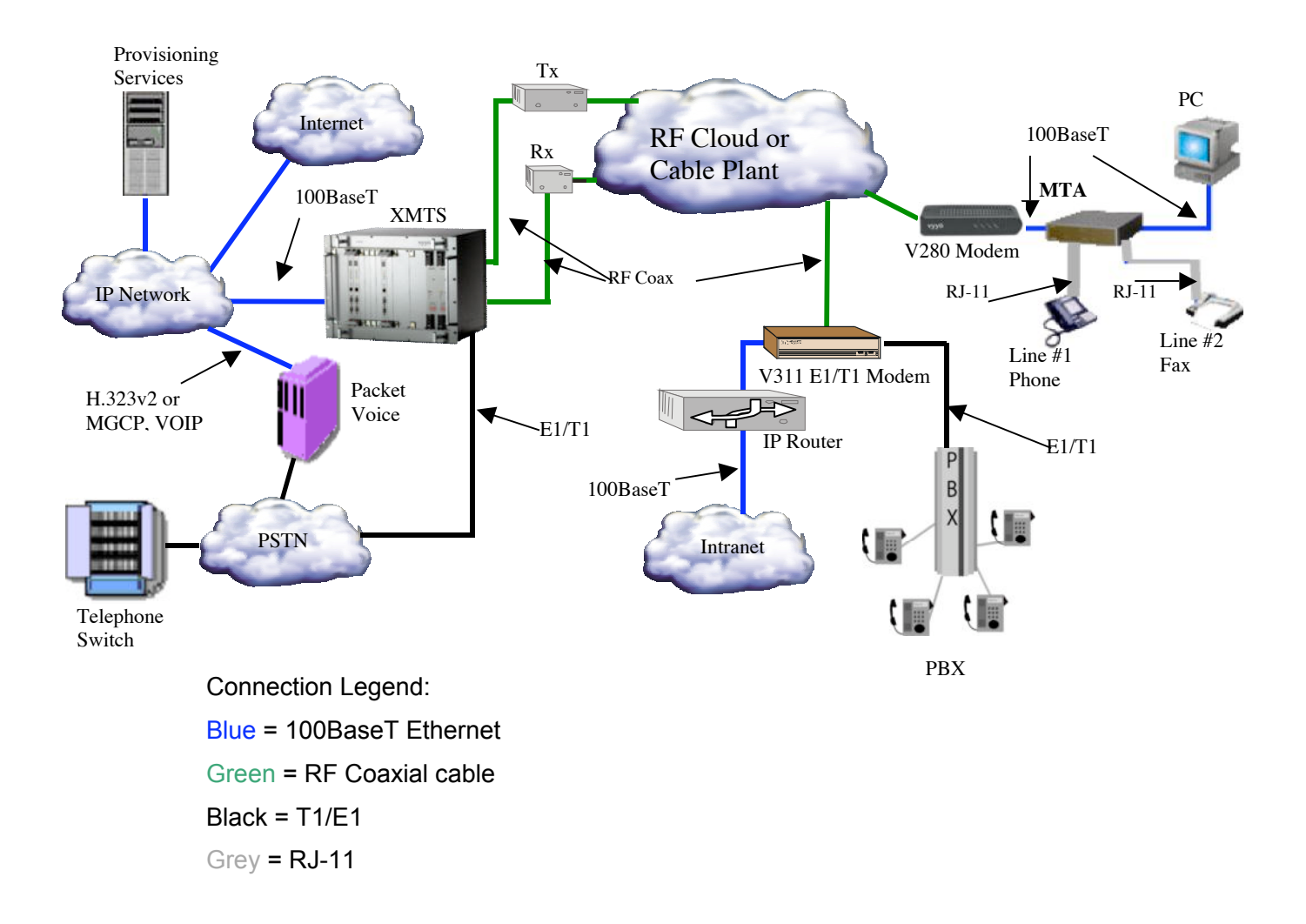

www.vyyo.com

There are different configuration requirements for each layer and different software tools accomplish this task. The configuration of the RF link is typically unique to each installation with the particular downstream and upstream frequencies, modulations and bandwidths being the critical parameters that must be set on the modem and XMTS.

Whereas there is no set standard for implementing an RF link, DOCSIS is a fully specified protocol as are the upper layers (IP, E1/T1 or PSTN). The following sections will describe the currently available system components (equipment) then detail how to configure each of them in turn.

#### **1.2 Equipment Capabilities**

There are several different modems available, the simplest being the DOCSIS modems with IP-only capability. All of the other modems use these as their foundation.

The XMTS used at the head end is the other major component. There is only one basic configuration, which is augmented with additional plug-in cards to accommodate E1/T1 and PSTN capabilities.

NOTE: The term XMTS was originally conceived as "extended" CMTS for use in a cable plant, hence the "X". This was followed by WMTS in which the "W" indicates a "wireless" CMTS. For practical purposes these terms are interchangeable and in some places the software uses the term "WMTS" when referring to any one of these systems.

#### 1.3 XMTS

The basic XMTS is a chassis with a power supply and a mid-plane PCI bus that accommodates plug-in cards at the front and rear. Two redundant power supply cards are provided at the right end of the front of the chassis.

The minimum required hardware configuration for an IP-only system consists of one "HOST" card and three "Universal" cards. One Universal card acts as a "Control and Forward" (C&F) card, one as the "Upstream" digital card and one as the "Downstream" digital card. These latter two cards are attached to RF cards in the rear slots. The E1/T1 capability is added by requires the Master4 card (which replaces the older HOST card), and adding one or two E1/T1 interface cards in the rear slots to provide 12 or 24 E1/T1 ports, respectively.

The HOST or Master4 card serves as the PCI bus arbiter and provides the system clock and timing. When the XMTS boots, the Master4 card initializes, then identifies the C&F card. The C&F card then directs the configuration and downloading of relevant application software. The C&F card is connected through a 100 BaseT Full Duplex connection to the switch or router and used to transport data (including management packets) through the system.

All Universal cards are the physically identical: the card attached to them in the rear slots and the application downloaded during initial startup determine the function of the card (Upstream, Downstream or Control & Forward).

In the rear slots, one Downstream and one Upstream RF interface card are required. Each of these corresponds to its companion Universal card. The "Quad" downstream card has four RF connectors and provides four downstream channels. The "Hex" upstream card has six RF connectors and provides six upstream channels.

**Note:** All Downstream cards have a fixed output frequency of 44 MHz which must be converted up per the local requirements.

Upstream cards may be configured to receive any frequency from 5-65 MHz

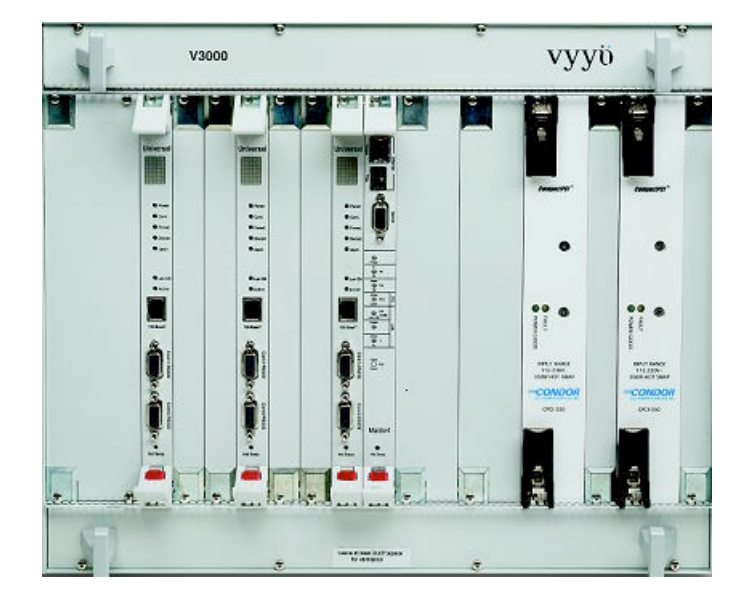

# Figure 1-1. The XMTS Chassis with (from left to right) Upstream card, Downstream card, Control and Forward card, MASTER4 card, and Power Supplies shown.

The XMTS is mounted in a standard 19" by 6U high rack-mounted chassis. The chassis has a fan tray above the unit, bringing the total height required in the rack, to 8U. The eight bay chassis contains eight slots in the front, six slots in the rear, and a mid-plane card in between, used to interface the cards. Blank panels cover unused slots.

A standard 33 MHz, 32 bit Compaq PCI bus is used to transfer traffic and data between the system cards. The power supplies, Master4 card and the universal cards are inserted in the front slots of the chassis. The Quad Downstream, Hex Upstream, and E1/T1 cards are inserted in the rear slots of the chassis.

The ON/OFF power switch and the fuse are located in the rear of the power supply.

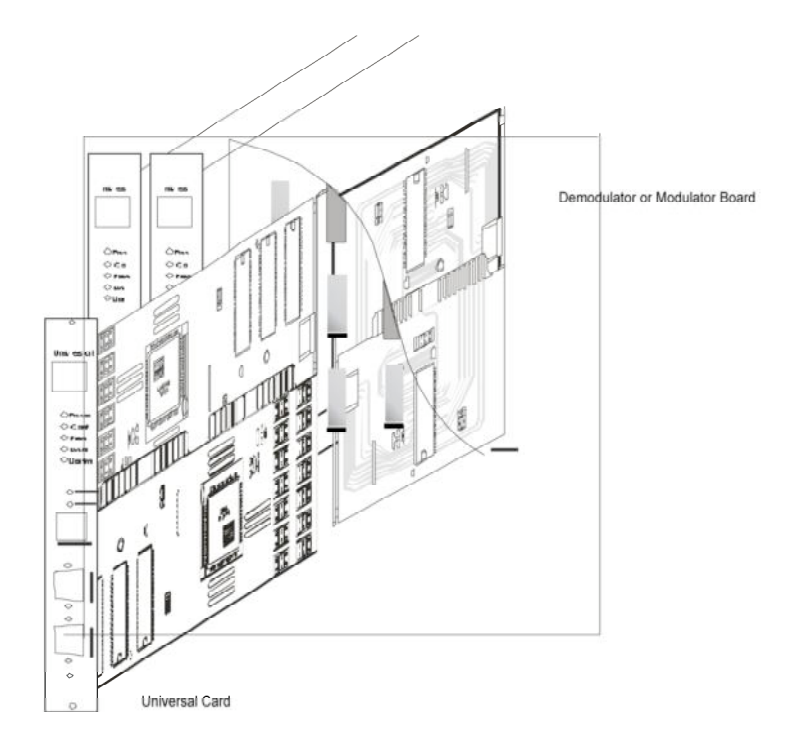

Figure 1-2. Midplane Cutaway View of XMTS; Universal Card Shown in Cutaway attached to an RF card.

#### 1.4 Modems

#### 1.4.1 Modems with DOCSIS and IP only

The V280 is Vyyo's "IP-only" modem. It uses an RJ45 connector (shown below) on the rear panel to provide IP connection to the customer's equipment. The V280 supports up to 63 data users simultaneously and provides privacy, authentication, service classification, prioritization, and traffic shaping.

The USB connector is not supported at this time. Check with Customer Support for updates as they become available if you need this capability.

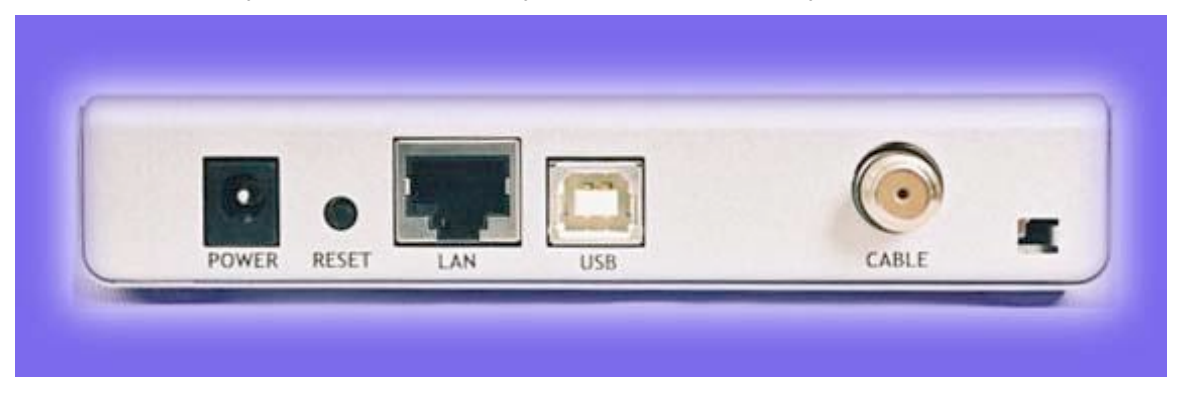

Figure 1-3. V280 Rear Panel

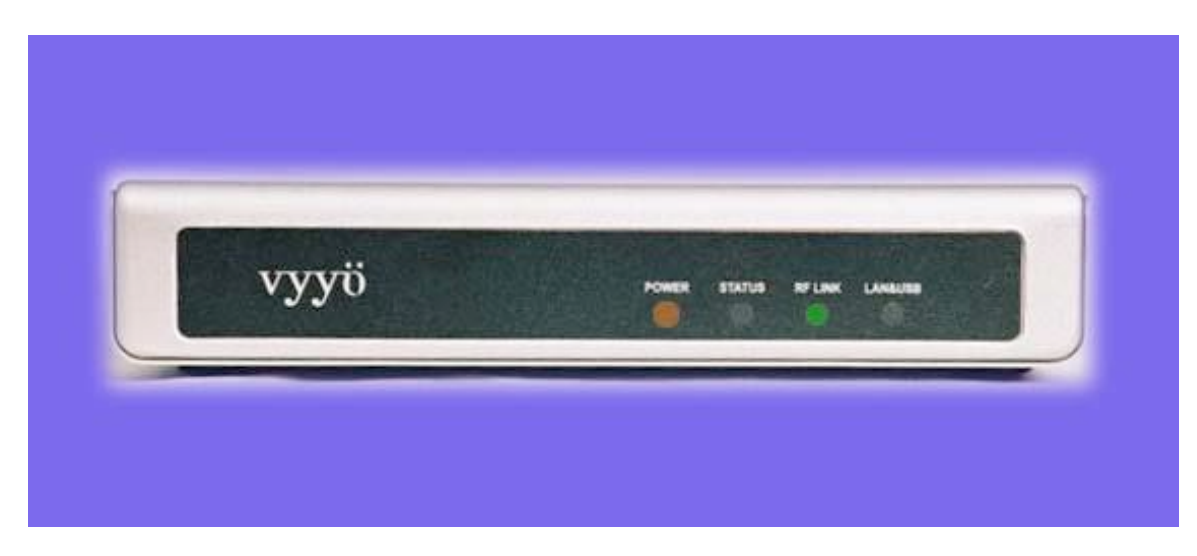

#### Figure 1-4: V280 Front panel

Hyperterm (a Windows terminal application which permits either a serial or direct IP connection and is used in the following examples) or Telnet may be used to connect the modem to a computer to configure parameters in the modem, such as the downstream receive frequency. Any equivalent software utilities may be used.

A basic XMTS unit (without E1/T1 capability) is all that is required at the head end to complete an IP connection.

#### www.vyyo.com

#### 1.4.2 Modems with DOCSIS, IP and E1/T1

The V311 is a V280 modem (to provide the DOCSIS layer) with one E1/T1 interface (via an RJ45 connector on the front panel) added. In addition to IP connectivity, it supports circuit switched E1/T1 applications. It has one 100 BASE-T port for IP data and one E1/T1 port which can support up to 32/24 time slots.

The E1/T1 application supports framed or unframed E1/T1 services. In the case of unframed configuration, all 32/24 time slots (including time slot 0) are delivered over the air.

In the case of framed E1/T1 configuration, a full or fractional E1/T1 (any number up to 31/23 time slots) can be delivered.

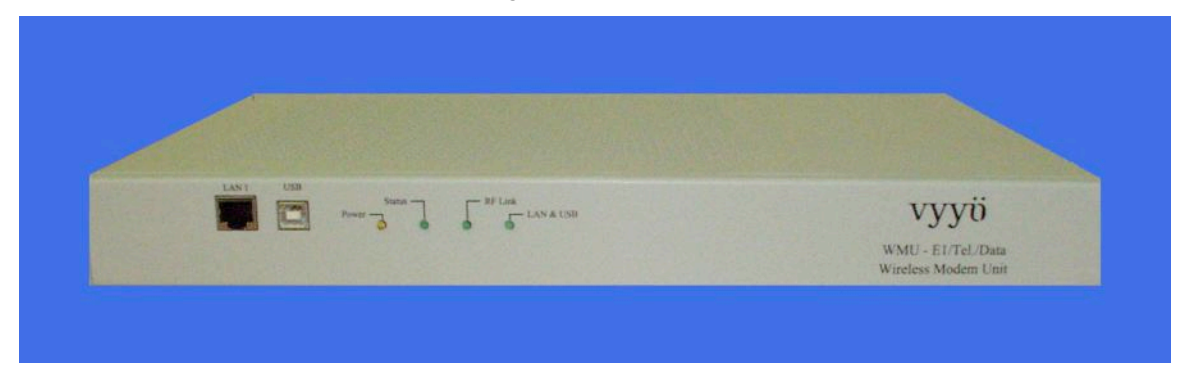

The V311 modem is shown in this image:

Figure 1-5: V311 Modem

The V312 is identical to the V311 but has two E1/T1 interfaces instead of one.

The XMTS at the head end requires one or two E1/T1 interface cards (plugged into the rear slots, with the second E1/T1 card attached to the first one as a daughter board) to work with the V311 or V312. The E1/T1 connection will be terminated at one of the ports on this (rear) E1/T1 interface card(s). In addition, a separate software load is required.

All modems have four LED indicators, described below.

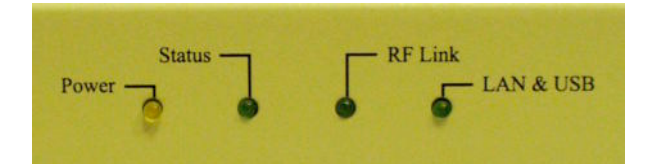

#### Figure 1-6. LED Indicators

| LED Indicator | Function                                                                                                    |
|---------------|----------------------------------------------------------------------------------------------------|
| POWER         | <ul> <li>On = Power On</li> <li>Off = Power Off</li> <li>Flashing = Fatal Error</li> </ul>                                                                                                    |
| STATUS        | <ul> <li>On = User has access to the Internet</li> <li>Off = User has no access to the Internet</li> </ul>                                                                                                    |
| RF LINK       | <ul> <li>When Status LED is Off:</li> <li>RF On = The downstream link is operational</li> <li>RF Off = The modem has not yet begun<br/>downstream acquisition, or<br/>The downstream link is idle, or<br/>There is a problem with data reception</li> <li>RF Flashing = Downstream link is being acquired</li> <li>When Status LED is On:</li> <li>RF Flashing = Data is transferring in either in the<br/>Upstream or Downstream direction</li> </ul> |
| LAN&<br>USB   | <ul> <li>On = The LAN link is operational</li> <li>Off = The LAN link is not operational</li> <li>Flashing = Data is transferring to or from the LAN</li> </ul>                                                                                                    |

Table 1.1 LED Indicators, Functions, and Conditions

#### 1.4.3 Modems with DOCSIS, IP and PSTN

The V313 is a V280 (for the DOCSIS layer) with a PSTN interface added: this physical interface (provided with the V313) comprises four RJ45 connectors, each of which connects to a special cable terminated in four RJ11 connectors, allowing a total of sixteen PSTN devices to be connected.

The XMTS at the head end requires an E1/T1 card and a V5.2 AN stack (additional software available from Vyyo) to work with this unit. If you plan to deploy the V313 please contact your Vyyo representative.

#### 1.4.4 Modems with DOCSIS and IP Only With Built in UHF Radio

The V284 modem is a basic V280 modem integrated with a built-in UHF radio that provides an upstream RF output in the 710-716 MHz range. Internally the V284 has a factory set intermediate frequency of 44MHz which is converted up to yield an appropriate upstream frequency (This is preset at the factory for 700MHz in the United States).

The downstream frequency ranges from 740-746MHz. Note that the RF setup of this radio requires appropriate preplanning owing to the complexity introduced by the internal UHF radio. Please reference the UHF System Installation Guide and/or your local system engineer.

### **1.5 Modem Capabilities Matrix**

| Modem<br>Model | Modem<br>Hardware                        | Connectivity | Additional<br>XMTS Cards<br>required                                                     | Description                                                                                                    |
|----------------|------------------------------------------|--------------|------------------------------------------------------------------------------------------|----------------------------------------------------------------------------------------------------|
| V280           | V280                                     | IP           | none                                                                                     | The basic DOCSIS modem                                                                                                    |
| V311           | V280<br>plus<br>E1/T1<br>card            | IP, E1/T1    | E1/T1<br>interface<br>card and<br>Master4 card                                           | A V280 modem with one<br>E1/T1 interface (one RJ48<br>connector on the front which<br>can handle one E1 or T1<br>line)                                                                 |
| V312           | V280<br>plus<br>E1/T1<br>card            | IP, E1/T1    | E1/T1<br>interface<br>card and<br>Master4 card                                           | A V280 modem with two<br>E1/T1 interfaces (two RJ48<br>connectors on the front<br>which can handle one E1 or<br>T1 line each)                                                          |
| V313           | V280<br>plus<br>internal<br>PSTN<br>card | IP, PSTN     | E1/T1<br>interface<br>card and<br>Master4<br>card with<br>additional<br>V5.2 AN<br>stack | A V280 modem with a built-<br>in PSTN interface (four<br>RJ45 connectors each of<br>which attaches to four RJ11<br>POTS connectors)                                                    |
| V284           | V280<br>plus<br>internal<br>UHF<br>radio | IP           | none                                                                                     | A V280 modem with an<br>internal UHF radio for<br>communication in the<br>700MHz range – special RF<br>configuration is necessary.<br>Please see the UHF System<br>Installation Guide. |

### **Chapter 2. Configuration Overview**

This section of the System Configuration Guide features a short overview of each component/layer of the System including the XMTS and the modems. The last section is a summary presented as a matrix that shows the relationships between the various tools and files. The components and layers are described below.

- Network Servers
  - DHCP Server
  - o TFTP Server
  - Time of Day (ToD) Server
- RF Link Layer
- DOCSIS Layer

#### 2.1 Network Servers

The following servers are required for successful completion of modem initialization. They will be accessed by the modem and the XMTS at specific points during the registration and installation process.

#### 2.1.1 DHCP Server

This server binds the modem's MAC address to both its Network IP address and its configuration (or "boot") file, which contains several important system specific parameters required for the modem to communicate with the XMTS. Viewing this information can help in troubleshooting any problems which may occur.

#### 2.1.2 TFTP Server

This server downloads the selected configuration file to the modem during the registration process when the modem requests it. It also downloads files and configuration information to the XMTS. This information is used for initial (first time) startup and for troubleshooting.

#### 2.1.3 Time-of-Day (TOD) Server

This server provides the Time of Day to the modems and the XMTS. It allows the XMTS and the modem to coordinate their timing.

#### 2.2 RF Link Layer

This network layer is unique for each installation and depends on the available frequencies, the frequency plan, the specific hardware used for the installation, and other factors.

Your System Engineer must develop a detailed system plan that accounts for each of these variables. This plan must include the assignments of downstream frequencies, modulations (and other RF parameters) and upstream channel IDs assigned to the various modems deployed in the network. If the modems are to be used with E1/T1 connections, all related parameters, especially QoS (Quality of Service, also referred to as Class of Service) parameters, also need to be defined (these are discussed later in this document.)

NOTE: The methods to define these factors are unique to each customer and are outside the scope of this document. They are part of the site preparation and preplanning, including any "overbooking" scheme that may be desired. Please consult your Vyyo representative or system integrator for assistance.

The Downstream and Upstream frequencies, modulations and bandwidths MUST be pre-determined in order to proceed with the configuration of the XMTS and the modems. Each modem must be assigned to a specific XMTS Upstream Channel (the upstream channel is referenced by its Channel ID which identifies the physical port.) The Upstream channel must be configured for a specific frequency, modulation and bandwidth or symbol rate.

NOTE: The XMTS must be configured to use the correct Upstream and Downstream parameters. This is done using the Vyyo Configuration tool.

It also recommended that each modem is assigned to a particular Downstream channel (or set of channels.) The modem can use Downstream channel discovery, however; it is typically not used since it takes much longer to discover the correct frequencies.

Using pre-determined frequencies also allows greater control over the RF frequency assignments and can distribute network bandwidth more efficiently. A range of frequencies can be defined in the modem configuration file to cover all customer assigned bands and to minimize future re-configuration.

NOTE: The modem's Downstream ferequency is preset at the factory but may be changed on the modem by using a direct Telnet connection. See <u>Section 5.4 Setting</u> <u>the Modem's Downstream Frequency</u> for details.

#### 2.3 DOCSIS Layer

The most important items that must match are:

The XMTS Downstream Frequency and the modem Downstream Frequency

The XMTS Upstream Channel ID and the modem Upstream Channel ID (their associated parameters must also match.)

www.vyyo.com

First, the modem searches for a signal at its preprogrammed Downstream Frequency. Once having locked to that downstream channel, the modem receives upstream channel descriptors (UCDs) from the XMTS that describe the available upstream channels.

NOTE: The XMTS must be configured to construct the UCDs so that they correspond to the site preplan. Use the **Vyyo Config Tool** to accomplish this if any changes are required.

The modem then enters a protocol exchange that requires data be transmitted from the modem to the XMTS via an Upstream Channel using its associated Channel ID (designating the physical interface on the RF Interface card), and the correct frequency, modulation and bandwidth or symbol rate.

> NOTE: A modem configuration file which respecifies these parameters is downloaded to the modem after "ranging" (described below) is complete . This file is also referred to as the modem "boot" file. All further communication done by the modem uses the parameters specified in this file. The modem configuration file is modified using the **WMUconfigFileEditor** tool. (WMU stands for Wireless Modem Unit.)

This protocol exchange allows the modem to 'range' (adjust its timing and power level so that it can work successfully with all of the other modems on line at this time.). After the ranging is finished, the modem has successfully established physical layer and Link or MAC layer connectivity with the XMTS. The XMTS is now capable of sending MAC layer packets such as DHCP and ARP requests required to complete the registration process.

#### 2.4 IP Layer

Your System Engineer must devise a Network IP Plan. This is required in order to assign IP addresses to the XMTS and all the modems on the network. It must include the IP address of all the servers as well as the network mask and other network parameters.

After connectivity is established at the DOCSIS layer (discussed in Section 2.3 DOCSIS Layer ), the modem is assigned to an IP address by using DHCP (Dynamic Host Control Protocol.) If using the ipLease tool as the DHCP Server, this is usually a static IP address defined in the DHCP setup file (CM.SRC.) This file binds the modem's MAC address to a particular fixed IP address. If using Windows 2000 Server Edition this binding is accomplished using its DHCP Administrative Tool, which may be installed at the user's option using the "netsh" command (follow the instructions provided with your server).

The DHCP server grants the "lease" on the IP address to the modem (i.e., tells the modem which IP address to use). The granted IP address is for SNMP connectivity within the Vyyo system; it is not offered as a public IPaddress to Vyyo equipment. However, if desired this can be done using the customer PC or Router as the modem will behave as Layer 2 bridge device.

For the ipLease DHCP Server tool, the CM.SRC file is an ASCII text file that may be edited using any text editor (such as Notepad). This document describes the configuration process using the ipLease tool. The changes are similar for other DHCP servers. Note that if another operating system, such as the Windows 200x Server, is used a DHCP server is often included. Check with your Vyyo representative to make sure the DHCP server is compatible.

> NOTE: Before the modem can acquire an IP address, the XMTS must be configured with its own IP address This procedure is described later in this document in the section entitled Setting the XMTS IP Address. The XMTS IP address is specified in a different configuration file (regtree.rtr) which may be edited using the **wmtsConfigurationFileEditor** tool.

After the modem successfully receives its IP address it contacts the TOD server to establish the time of day. Next, it contacts the TFTP server to download the modem configuration file, which specifies the final DOCSIS parameters for the modem. This file is also referred to as the modem "boot" file. All further communication done by the modem uses the parameters specified in this file. This file may cause the modem to change frequencies or reboot in order to reset some of its configuration parameters. The modem will acquire this file every time it is reset or restarted. Configuration changes to the modem configuration file (profile) will be done from the Operation center with out the need to visit the modem remote location for any setup change; These changes may include encryption, QoS., IP filters, downstream channel parameters. etc....

NOTE: the modem configuration file is modified using the **WMUconfigFileEditor** tool..

During the final phase of the DOCIS registration process, the modem sends a registration message to the XMTS confirming that the configuration file was received. The XMTS retrieves a copy of the configuration file from the configuration file server TFTP root repository directory. The XMTS then compares the file from the server with the data from the modem to ensure that the modem will only use services for which it was authorized. The modem is then finally allowed to transmit real user data into the network, but only after the modem's configuration file values are crosschecked by the XMTS.

At this point, a data only modem will be successfully connected to the system.

#### 2.5 E1/T1 Layer

After IP connectivity is established, E1 or T1 connectivity may be established. Note that in addition to installing an E1/T1 card into the XMTS chassis, E1 and T1 each require that different firmware be loaded into both the XMTS and the modem.

The E1/T1 configuration will require appropriate changes to the modem configuration file in addition to setting those configuration parameters used for a

standard IP-only modem. The same modem configuration file may be used for several modems provided the Downstream frequencies and the Upstream Channel ID are the same (i.e., same "profiles").

The XMTS E1/T1 configuration needs to be modifed appropriately for every E1/T1 modem installed on the network. This is done using the Java<sup>™</sup>-based Vyyo Configuration tool. This tool configures the E1/T1 port on the modem to be connected ("bound") to the correct E1/T1 port on the E1/T1 card plugged into the XMTS.

After this tool is used to bind the E1/T1 ports together and the standard modem provisioning is done, the installation is complete and the E1/T1 services in the modem are ready to be activated.

### 2.6 Configuration Tools and Files Matrix

| ΤοοΙ                                                                                                    | Configured<br>File or<br>Device                                                                    | Description                                                                                                    |
|----------------------------------------------------------------------------------------------------|----------------------------------------------------------------------------------------------------|----------------------------------------------------------------------------------------------------|
| WMUConfigurationFileEditor                                                                                   | Modem<br>Configuration<br>file (e.g.,<br>"MIC_xxx.cfg",<br>where xxx is<br>some unique<br>number.) | This file downloads to a modem<br>during the registration process.<br>It contains all the parameters<br>required for the modem's<br>operation in the DOCSIS<br>network: upstream and<br>downstream frequencies, QoS,<br>etc. It is also call the modem<br>"boot" file. |
| WMTSConfigurationFileEditor<br>(any standard ASCII text file<br>editor may also be used to<br>edit the file) | Regtree.txt                                                                                        | Regtree.txt contains the<br>permanent IP address of the<br>XMTS. This tool is a<br>convenient way to edit the file.<br>However, when changing only a<br>few lines such as the XMTS IP<br>address, any text editor will<br>work.                                        |
| WMTSConfig                                                                                                   | XMTS                                                                                               | Used to assign a temporary IP<br>address to the XMTS and to<br>download files to the XMTS.<br>Specifically it must be used to<br>download the compiled version<br>of the Regtree.txt file to the<br>XMTS. This is primarily used<br>during initial setup.              |
| Vyyo Configuration Tool                                                                                      | XMTS MIB<br>database                                                                               | This is a standalone JAVA<br>based tool that can be<br>accessed from the NMS. It is<br>used to modify and configure<br>many XMTS parameters. At<br>present it is the preferred tool<br>used to configure the XMTS<br>operating parameters for an<br>E1/T1 link.        |

| ΤοοΙ                                    | Configured<br>File or<br>Device                                    | Description                                                                                                    |
|-----------------------------------------|--------------------------------------------------------------------|----------------------------------------------------------------------------------------------------|
| NMS (Castlerock)                        | XMTS or<br>Modem MIB<br>values<br>(Typically for<br>viewing only.) | A general purpose Network<br>Management System for<br>operating the network; also<br>used to launch the Vyyo<br>Configuration tool to configure<br>and change XMTS parameters.                                                                                   |
| Any ASCII text editor, e.g.,<br>Notepad | CM.SRC                                                             | Used with ipLease (the DHCP<br>server) to bind a modem's MAC<br>address to its network IP<br>address and its modem<br>configuration file (downloaded<br>during modem initialization) as<br>well as other network<br>parameters needed to configure<br>the modem. |
| DHCPGen                                 | CM.SRC                                                             | Converts the file to a format that ipLease can use                                                                                                    |
| DHCP Server                             | modem                                                              | Sends the modem its network<br>IP address and the name of its<br>modem configuration file as well<br>as other information needed to<br>setup IP connectivity.                                                                                                    |
| TOD Server                              | modem                                                              | Used to set the time of day in the modem and the XMTS                                                                                                    |
| TFTP Server                             | modem and<br>XMTS                                                  | Used to send the modem<br>configuration or "boot" file to the<br>modem during initialization; also<br>used to load the XMTS<br>application and configuration<br>files                                                                                            |
| Telnet                                  | Modem                                                              | Used to set the downstream<br>frequency that the modem will<br>scan to listen to the XMTS.<br>Also used to set the RF offset if<br>required.                                                                                                    |

### Chapter 3. The Modem Initialization Process

To understand the configuration process, it is useful to understand the detailed steps the modem goes through during its initialization.

When the modem is first powered up, it must go through a fixed sequence of steps before it can exchange data with the network. To be successful, this requires the modem and the XMTS to be configured with various parameters.

These parameters should be defined in a Network RF Plan and a Network IP plan set up by your System Engineer. The three Network Servers (TOD, DHCP, and TFTP) must be installed and operational. The XMTS must be configured with the correct software and an IP address.

The modem's RF parameters must also be correctly configured. The modem must be configured with the correct software and its RF parameters must be set correctly. When all of this is done, the modem is ready to initialize itself when placed at the customer's premise.

Finally, after initialization, the modem's E1/T1 port must be "bound" (configured to connect) to the correct E1/T1 port on the XMTS. This step may be done last or pre-configured before the modem is at the customer's premise.

The following sections provide an overview of the modem initialization process.

#### 3.1 Modem Initialization Sequence

All modems proceed through the following sequence of steps, each of which is described in more detail below. The completion of these steps establishes connectivity at the DOCSIS and IP layers. Connectivity for additional layers, e.g., E1/T1, may then be established for the V311 and V312 modems. The steps are:

- Power-On Self Test
- Downstream Synchronization
- Obtain Upstream Parameters
- Ranging
- Establish IP Connectivity
- Establish Time of Day
- Transfer Operational Parameters
- Registration
- Baseline Privacy Initialization

#### 3.1.1 Power-On Self Test

The modem performs a self-check to ensure that its hardware is working properly.

#### 3.1.2 Downstream Synchronization

The modem listens for downstream transmissions from the XMTS (which are broadcast at frequent intervals for exactly this purpose) according to its preconfigured or default frequency plan. This may be a single fixed frequency or a sequence of frequencies, depending on the Network RF Plan and/or the internal programming of the modem.

If the modem is programmed for a single fixed downstream frequency and fails to receive an XMTS downstream transmission after three attempts it switches to its additional backup frequencies. See Setting the Modem's Downstream Frequency for a description of how to set these parameters.

Synchronization is obtained when the modem locks onto the XMTS downstream signal and is able to recognize downstream SYNC messages which are periodically broadcast: these are crucial to calculating the time slots available for upstream transmission.

#### 3.1.3 Obtaining Upstream Parameters

The modem must now wait to collect all the Upstream Channel Descriptors (UCDs) for all upstream channels that are connected to the current downstream channel.

#### 3.1.4 Ranging

The modem then sends a "ranging request" message on one or more of the Upstream frequencies, corresponding to a UCD, at different power levels in an attempt to establish communication with the XMTS. Eventually the XMTS decodes a ranging request from the modem and sends a ranging response.

Ranging is now complete. Whenever the modem needs to send MAC layer data for IP to the XMTS it sends a "request" to the XMTS. The XMTS schedules a time slot for the modem and sends a "grant" message back to the modem that contains all the necessary information telling the modem when it can transmit data. A similar method is used to send E1 or T1 data except that the request sets up periodic time slots that the modem uses to transmit data.

#### 3.1.5 Establish IP Connectivity

The modem uses the "request-grant" ("best effort") mechanism to send a standard DHCP request to the Network DHCP server. The server will recognize the modem via its MAC (Ethernet) address and assign it a temporary IP address. This response also contains the default gateway and the IP subnet mask. The IP addresses of the TFTP and ToD servers, and the name of the modem configuration file are also included. The response also includes the local time offset from Universal Coordinated Time (UTC).

Once the modem receives this response it sets its IP address to the designated value and uses the default gateway to talk to devices using its IP stack.

#### 3.1.6 Establish Time of Day

The modem uses the ToD server address(es) just received to send a Time of Day request to the ToD server(s). This is combined with the time offset received in the DHCP response to calculate the current local time. The Time of Day is used by both the modem and the XMTS to timestamp logged events (accessible via the Network Management System).

#### 3.1.7 Transfer Operational Parameters

The modem then requests the TFTP server to send the configuration (or "boot") file named in step (5) above during the establishment of IP connectivity. If the boot file specifies a different upstream channel and/or downstream frequency, the modem must repeat its initial ranging using this new upstream channel and/or downstream frequency.

#### 3.1.8 Registration

In order to forward traffic into the network the modem must be "registered" with the XMTS. To register, the modem sends the XMTS its class of service (also called QoS for Quality of Service) and any other operational parameters it received in the configuration file as part of a Registration Request. As part of the registration process the modem calculates Message Integrity Check (MIC) values using the parameters specified in its configuration file. This must match the values given for those parameters in the configuration file itself.

#### 3.1.9 Baseline Privacy Initialization (BPI)

If the modem is enabled to run BPI then encryption and decryption keys are established. All further data to or from the modem is now encrypted. The keys have a lifetime and are automatically reset to new values after a specified period which may be set by the operator using the NMS.

NOTE: BPI is required in order to support E1/T1

### Chapter 4. Overview of the XMTS and Modem Configuration

This section provides an overview of the steps and tools necessary to configure both sides of the communications link (XMTS and modem) required to add a data modem or the data portion of a new E1/T1 modem to the network. Several different tools and files are used as described below.

- Make sure that the three required servers are installed and operational: DHCP, ToD and TFTP. For details see Chapter 8, Installing Vyyo Servers for XMTS Operation. The failure of the modem to establish communication with any of these three servers will prevent the modem from completing the registration process.
- 1. Review the Network IP Plan and use it to assign an IP address to the XMTS, then make it permanent by following the procedure in the section <u>Setting the XMTS IP Address.</u>
- 2. Verify that the right software version is loaded into the XMTS as described in Appendix B. See the "readme" notes in the distribution software for the version number.
- 3. Review the RF plan for the network and configure the XMTS upstream and downstream channels accordingly using the procedures in Setting the Upstream Channel. It may not be necessary to configure new upstream and downstream channels when adding a modem; but if required, the Vyyo Configuration tool can be used to modify these parameters.
- 4. Review the RF Plan to find out which downstream frequency(ies) and upstream channel ID(s) the modem will use to communicate with the XMTS. Use the WMUConfiguration Editor (wmuConfigFileEditor.exe) to edit the modem configuration file that will be downloaded to the modem during the modem initialization sequence to reflect these choices and other needed parameters (e.g., QoS or Class of Service, Max Number of CPE, BPI Enable/Disable required for E1/T1, etc.). If you know in advance that this modem will be used for an E1/T1 connection then additional edits may be made at this time as described in Chapter 6, Configuring a T1 Connection.

**NOTE:** One modem configuration file may be used for several modems if the same upstream channel ID and downstream channel are used by all the modems (i.e., same "profile"); thus, this step may not be required every time a new modem is added to the system. **NOTE 1**: Five T1s per 3.2MHz upstream channel using 16QAM modulation is the hard limit for the current system. Attempting to configure more T1s on an upstream channel than it can support will cause the modem initialization to fail. Consult your system engineer for advice on the maximum number of modems per upstream channel ID.

6. Use the appropriate DHCP tool for your system to bind the modem's MAC address to its IP address and modem configuration file. If **ipLease** is used, edit and compile the CM.SRC file as needed. If Windows 200x Server Edition is used then set these values using the graphical user interface. These procedures are described in section 5.2.2, Windows 200x Server Edition: Modifying the DHCP Options

### **NOTE**: this step is ALWAYS required when adding a modem

7. Use the modem's Telnet server interface to set the modem to a permanent downstream frequency as described in Setting the Modem's Downstream Frequency. Having a permanent (fixed) downstream frequency (or set of frequencies) expedites the modem initialization process since the modem does not have to scan multiple downstream frequencies to find one being transmitted from the XMTS. This does, however, require some pre-planning of the network to pre-allocate different downstream frequencies to specific modems. Ask your System Engineer for details.

**NOTE**: this step is ALWAYS required when adding a modem with a fixed permanent downstream frequency

 If a T1 connection is being setup then use the procedures in Configuring a T1 Connection. Configure the XMTS upstream channel ID for E1/T1 operation and bind the XMTS upstream channel ID to the modem E1/T1 interface and to bind the modem's E1/T1 interface to a particular port on the E1/T1 card plugged into the XMTS (use the Vyyo Configuration tool for this procedure.)

> **NOTE**: the Vyyo Configuration tool binding operation will ALWAYS be required when adding a T1 modem. This step can be done after the modem is installed at the customer's site.

9. Install the modem at the customer site and connect it to the RF equipment, provide power to the modem and turn it on.

**NOTE**: This step is ALWAYS required when adding a modem

- 10. If the modem is already on and its modem configuration file has been changed (to bind the E1/T1 ports), then the modem must be rebooted; although this happens automatically when the DHCP lease expires, it is more efficient to simply power cycle the modem (unplug and replug the power connector or switch the modem OFF then ON) to restart the modem initialization sequence.
- 11. If desired, connect the modem's internal Telnet server to a local computer system to observe the process on site and verify that the modem is working correctly.

The POWER and STATUS LEDs should be lit and the LAN & USB, and RF Link LEDs should be flashing (one at a time) with activity:

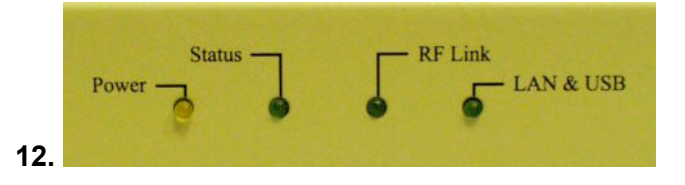

If the Power, Status, RF Link, and LAN/USB LEDs are lit, then the modem has been successfully installed. If one or all of the lights remains unlit, see Chapter 9, Maintenance and Troubleshooting

# Chapter 5. Adding a Modem to the XMTS

NOTE: These instructions are required for all modems. If you are adding a T1 modem then you must also perform the step in Chapter 6, Configuring a T1 Connection to finish the installation.

Use the instructions in this chapter to setup a data modem or the data portion of an E1/T1 modem and configure the XMTS to communicate with it over IP.

This chapter covers the following topics:

1. Editing the Modem Configuration File\_describes the steps necessary to setup the modem configuration file.

- 2. DHCP Settings for the Modem\_explains how to set (bind) the modem's IP address and configuration file using either ipLease or the Windows 200x Server Edition DHCP Server.
- Configuring the XMTS\_describes how to configure the XMTS upstream, downstream and QoS parameters. At this time instructions are provided for using the Vyyo Configuration tool. Older systems use the Castlerock NMS SNMPc Version 5 Synoptic display interface to change XMTS parameters. Equivalent instructions for performing these changes are shown in Configuring the XMTS
- 4. Setting the Modem's Downstream FrequencySetting the Modem's Downstream Frequency\_describes how to set the modem downstream initial receive frequency via the modem's internal Telnet server.
- 5. Maintenance and Troubleshooting\_describes how to use the modem's internal Telnet server to view the modem's downstream and upstream status (current values) and verify correct operation.

### 5.1 Editing the Modem Configuration File

You will need to edit the modem configuration file to set the XMTS downstream frequency, upstream channel ID, concatenation and fragmentation capabilities, and QoS. This file will be downloaded to the modem during its initialization sequence.

**NOTE**: A separate modem configuration file is required for each set of upstream and downstream channels. Any modem may use any configuration file and the same file may be used by many modems; typically only five T1 modems are assigned to a single 3.2MHz upstream channel.

#### 5.1.1 Setting the Upstream Channel

Open the **WMUconfigFileEditor** to edit the modem configuration file to set the Downstream Frequency and Upstream Channel ID.

**Note:** If using ipLease, the modem configuration file is bound to the modem's MAC address in the CM.SRC file. If using Windows 200x Server Edition bring up the DHCP Administrative Tool to find the configuration file to the mode:

Programs->Administrative Tools->DHCP For more detailed information, see section 5.2.2, Windows 200x Server Edition: Modifying the DHCP Options

From the main screen shown below select "General Parameters" and then choose "Upstream Channel ID".

Right-click on "Upstream Channel ID" and select "MODIFY" to display the popup window in which you may set the value of the Upstream Channel ID.

**Note:** The detailed parameters for each upstream channel must be set in accordance (see Setting the Upstream Channel)with the overall Network RF Plan – contact your system engineer for assistance. The Channel ID is the identifier for the physical RF port on the RF cards plugged into the rear of the XMTS. The ports are numbered as follows:

*Channel ID* = *card slot number* + *port number* 

Where the card slot number is zero for the leftmost upstream card (as viewed from the front of the XMTS) and increases by the ifIndex of the card times eight for each additional card. The if index of the card can be found in the ifTable. Please contact Vyyo for the exact details of this configuration. Typically, the ifIndex increases from left to right by 1 for each card, from 0 to n, where n is the rightmost card. The ports are numbered from bottom to top on each card starting with one. Thus, the first card has ports numbered from 1 to 6 (since the Hex upstream card only has six ports even though a maximum of 8 are allowed) and the second card has its ports numbered from 9 to 14, etc. Contact Vyyo for Details.

**NOTE 2:** See Setting the Upstream Channel to set the receive frequency of an upstream channel.
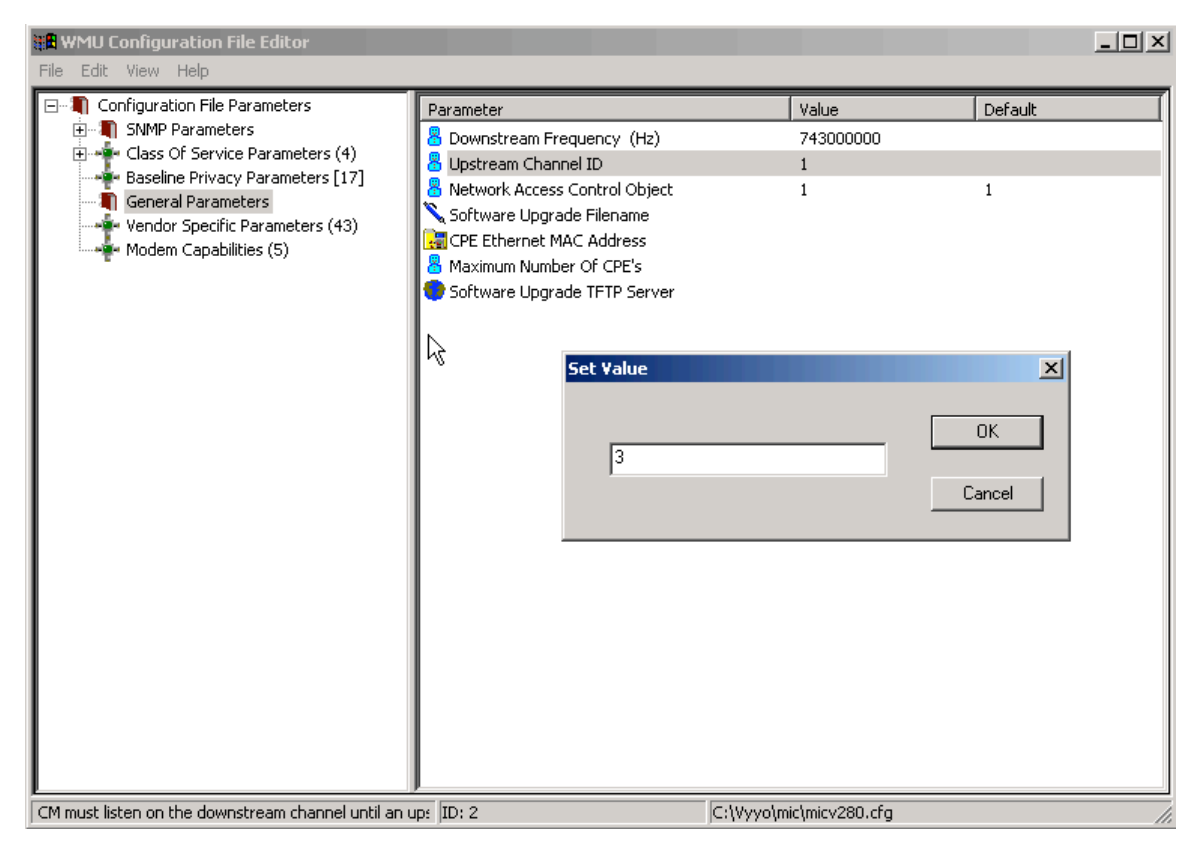

Figure 5-1: Setting Upstream Channel ID

## 5.1.2 Setting the Downstream Frequency

In the following example, the Downstream Frequency is changed to 743 MHz.

- 1. From the main screen shown below select "General Parameters" and then choose "Downstream Frequency".
- 2. Right-click on "Downstream Frequency" and select "MODIFY" to display the popup window in which you may set the value of the downstream frequency in Hertz (note the six zeroes).

🔢 WMU Configuration File Editor <u>- 🗆 ×</u> File Edit View Help 🖃 📲 Configuration File Parameters Default Value Parameter 🗄 📲 SNMP Parameters Bownstream Frequency (Hz) 266000000 Class Of Service Parameters (4) 🚪 Upstream Channel ID 3 🔹 Baseline Privacy Parameters [17] 🖁 Network Access Control Object 1 1 🖣 General Parameters 🔪 Software Upgrade Filename Vendor Specific Parameters (43) 🔚 CPE Ethernet MAC Address Modem Capabilities (5) 🚪 Maximum Number Of CPE's 👴 Software Upgrade TFTP Server Set Value × ΟK 743000000 Cancel  $\mathbb{Q}$ Received freqency to be used by the CM. It is an ove ID: 1 C:\Vyyo\mic\micv280.cfg

**NOTE:** This value will be specified by your system engineer.

Figure 5-2 Setting Downstream Frequency

## 5.1.3 Setting Concatenation and Fragmentation Capabilities

1. Select "Modem Capabilities" and enable "Concatenation" and "Fragmentation" by setting them to "1" (select each one then right-click to view the "Set Value" dialog box, enter the value "1" then click "OK").

NOTE: These should always be used unless specified otherwise by your system engineer.

| HAND Configuration File Editor                                                                                                    |                                                                       |                    |         |
|----------------------------------------------------------------------------------------------------|-----------------------------------------------------------------------|--------------------|---------|
| Class of Service Parameters (4)<br>Class of Service Parameters (4)<br>Class of Service Parameters (4)<br>Class of Service Parameters (4)<br>Baseline Privacy Parameters [17]<br>General Parameters<br>Vendor Specific Parameters (43)<br>Modem Capabilities (5) | Parameter  Concatenation Support  Fragmentation Support  Set Value  1 | Value UK Cancel    | Default |
| If set to 1, this modem can support concatenation; if                                                                                                    | s JID: 5.1 JC:\Vyye                                                   | o\mic\mic_v301.cfg | 11.     |

Figure 5-3. Setting the Concatenation Value

| HIMU Configuration File Editor                                                                                                    |                                                                   |                   | <u>_   ×</u> |
|----------------------------------------------------------------------------------------------------|-------------------------------------------------------------------|-------------------|--------------|
| <ul> <li>Configuration File Parameters</li> <li>SMMP Parameters</li> <li>Class Of Service Parameters (4)</li> <li>Class Of Service Parameters (4)</li> <li>UDP Port</li> <li>Baseline Privacy Parameters [17]</li> <li>General Parameters</li> <li>Vendor Specific Parameters (43)</li> <li>Modem Capabilities (5)</li> </ul> | Parameter Concatenation Support Fragmentation Support Set Value 1 | Value 1           | Default      |
| If set to 1, this modem can support fragmentation; if                                                                                                    | s ID: 5.3 C:\Vyyo                                                 | \mic\mic_v301.cfg | 1.           |

Figure 5-4. Setting the Fragmentation Value

## 5.1.4 Setting Upstream QoS (Class of Service) for IP Data

- 1. Select "Class of Service Parameters"
- 2. Right-click on "Maximum Upstream Rate" to display a selection of QoS profiles.
- 3. Choose the profile that is appropriate for the installation being done. Your system engineer can provide assistance based on the Network RF & IP Plan.
- 4. Select a profile in the left side of the popup window to display its corresponding parameters on the right side.

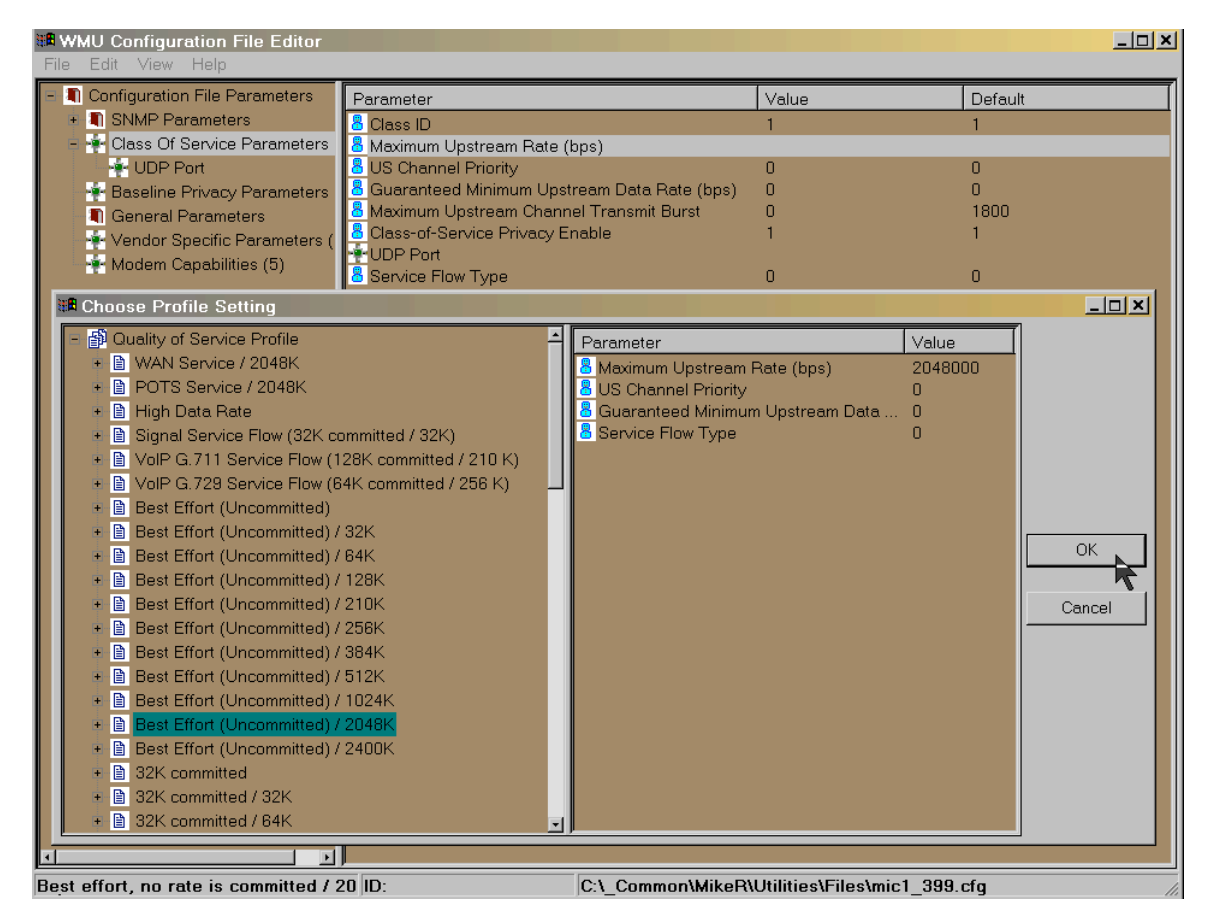

Figure 5-5. Setting Upstream QoS

### 5.1.5 Setting Additional Downstream and Upstream Channels

Use the "Vendor Specific Parameters" option to set additional downstream frequencies and upstream channels. Your system engineer should tell you if this is necessary. First enter the Frequency of the Additional Downstream Channel in Hertz and then enter the associated upstream channel ID (ID of additional Upstream channels). To add more downstream and upstream frequencies right click on the "Vendor Specific Parameters" option and select "Duplicate" to bring up another screen and enter the desired values.

A Downstream Scan Plan value of '9' indicates that the downstream channel is set to a permanent fixed frequency (the advantage is that the modem initializes faster and doesn't interfere unnecessarily with other traffic on the network).

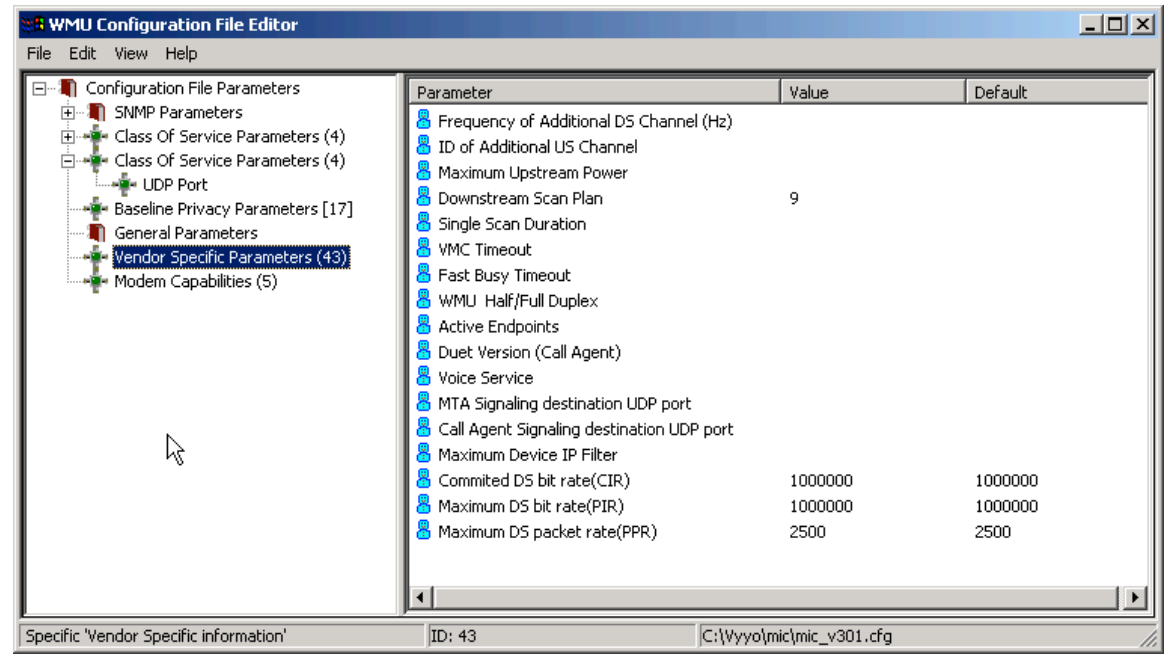

Figure 5-6: Using Vendor Specific Parameters to set additional DS/US pairs

# 5.1.6 Setting the Maximum Number of CPEs

It is advisable to set the maximum number of CPEs at this time by selecting and entering the desired value on the following screen:

| B WMU Configuration File Editor   |                               |          | <u>_0×</u> |
|-----------------------------------|-------------------------------|----------|------------|
| File Edit View Help               |                               |          |            |
| ⊡-¶ Configuration File Parameters | Parameter                     | Value    | Default    |
| Image: SNMP Parameters            | 🚪 Downstream Frequency (Hz)   | 26600000 |            |
| E ** Class Of Service Parameters  | 🖁 Upstream Channel ID         | 3        |            |
| - Baseline Privacy Parameters     | Network Access Control Object | 1        | 1          |
|                                   | Software Upgrade Filename     |          |            |
| 🚽 🚽 Vendor Specific Parameters (  | CPE Ethernet MAC Address      |          |            |
| Modem Capabilities (5)            | 6 Maximum Number Of CPE's     | 42       |            |
|                                   | Software Upgrade TETP Server  |          |            |
|                                   | Set Value                     | ×        |            |
|                                   |                               |          |            |
|                                   |                               |          |            |
|                                   |                               | ОК       |            |
|                                   | 42                            |          |            |
|                                   |                               | Cancel   |            |
|                                   |                               |          |            |
|                                   |                               |          |            |
| I                                 | 1                             |          |            |

Figure 5-7: Setting the maximum number of CPEs

# **5.2 DHCP Settings for the Modem**

The DHCP Server provides the IP address for the modem and also specifies which modem configuration file will be downloaded to the modem. In the following two sections, instructions are provided for setting up two different DHCP Servers: the ipLease DHCP Server and the Windows 200x Server Edition DHCP Server. Either of these (or any other) DHCP server may be used (but not multiple ones at the same time).

### 5.2.1 IpLease DHCP Server: Editing and running the CM.SRC File

**Note**: This section applies only if your configuration uses ipLease<sup>™</sup> (purchased separately) as the DHCP server.

Bind the modem MAC Address to its IP Address and modem configuration file by editing the CM.SRC file.

- 1. Locate the **CM.SRC** file it is usually in the DHCP tool directory. In this example we are using ipLease as our DHCP server.
- 2. Open the **CM.SRC** file using any text editor.

| 💐 C:\¥yyo\iplease                                                                                                    |                                                                                                    |                                                                                                    |                                                                                                |                                                                                                    |                                                                                                    |       |
|----------------------------------------------------------------------------------------------------|----------------------------------------------------------------------------------------------------|----------------------------------------------------------------------------------------------------|------------------------------------------------------------------------------------------------|----------------------------------------------------------------------------------------------------|----------------------------------------------------------------------------------------------------|-------|
| File Edit View Favorites Too                                                                                                    | ıls Help                                                                                                    |                                                                                                    |                                                                                                |                                                                                                    |                                                                                                    | -     |
| 📙 🕁 Back 🔻 🔿 👻 🔛 🛛 🧟 Search                                                                                                    | Folders 🔇 Histor                                                                                                    | v   ₨ ₨ ×                                                                                                    | 0                                                                                              |                                                                                                    |                                                                                                    |       |
| Address 🗀 C:\Vyyo\iplease                                                                                                    |                                                                                                    |                                                                                                    |                                                                                                |                                                                                                    |                                                                                                    | ▼ @Go |
| Folders ×                                                                                                    | Name 🛆                                                                                                    | Туре                                                                                                    | Size                                                                                           | Modified                                                                                                    | Created                                                                                                    | L     |
| Image: Signature       Signature         Image: Signature       Signature         Image: Signature       Signatu | CM.HST<br>CM.HST<br>CM.LSE<br>CM.SE<br>DHCPGEN &E<br>DHCPSVR.CNT<br>DHCPSVR.HLP<br>DHCPSVR.IN0<br>DHCPSVr.INI<br>DHCPSVr.INI<br>DHCPSVr.INI<br>DHCPSVR.XE | HST File<br>LDB File<br>LSE File<br>SRC File<br>SRC File<br>Application<br>CNT File<br>Application<br>GID File<br>Help File<br>IND File<br>Configurati<br>Application | 1 KB<br>1 KB<br>65 KB<br>13 KB<br>88 KB<br>14 KB<br>36 KB<br>36 KB<br>8 KB<br>233 KB<br>225 KB | 10)14/2004 0:24 PM<br>10/27/2004 10:40 AM<br>10/27/2004 10:40 AM<br>10/27/2004 10:40 AM<br>10/27/2004 10:40 AM<br>12/6/1999 10:25 AM<br>10/18/2004 3:15 PM<br>3/4/1998 6:34 PM<br>9/4/2003 11:48 AM<br>12/6/1999 10:25 AM | 10/14/2004 5:23 PM<br>10/14/2004 5:49 PM<br>10/14/2004 5:49 PM<br>10/14/2004 5:49 PM<br>10/14/2004 5:49 PM<br>10/14/2004 5:49 PM<br>10/14/2004 5:49 PM<br>10/18/2004 3:14 PM<br>10/15/2004 6:18 PM<br>10/15/2004 6:18 PM<br>10/14/2004 5:49 PM<br>10/14/2004 5:49 PM |       |
|                                                                                                    | DICPVIEW.EXE<br>DOT234X.ICO<br>GOODWIN.LOG<br>GOODWIN.TRP<br>GUIDE.DOC<br>In Iplease.exe<br>Inplease.zp<br>LASTSN.DAT<br>ELEASES0.SRC                     | Application<br>Icon<br>Text Docum<br>TRP File<br>Microsoft W<br>Application<br>WinZip File<br>DAT File<br>SRC File<br>Application                                     | 223 KB<br>1 KB<br>5 KB<br>11 KB<br>228 KB<br>689 KB<br>1,29<br>1 KB<br>12 KB<br>225 KB         | 12/6/1999 10:23 AM<br>6/30/1997 1:15 PM<br>11/23/1997 12:50 PM<br>8/14/1997 11:52 AM<br>7/4/1998 9:04 PM<br>12/8/1999 3:05 AM<br>12/3/2002 4:10 PM<br>12/6/1999 10:25 AM<br>12/6/1999 10:25 AM                            | 10/14/2004 5:49 PM<br>10/14/2004 5:49 PM<br>10/14/2004 5:49 PM<br>10/14/2004 5:49 PM<br>10/14/2004 5:49 PM<br>10/14/2004 5:49 PM<br>10/14/2004 5:49 PM<br>10/15/2004 6:18 PM<br>10/14/2004 5:49 PM                                                                   |       |

Tip: Use Windows Notepad to edit this file.

Figure 5-8. Location of CM.SRC file

3. This section of CM.SRC shows IP addresses of all the servers and their associated parameters. See the comments on each line of the file shown for details. Your system engineer can tell you how to configure these addresses.

| 🖉 cm.src - Notepad                                                                                                    |                                                                                                    |
|----------------------------------------------------------------------------------------------------|----------------------------------------------------------------------------------------------------|
| <u> Eile E</u> dit F <u>o</u> rmat <u>H</u> elp                                                                                                    |                                                                                                    |
| ;                                                                                                    |                                                                                                    |
| ;                                                                                                    |                                                                                                    |
| ; AddressGroups section.                                                                                                    |                                                                                                    |
| [AddressGroups]<br>ServerLoca]=<br>;Group1=                                                                                                    | */your server configuration*/                                                                                                    |
| [ServerLocal]                                                                                                    |                                                                                                    |
| AddressBase=10.10.10.0<br>SubnetMask=255.255.255.0                                                                                                    | */the server network identification*/<br>*/ the server subnet mask*/                                                                                                    |
| RangeInclude1=1 240<br>RangeExclude1=1 2                                                                                                    | */how many consecutive IP address the server will assign starting from 10.10.10.1*/<br>*/how many consecutive IP address the server will exculde starting from 10.10.10.1 and th                                                                                                 |
| OptGroup=MinimalOpts                                                                                                    |                                                                                                    |
| ; Note: "all" IP addresses that the se<br>; included in some address group, like<br>; means that you must include IP addre<br>; leases (permanent associations of ma<br>; addresses) in an address group here.<br>; static nature of the lease in the pe<br>; below.       | rver will manage must be<br>[ServerLocal]. This rule<br>sses intended for "static"<br>chines with their IP<br>You will indicate the<br>r-host option groups                                                                                                    |
| ; Address-related option groups.                                                                                                    |                                                                                                    |
| [Minimalopts]<br>oDomainName=vyyo.co.il<br>oRouter=10.10.10.1<br>oDNSServer=194.90.1.5<br>oAddrLeaseTime=720000<br>oSubnetMask=255.255.255.0<br>oTimeoffset=7200<br>oTimeserver=10.10.10.1<br>oLogServer=10.10.10.1<br>bpNextServer=10.10.10.1<br>;bpBootFile=mic1_ipf.cfg | <pre>*/the server domain name*/ */the modem router or gateway IP address*/ */the modem DNS server*/ */the DHCP server lease time in seconds*/ */the modem subnet mask*/ */the modem time server IP address*/ */the modem log server*/ */the modem TFTP server IP address*/</pre> |
| 36000 seconds equates to ten hours.<br>; leases for many "floating" notebook<br>; consider reducing the lease time to<br>; could save you some trouble explain<br>; old lease on another network to your                                                                   | If you are managing<br>computers, please<br>an hour or two. It<br>ng how to release an<br>colleagues.                                                                                                    |
| ;                                                                                                    |                                                                                                    |

Figure 5-9: Server Configuration Info on CM.SRC file

4. In the [Hosts] section of CM.SRC shown below, four modems are defined. You may add additional modems here. If they are not defined here they will be ignored in the next section.

| 🖉 CM.SRC - Notepad                                                                                                    |                                                                                                    | <u> </u> |
|----------------------------------------------------------------------------------------------------|----------------------------------------------------------------------------------------------------|----------|
| File Edit Format Help                                                                                                    |                                                                                                    |          |
| oTimeServer=10.10.10.201<br>oLogServer=10.10.10.201<br>bpNextServer=10.10.10.201<br>;bpBootFile=mic1_333_333_339_339_nobpi_bp                                                                                                    | i.cfg                                                                                                    | •        |
| ; 36000 seconds equates to ten hours. If you are managing<br>; leases for many "floating" notebook computers, please<br>; consider reducing the lease time to an hour or two. It<br>; could save you some trouble explaining how to release an<br>; old lease on another network to your colleagues. |                                                                                                    |          |
| ; Options pertaining to individual hosts                                                                                                    |                                                                                                    | _        |
| [Hosts]<br>lab1=<br>lab2= I<br>lab3= I<br>lab4=                                                                                                    | Four modems are defined and<br>named in the [Hosts] section of<br>this file.                              |          |
| ; Per-Host option groups:                                                                                                    |                                                                                                    | -        |
| ; oClientID or Chaddr must be the first e                                                                                                    | ntry for each host.                                                                                       |          |
| ; Per-host options can be used to overrid<br>; the associated address-related options<br>; options are also frequently used to def<br>; Static leases associate a MAC address o<br>; permanently with a DHCP client. Two ex                                                                          | e most options in<br>above, but per-host<br>ine static leases.<br>r a Client identifier<br>amples follow. |          |
| ; Note that the StaticIPAddress values (1<br>; below MUST already have been included i<br>; in the ServerLocal section described ab                                                                                                    | 98.180.39.21, and .22)<br>n an address range, as<br>ove.                                                  | •<br>•   |

#### Figure 5-10. CM.SRC File Format

5. Add the configuration parameters for each modem as shown below. Note that even though each modem has a unique bpBootFile filename this is not typical. This file is the modem's configuration file. The same modem configuration file may be used for many modems if they use the same upstream and downstream channels.

> NOTE: a line that starts with a semicolon ";" is interpreted as a comment and therefore is ignored by the compiler

| 🖉 CM.SRC - Notepad                                                                                                    |                                                                                                    | _ 🗆 🗙       |
|----------------------------------------------------------------------------------------------------|----------------------------------------------------------------------------------------------------|-------------|
| File Edit Format Help                                                                                                    |                                                                                                    |             |
| ; below MUST already have been ir<br>; in the ServerLocal section desc                                                                  | cluded in an address range, as<br>ribed above.                                                                                                   |             |
| [lab1]<br>Chaddr=00103d1237af<br>OHOSTName=wmu #1<br>StaticIPAddress=10.10.10.52<br>;bpBootFile=mic1_405.cfg<br>bpBootFile=mic_v251.cfg |                                                                                                    |             |
| [lab2]<br>Chaddr=00103d138c20<br>OHOSTName=wmu #2<br>StaticIPAddress=10.10.10.53<br>;bpBootFile=mic1_405.cfg<br>bpBootFile=mic_v280.cfg | Each modem name is defined in square brackets a<br>followed by its MAC address "Chaddr", its<br>"StaticIPAddress" and it "bpBootFile" name (this | and<br>s is |
| [lab3]<br>Chaddr=00103d12981d<br>OHOSTName=wmu #3<br>StaticIPAddress=10.10.10.54<br>;bpBootFile=mic1_405.cfg<br>bpBootFile=mic_v301.cfg | also known as its modem configuration file.)                                                                                                    |             |
| [lab4]<br>Chaddr=00103d1417a2<br>oHostName=wmu #4<br>StaticIPAddress=10.10.10.55<br>;bpBootFile=mic1_405.cfg<br>bpBootFile=mic_v284.cfg |                                                                                                    |             |
| ;; System-wide defaults                                                                                                    |                                                                                                    |             |
| [SysDefaults]<br>DefaultLeaseTime=5432                                                                                                  |                                                                                                    | <b>_</b>    |
| <u>त</u>                                                                                                    |                                                                                                    |             |

Figure 5-11. Defining and Naming Installed Modems

**NOTE**: This file (CM.SRC) must be compiled by executing the command "dhcpgen cm" from the directory in which the file is located. Before compilation, the DHCP Server must be shut down. After compilation the command "dhcpsvr" must be executed from the same directory to read the compiled files and restart the ipLease DHCP server.

6. If the ipLease DHCP server is running it must be shutdown in order to reconfigure the IP addresses given in the CM.SRC file. Simply click on the "SHUTDOWN" button in the upper right pane of the ipLease application window.

| 🔁 ipLease DHCP Server                                                                                                    |                                                                                                    |
|----------------------------------------------------------------------------------------------------|----------------------------------------------------------------------------------------------------|
| File View Help                                                                                                    |                                                                                                    |
| Lease Statistics     Pending offers       Used     Free     0       4     Static     0     Not available       0     Automatic     0     0       0     Dynamic     231     Snap report       Using lease file: C:\/yyo\iplease\cm.lse     Lse     Lse                                                                                                    | Server Status     Running       Started at 10/27/2004 10:40:41 AM                                                                                                    |
| Server Communications Statistics         12       Port receive       Port send       12         4       DISCOVER       OFFER       4         8       REQUEST       ACK       8         0       DECLINE       NAK       0         0       RELEASE       INFORM       IReset counters:         0       INFORM       Since 10/27/2004 10:50:41 AM                                                                                                    | Logging Control<br>Display and record significant events +<br>✓ Comm calls ✓ File calls<br>✓ Packet summary ✓ Lease activity<br>to: Svr10-27-2004_10-40-41_AM.log<br>Trace Control ✓ On / Off<br>to: Svr10-27-2004_10-40-41_AM.trp<br>New log file New trace file |
| 1:04:07 PM Sending DHCPACK renewing 10.10.10.55 to 0100103D14174<br>1:04:07 PM Send ACK -> OK<br>1:31:12 PM 10/27/2004<br>1:34:07 PM Bov for Server -> OK<br>1:34:07 PM DHCPREQUEST from ClientID 0100103D1417A2<br>1:34:07 PM Lease: selection method -> ClientID static lease, pri net<br>1:34:08 PM Lease: static 10.10.10.55 from 10/27/2004 1:34:07 PM to Fo<br>1:34:08 PM Lease: HostName wmu #4 was sent to client for address<br>1:34:08 PM Sending DHCPACK renewing 10.10.10.55 to 0100103D14174<br>1:34:08 PM Send ACK -> OK<br>Last advisory: NONE | A2<br>vrever for Chaddr 00103D1417A2<br>10.10.10.55<br>A2                                                                                                    |

Figure 5-12: DHCP Server Shutdown in ipLease™

7. Now change directories to the ipLease directory (in a DOS window) and type "dhcpgen cm" to generate the machine-readable files for the ipLease DHCP server. The output should indicate "successful" as shown below. If not, check to make sure you have shutdown the iplease server or that you have not mistyped something in the CM.SRC file.

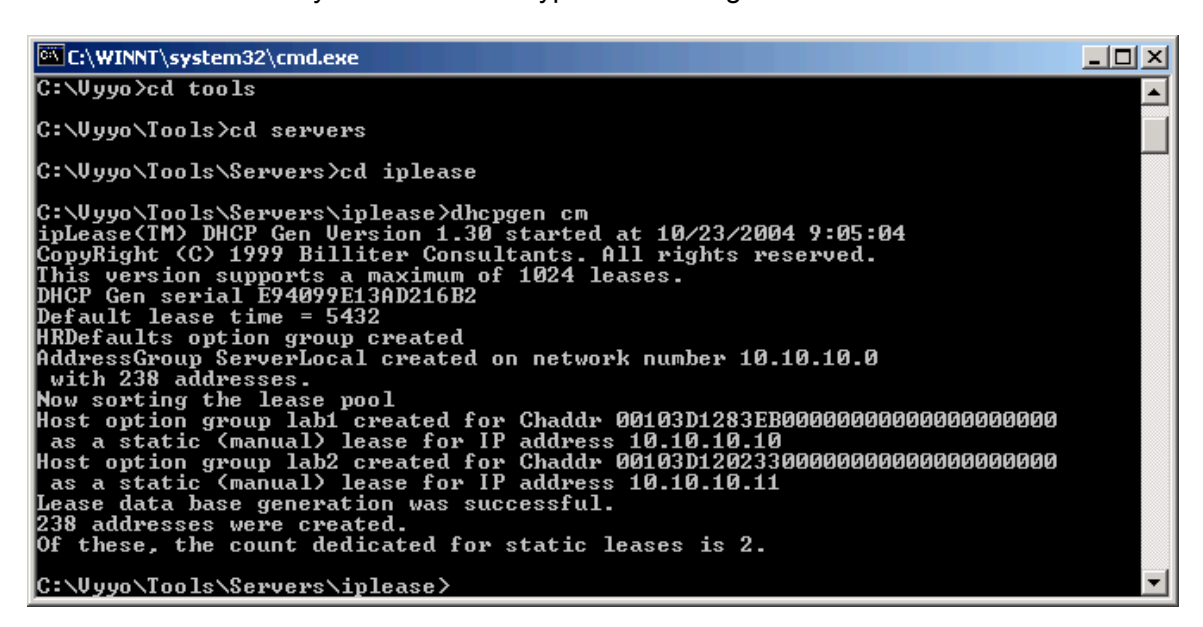

8. Restart the ipLease server. After compilation the command "dhcpsvr" must be executed from the same directory to read the compiled files and restart the ipLease DHCP server.

### 5.2.2 Windows 200x Server Edition: Modifying the DHCP Options

**Note**: This section applies only if your configuration uses Microsoft Windows 200x Server Edition as the DHCP server.

Bind the modem MAC Address to its IP Address and modem configuration file by entering the appropriate information in popup windows. First bring up the DHCP Administrative Tool by clicking on the "Start" button on the main windows screen then choosing "Administrative Tools" and finally "DHCP". See the following screen shots:

1. Locate and open the DHCP program by using: Start->Programs->Administrative Tools->DHCP

The DHCP window should open on the desktop as shown in Figure 5-14: Expand "Reservations"

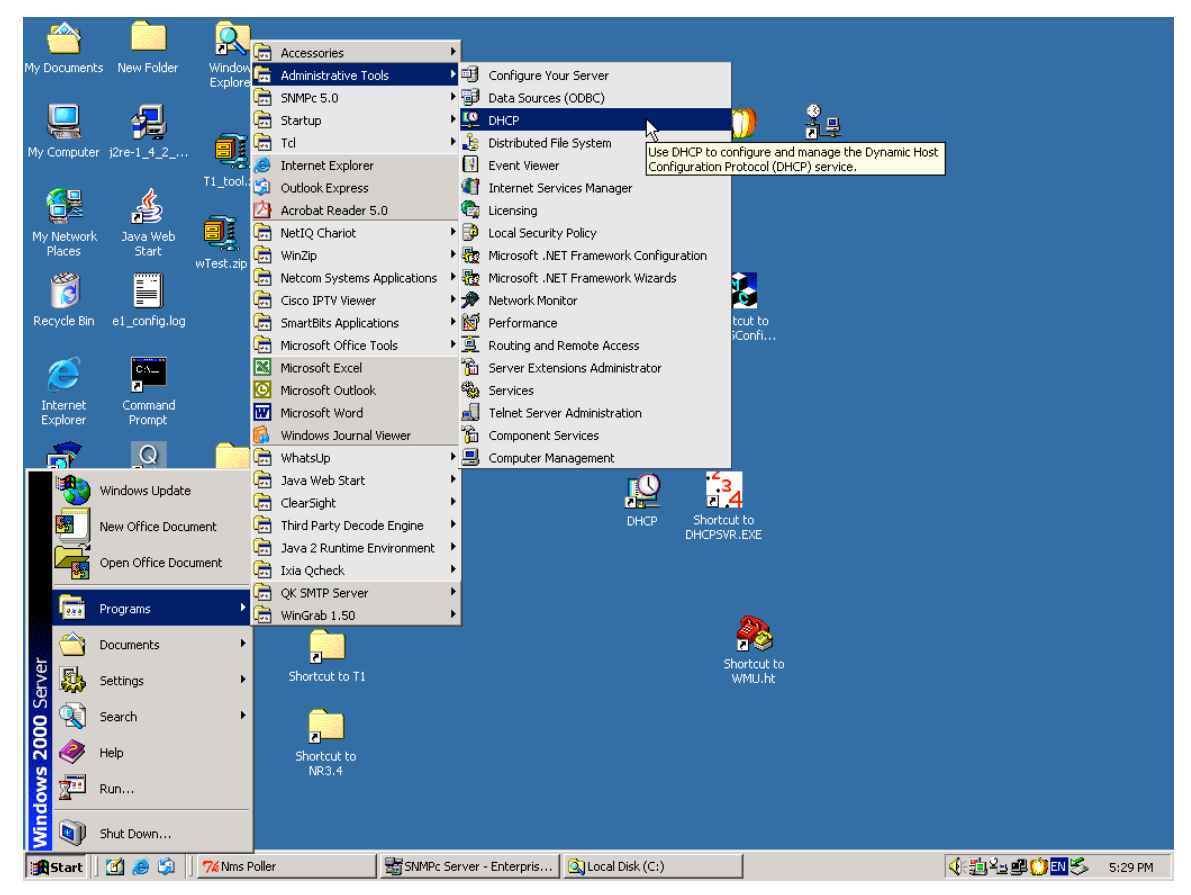

#### Figure 5-13: Navigate to the DHCP program

2. Expand the tree in the left window pane and expand "Reservations" to view all the modems to which DHCP is leasing IP addresses

| C DHCP                                                                                                    |                                                                                                    |
|----------------------------------------------------------------------------------------------------|----------------------------------------------------------------------------------------------------|
| Action ↓ ← →   € 💽 🔁 🔂 😫                                                                                                    | *                                                                                                    |
| Tree                                                                                                    | Reservations                                                                                                    |
| DHCP            Gemo [10.10.10.201]             Superscope Super             Address Pool             Address Pool             Reservations             [10.10.10.1] wmu_001             [10.10.10.1] wmu_010             [10.10.10.1] wmu_010             [10.10.10.1] wmu_010             [10.10.10.1] wmu_011             [10.10.10.1] wmu_110             [10.10.10.1] wmu_111             [10.10.10.11] wmu_112             [10.10.10.11] wmu_113             [10.10.10.12] wmu_113             [10.10.10.13] wmu_013            [10.10.10.13] wmu_013             [10.10.10.16] wmu_014             [10.10.10.17] wmu_017             [10.10.10.18] wmu_018             [10.10.10.19] wmu_019             [10.10.10.2] wmu_002 | Reservations <ul> <li>[10.10.10.1] wmu_001</li> <li>[10.10.10.10] wmu_010</li> <li>[10.10.10.11] wmu_011</li> <li>[10.10.10.110] wmu_110</li> <li>[10.10.10.111] wmu_111</li> <li>[10.10.10.112] wmu_112</li> <li>[10.10.10.113] wmu_113</li> <li>[10.10.10.12] wmu_012</li> <li>[10.10.10.13] wmu_013</li> <li>[10.10.10.14] wmu_014</li> <li>[10.10.10.15] wmu_015</li> <li>[10.10.10.16] wmu_016</li> <li>[10.10.10.17] wmu_017</li> <li>[10.10.10.19] wmu_019</li> <li>[10.10.10.20] wmu_002</li> <li>[10.10.10.21] wmu_021</li> <li>[10.10.10.23] wmu_023</li> <li>[10.10.10.24] wmu_024</li> </ul> |

Figure 5-14: Expand "Reservations"

3. Now click "New Reservation" on the "Action" menu (or right-click on "Reservations" and select "New Reservation")

| LO DHCP                               |                             |
|---------------------------------------|-----------------------------|
| <u>A</u> ction View ← →   🔁 🖬 🗗 🛱 🛃 😫 | *                           |
| Tree                                  | Reservations                |
| DHCP                                  | Reservations                |
| 📄 👩 demo [10.10.10.201]               | 📜 [10.10.10.1] wmu_001      |
| 🗐 💼 Superscope Super                  | 📜 [10.10.10.10] wmu_010     |
| 🖻 📑 Scope [10.10.10.0] Private        | 📜 [10.10.10.11] wmu_011     |
| - m Address Pool                      | 📜[10.10.10.110] wmu_110     |
| Address Leases                        | 📜[10.10.10.111] wmu_111     |
| Reservation                           | 📜 [10.10.10.112] wmu_112    |
|                                       | 📴 [10.10.10.113] wmu_113 —  |
| □ [10.10.1 <u>View</u> '\             | 📴 [10.10.10.114] wmu_114    |
|                                       | 📜 [10.10.10.12] wmu_012     |
|                                       | 📜 [10.10.10.13] wmu_013     |
|                                       | 📜 [10.10.10.14] wmu_014     |
|                                       | 📜 [10.10.10.15] wmu_015     |
| [10.10.10.114] wmu 114                | 📜 [10.10.10.16] wmu_016     |
| [10.10.10.12] wmu 012                 | 📜 [10.10.10.17] wmu_017     |
| [10.10.10.13] wmu 013                 | 📜 [10.10.10.18] wmu_018     |
| [10.10.10.14] wmu_014                 | 📜 [10.10.10.19] wmu_019     |
| - 间 [10.10.15] wmu_015                | 📜[10.10.10.2] wmu_002       |
| - 间 [10.10.16] wmu_016                | 📜 [10.10.10.20] wmu_020     |
| - 词 [10.10.10.17] wmu_017             | 📜 [10.10.10.21] wmu_021     |
| 🗌 🔤 [10.10.10.18] wmu_018             | 連[10.10.10.22] wmu_022      |
| [ [10.10.19] wmu_019                  | 📴 [10.10.10.23] wmu_023     |
| [ [10.10.10.2] wmu_002                | 📠 [10.10.10.24] wmu 024 📃 🗾 |
| Create a new reservation              |                             |

Figure 5-15: Make a "New Reservation" using DHCP

4. Enter the required information (see your system engineer for details) and click the "Add" button.

| <u>Ф</u> DHCP                                     |                            |                       |          |
|---------------------------------------------------|----------------------------|-----------------------|----------|
| $]$ Action View $] \Leftrightarrow \Rightarrow ]$ | 📧 😰 🖾 😫 🗍                  | *                     |          |
| Tree                                              |                            | Reservations          |          |
| P DHCP                                            | <b>_</b>                   | Reservations          | ▲        |
| 🖆 🚮 demo [10.10.10.201]                           |                            | 📜[10.10.10.1] wmu_001 |          |
| 🗐 🧰 Superscope Super                              |                            | [10.10.10.10] wmu_010 |          |
| 🖻 🛺 Scope [10.10.10.0] Pri                        | ivate                      | [10.10.10.11] wmu_011 |          |
| - Address Pool                                    | New Reservation            |                       | ? ×      |
| Address Leases                                    | Descride information for a |                       |          |
|                                                   | Provide information for a  | reserved client.      |          |
|                                                   | Reservation name:          | demoModem             |          |
|                                                   |                            | ,                     |          |
| - 🔁 [10.10.10.11                                  | IP address:                | 10 . 10 . 10 . 116    |          |
| [10.10.10.11                                      |                            | 001024129696          |          |
| 🧰 [10.10.10.11                                    | MAU address:               | 001030120031          |          |
| 🧰 [10.10.10.11                                    | Description:               | example               |          |
| 🧰 [10.10.10.11                                    | Description.               | , ·                   |          |
| - [10.10.10.12                                    | Supported types            |                       |          |
| [10.10.10.13                                      | C Both                     |                       |          |
|                                                   | C DUCD I                   |                       |          |
|                                                   | • DHLP only                |                       |          |
|                                                   | C BOOTP only               |                       |          |
|                                                   |                            |                       |          |
|                                                   |                            |                       |          |
|                                                   |                            | AddClose              | <b>_</b> |
|                                                   |                            |                       |          |

NOTE: Make sure to select the "DHCP only" radio button under "Supported Types".

Figure 5-16: Enter the information for the new reservation

5. Now select the new reservation and right-click on the newly added modem then select "Configure Options" to choose the modem configuration file that will be downloaded to this modem. Observe that five Options are shown in the right pane of the main window. These are the default values.:

| <u>СР</u> DHCP                                |                             |          |              | _ 🗆 🗙 |
|-----------------------------------------------|-----------------------------|----------|--------------|-------|
| _ <u>A</u> ction <u>Vi</u> ew   ← → 🗈 🖬 🗙 😭 🔂 | 12                          |          |              |       |
| Tree                                          | [10.10.10.116] demoModem    |          |              |       |
| [10.10.10.43] wmu 043                         | Option Name                 | Vendor   | Value        | Class |
| [10.10.10.44] wmu 044                         | 🖑 003 Router                | Standard | 10.10.10.254 | None  |
| [10.10.10.45] wmu_045                         | 🔗 004 Time Server           | Standard | 10.10.10.201 | None  |
|                                               | 🖑 007 Log Servers           | Standard | 10.10.10.201 | None  |
| - 📴 [10.10.10.47] wmu_047                     | 🗬 066 Boot Server Host Name | Standard | 10.10.10.201 | None  |
| - [10.10.10.48] wmu_048                       | 🖑 067 Bootfile Name         | Standard | default.cfg  | None  |
| 📃 [10.10.10.49] wmu_049                       | 1.                          |          |              |       |
| - [10.10.10.5] wmu_005                        | 1                           |          |              |       |
| [10.10.10.50] wmu_050                         | 1                           |          |              |       |
| [10.10.10.51] wmu_051                         | 1                           |          |              |       |
| [10.10.10.52] wmu_052                         | 1                           |          |              |       |
| [10.10.10.53] wmu_053                         | 1                           |          |              |       |
| [10.10.10.54] wmu_054                         | 1                           |          |              |       |
| □ [10.10.10.55] wmu_055                       | 1                           |          |              |       |
| [10,10,10,56] wmu_056                         | 1                           |          |              |       |
| [10.10.10.57] Wild_057                        | 1                           |          |              |       |
| [10.10.10.59] wmu_059                         | 1                           |          |              |       |
| [10.10.10.6] wmu 006                          | 1                           |          |              |       |
| [10.10.10.60] wmu 060                         | 1                           |          |              |       |
| [10.10.10.61] wmu 061                         | 1                           |          |              |       |
| [10.10.10.62] w Configure Ontions.            |                             |          |              |       |
| - [10.10.10.63] w                             |                             |          |              |       |
|                                               | P                           |          |              |       |
| - [10.10.10.7] wm                             |                             |          |              |       |
| [10.10.10.70] w Refresh                       |                             |          |              |       |
| [10.10.10.71] w                               |                             |          |              |       |
| [10.10.10.76] w                               |                             |          |              |       |
| [10.10.10.77] W Properties                    |                             |          |              |       |
| - [10.10.10.8] wm                             |                             |          |              |       |
| □ [10.10.10.9] wm □ □ □ □                     |                             |          |              |       |
|                                               | 1                           |          |              |       |
| Server Ontions                                |                             |          |              |       |
|                                               | L                           |          |              |       |
| Configure reservation options                 |                             |          |              |       |

Figure 5-17: Navigate to the "Configure Options" action

6. Select the "General" tab in the popup window, scroll down to item "067" and check (and select) the "Bootfile Name" checkbox to enter or change the "boot" or modem configuration file name.

> **NOTE**: Any of the other options may be changed using this same procedure. These values must match the physical setup of the network (as per the Network IP and Network RF plans) to make the system work. If this DHCP server is already in operation the default values should be correct.

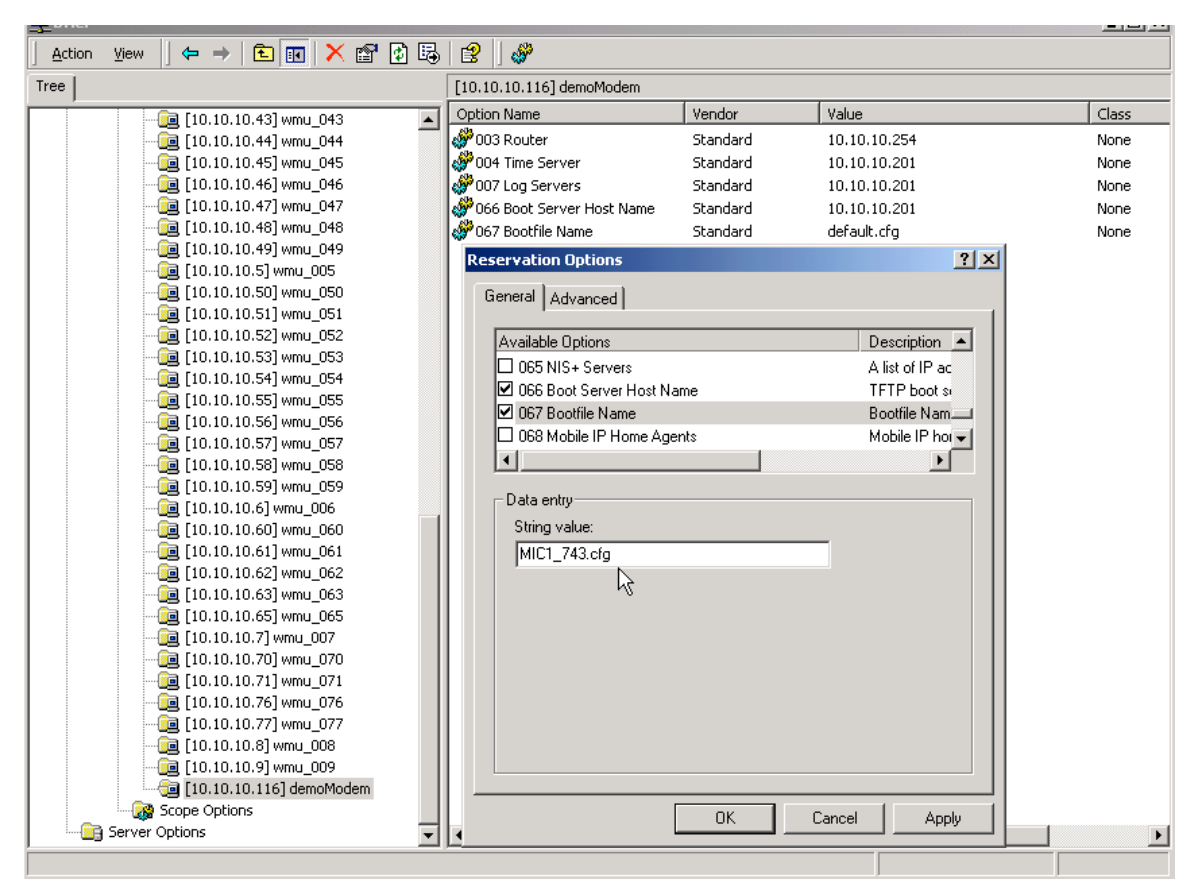

Figure 5-18: Enter the "boot" file name

**TIP:** You may verify that the modem properties have been set correctly. Select the modem and right-click to display the action popup window; then select "Properties" to display and allow you to verify the modem information entered previously.

| Le Dhcp                                         |                           |          |              |          |
|-------------------------------------------------|---------------------------|----------|--------------|----------|
| <u>A</u> ction View   ← → 🗈 🖬 🗙 😭 🛃             | 12                        |          |              |          |
| Tree                                            | [10.10.10.116] demoModem  |          |              |          |
| □ [10,10,10,43] wmu 043                         | Option Name               | Vendor   | endor Value  |          |
| [10,10,10,44] wmu 044                           | 🖑 003 Router              | Standard | 10.10.10.254 | None     |
| [10.10.10.45] wmu_045                           | 6004 Time Server          | Standard | 10.10.10.201 | None     |
| - 📴 [10.10.10.46] wmu_046                       | 9007 Log Servers          | Standard | 10.10.10.201 | None     |
| 📠 [10.10.10.47] wmu_047                         | 066 Boot Server Host Name | Standard | 10.10.10.201 | None     |
| - 📠 [10.10.10.48] wmu_048                       | 💞 067 Bootfile Name       | Standard | default.cfg  | None     |
| 🧰 [10.10.10.49] wmu_049                         | 1.                        |          |              |          |
| [10.10.10.5] wmu_005                            | 1                         |          |              |          |
| [10.10.10.50] wmu_050                           | 1                         |          |              |          |
| [10.10.10.51] wmu_051                           | 1                         |          |              |          |
| [10.10.10.52] wmu_052                           | 1                         |          |              |          |
| [10.10.10.53] wmu_053                           | 1                         |          |              |          |
| [10.10.10.54] wmu_054                           | 1                         |          |              |          |
| [10.10.10.55] wmu_055                           | 1                         |          |              |          |
| [10,10,10,56] wmu_056                           | 1                         |          |              |          |
| [10.10.10.57] wmu_057                           | 1                         |          |              |          |
| [10,10,10,50] Wind_050                          | 1                         |          |              |          |
| a [10.10.10.39] wind_039                        | 1                         |          |              |          |
| <b>a</b> [10,10,10,60] wmu 060                  | 1                         |          |              |          |
|                                                 | 1                         |          |              |          |
|                                                 |                           |          |              |          |
| [10.10.10.63] wmu_063                           | Options                   |          |              |          |
| [10.10.10.65] wmu_065 View                      | •                         |          |              |          |
| [10.10.10.7] wmu_007                            |                           |          |              |          |
| [10.10.10.70] wmu_070 Delete                    |                           |          |              |          |
| - 📴 [10.10.10.71] wmu_071 Refresh               |                           |          |              |          |
| [i] [10.10.10.76] wmu_076 Export List.          |                           |          |              |          |
| - 📴 [10.10.10.77] wmu_077                       |                           |          |              |          |
| [10.10.10.8] wmu_008                            |                           |          |              |          |
| [10.10.10.9] wmu_009 Help                       |                           |          |              |          |
| [10.10.10.116] demoModem                        |                           |          |              |          |
| Scope Options                                   |                           |          |              |          |
| Server Options                                  | [•]                       |          |              | <u> </u> |
| Opens property sheet for the current selection. |                           |          |              |          |

Figure 5-19: Navigate to the Properties display for the selected modem

| DHCP     |                           |          |             |                        |            |                                          |              |            | - 🗆 × |
|----------|---------------------------|----------|-------------|------------------------|------------|------------------------------------------|--------------|------------|-------|
| Action   | View  ] ← →   🔁 🔃 🗙 😭     | 🗿 🖪      | 8           |                        |            |                                          |              |            |       |
| Tree     |                           |          | [10.1       | 10.10.116] demoModen   | n          |                                          |              |            |       |
| <u> </u> |                           |          | Optio       | on Name                | Ven        | dor                                      | Value        |            | Class |
|          | [10,10,10,44] wmu 044     |          | <i>8</i> 00 | 03 Router              | Star       | ndard                                    | 10.10.10.254 |            | None  |
|          | 🔲 [10.10.10.45] wmu 045   |          | 🦓 ot        | 04 Time Server         | Star       | ndard                                    | 10.10.10.201 |            | None  |
|          | [10.10.10.46] wmu_046     |          | 🦓 ot        | 07 Log Servers         | Star       | ndard                                    | 10.10.10.201 |            | None  |
|          | - 间 [10.10.10.47] wmu_047 |          | 🖉 Od        | 66 Boot Server Host Na | ame Star   | ndard                                    | 10.10.10.201 |            | None  |
|          | 间 [10.10.10.48] wmu_048   |          | 🖉 Od        | 67 Bootfile Name       | Star       | ndard                                    | default.cfg  |            | None  |
|          | 📴 [10.10.10.49] wmu_049   |          | l" .        |                        |            |                                          | -            |            |       |
|          | 🧰 [10.10.10.5] wmu_005    |          |             | [10.10.10.116] demo    | oModem Pro | operties                                 |              | <u>? ×</u> |       |
|          | 🚂 [10.10.10.50] wmu_050   |          |             | General DNS            |            | Ν                                        |              |            |       |
|          | 📃 [10.10.10.51] wmu_051   |          |             |                        |            | N                                        |              | - 1        |       |
|          | [i] [10.10.10.52] wmu_052 |          |             |                        |            |                                          |              |            |       |
|          |                           |          |             | Reserved               | d Client   |                                          |              |            |       |
|          | [10.10.10.54] wmu_054     |          |             |                        |            |                                          |              | []         |       |
|          | [10.10.10.55] wmu_055     |          |             |                        |            |                                          |              | - 11       |       |
|          | [10,10,10,56] wmu_056     |          |             | Reservation name:      | demoModer  | n en en en en en en en en en en en en en |              |            |       |
|          | [10,10,10,57] Wmu_057     |          |             | ID address of          | 10 10      | 10 110                                   |              |            |       |
|          | [10,10,10,50] Wild_050    |          |             | IP address:            | 1 10 . 10  | . 10 . 116                               |              |            |       |
|          | [10.10.10.39] Wild_039    |          |             | MAC address:           | 00103d128  | 69f                                      |              | - 11       |       |
|          | [10.10.10.0] wind_000     |          |             | mad ddaross.           | J          |                                          |              | _          |       |
|          | [10.10.10.61] wmu_061     |          |             | Description:           | example    |                                          |              |            |       |
|          | [10.10.10.62] wmu_062     |          |             |                        | ,          |                                          |              |            |       |
|          | - [10,10,10,63] wmu 063   |          |             | Supported types -      |            |                                          |              |            |       |
|          | - 词 [10.10.10.65] wmu 065 |          |             | C Both                 |            |                                          |              |            |       |
|          | [10.10.10.7] wmu_007      |          |             | C DUCB colu            |            |                                          |              |            |       |
|          | - 间 [10.10.10.70] wmu_070 |          |             | · Drice only           |            |                                          |              |            |       |
|          | 间 [10.10.10.71] wmu_071   |          |             | C BOOTP only           |            |                                          |              |            |       |
|          | 间 [10.10.10.76] wmu_076   |          |             |                        |            |                                          |              |            |       |
|          | 间 [10.10.10.77] wmu_077   |          |             | L                      |            |                                          |              | []         |       |
|          | - 🧰 [10.10.10.8] wmu_008  |          |             |                        |            |                                          |              |            |       |
|          | 📴 [10.10.10.9] wmu_009    |          |             |                        |            |                                          |              |            |       |
|          |                           |          |             |                        |            |                                          |              |            |       |
|          | Scope Options             |          |             |                        |            | пк                                       | Cancel A     | ning I     |       |
|          | Server Options            | <b>•</b> |             |                        |            |                                          |              | PP/P       |       |
|          |                           |          |             |                        |            |                                          |              |            |       |

*Tip:* The modem information is displayed in this popup window.

Figure 5-20: View the Properties for the selected modem

# **5.3 Configuring the XMTS**

NOTE: Before you can perform this procedure you must have previously edited the regtree.txt file, compiled it and downloaded it to the XMTS to set its IP address. See <u>Setting the XMTS IP Address</u>.

This section assumes that you have previously installed NMS Version 5.0. See <u>Installing and Uninstalling the</u> <u>NMS</u> for instructions.

The upstream and downstream channels of the XMTS must be configured before a modem can communicate with the XMTS.

### 5.3.1 Setting the XMTS Upstream Parameters

1. Open the Network Management System and double-click on the XMTS icon to bring up the Network display of the XMTS front panel:

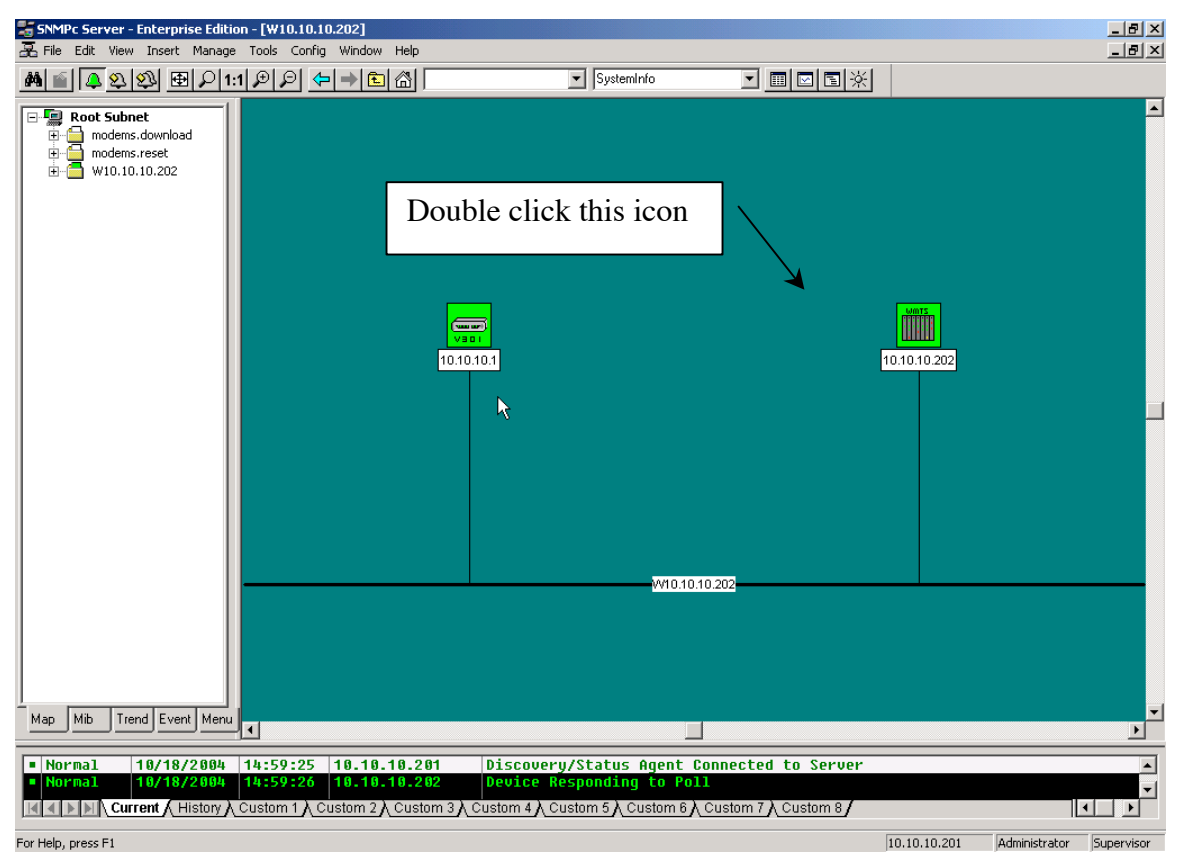

Figure 5-21: Network display of the XMTS

| <b>WMTS</b>                                               | Front and  | Rear pan | els - 10.1                                                         | 0.10.210   |          |                                                     | _ 🗆 🗵                         |
|-----------------------------------------------------------|------------|----------|--------------------------------------------------------------------|------------|----------|-----------------------------------------------------|-------------------------------|
| File VVMU                                                 | ls-SIDs BP | 기 Mac E  | thernet                                                            | Universals | Channels | Wan Vy                                              | yo Help                       |
| WMTS<br>Universal<br>U<br>P<br>s<br>t<br>r<br>e<br>a<br>m |            |          | WMTS<br>Universa<br>D<br>O<br>W<br>N<br>s<br>t<br>r<br>e<br>a<br>m |            |          | VM1<br>Universal<br>C<br>O<br>N<br>T<br>R<br>O<br>L | Configuration tool<br>MASTER4 |
| 8<br>Hey                                                  | 7          | 6        | 5<br>Oued                                                          | 4          | 3        | 2                                                   | 1<br>F1 (71                   |
| US                                                        |            |          | DS                                                                 |            |          |                                                     | Card                          |
| Port-Chann                                                |            |          | Port-Chanr                                                         |            |          |                                                     | Port                          |
| 6 -6                                                      |            |          |                                                                    |            |          |                                                     | 1 7                           |
| 5 -5                                                      |            |          |                                                                    |            |          |                                                     | 2 8                           |
| 4 -4                                                      |            |          | 4 -4                                                               |            |          |                                                     | 39                            |
| 3 - 3                                                     |            |          | 3 - 3                                                              |            |          |                                                     | 4 10                          |
| 2 -2                                                      |            |          | 2 -2                                                               |            |          |                                                     | 5 11                          |
| 1 -1                                                      |            |          | 1 -1                                                               |            |          |                                                     | 6 12                          |

2. Select the Configuration tool item from the Vyyo menu.

Figure 5-22: Selecting the Vyyo Configuration Tool from the WMTS Synoptic Display

- 3.
- 4. Now select the Upstream Channel ID you wish to configure and rightclick the mouse. The Channel ID refers to the physical port on the upstream RF card that you are configuring. (This connection is described previously in section to be referenced.

In this example upstream channel 1 is selected and all of its parameters are displayed in the right pane of the window.

You may change the frequency the modem is told by the XMTS to transmit on (labeled "Tx Frequency"), the receive frequency that the upstream RF port expects to receive the modem's signal on (this is labeled "Rx frequency"), its bandwidth, modulation, and the associated downstream channels, antenna diversity and admin status as needed.

These parameters are transmitted by the XMTS as part of the upstream channel descriptor (UCD) sent during the DOCSIS modem initialization process. These parameters should be determined by the system engineer responsible for the RF planning and are outside the scope of this manual.

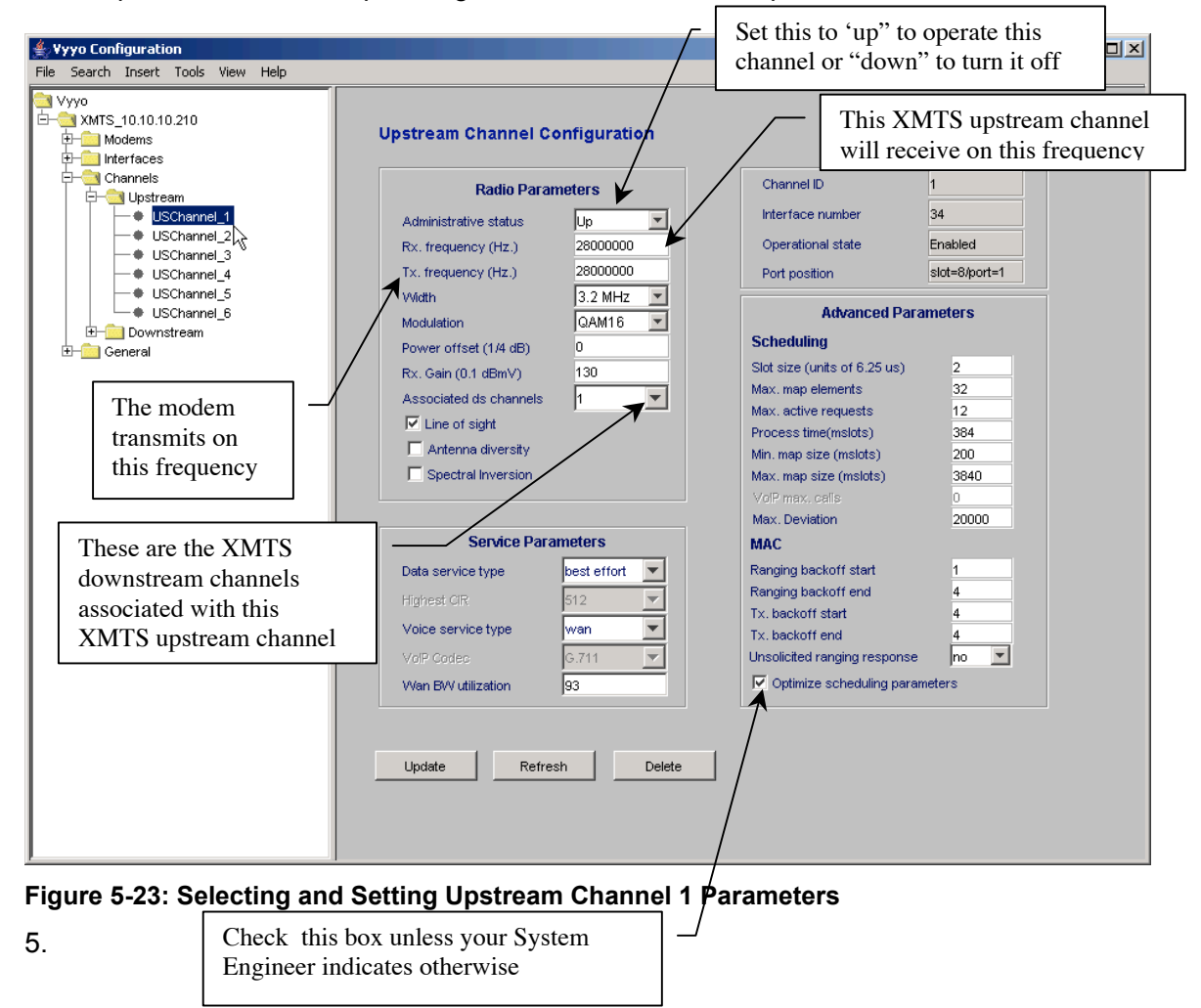

6.

NOTE: "Best effort channel" or "CIR channel" are typically used for a data-only modem. An "E1 channel" must be used when the modem supports E1/T1 connections and data. These settings correspond to the desired SLA (Service Level Agreement.)

- 1. The "Tx backoff" settings control the scheduling algorithms used in the upstream channel. The default values should be used unless your system engineer has indicated otherwise.
- 2. Ensure that the "Optimize channel parameters" box is checked. This causes the XMTS to maximize the efficiency of the channel usage for the different types of modems assigned to it.
- 3. Click on the Update button at the bottom of the screen to save the new settings.

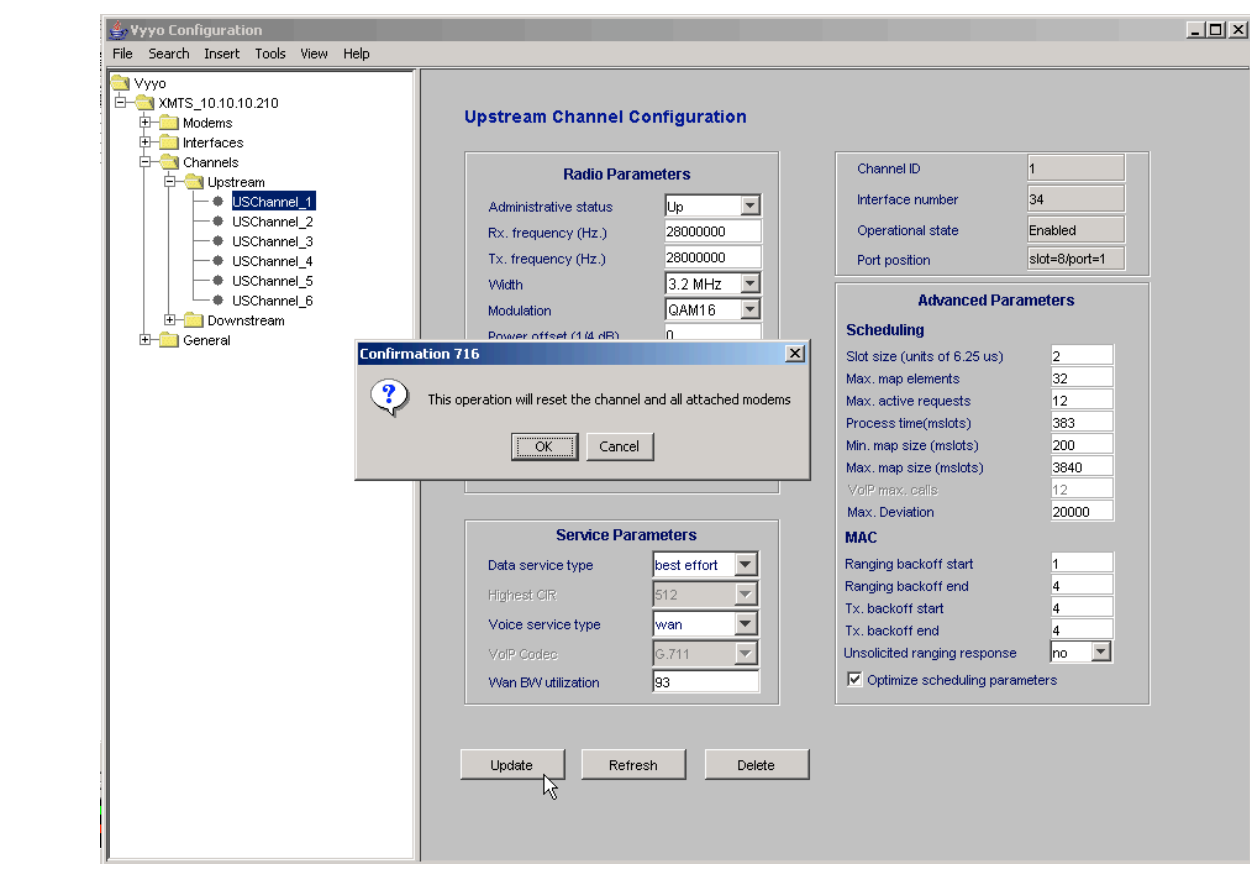

Figure 5-24: Updating the Upstream Channel Settings

7.

8. The following popup window will be displayed if the operation was successful. Click "OK" to proceed.

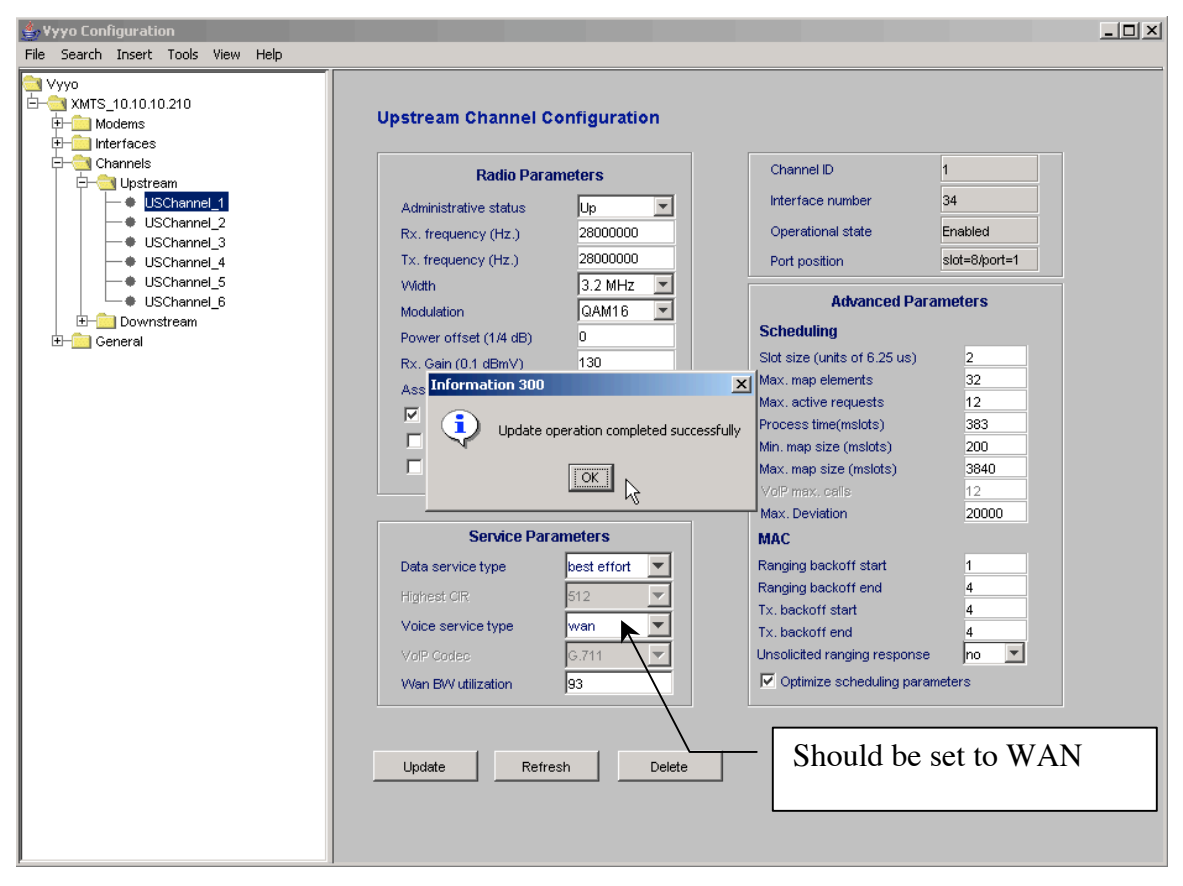

9. Figure 5-25: Update successful

10. You have now completed configuring the upstream channel. For a summary of all of the upstream channels click on the "Upstream" item in the left pane of the window.

| Search Insert Tools                                                                                                    | View Help |                                                                      | _ 🗆 × |
|----------------------------------------------------------------------------------------------------|-----------|----------------------------------------------------------------------|-------|
| Vyyo<br>XMTS_10.10.10.210<br>Channels<br>Channels<br>C |           | Upstream Channels Summary                                            |       |
|                                                                                                    |           | 2 8/2                                                                |       |
|                                                                                                    | 4         | 4 8/4 3.2 MHz QAM16 2800000 Down<br>5 8/5 3.2 MHz QAM16 2800000 Down |       |
|                                                                                                    |           | 6  8/6   🗌  3.2 MHz  Q.AM16  28000000  Down 💌                        |       |
|                                                                                                    |           | Add Delete                                                           |       |

Figure 5-26: Viewing the XMTS Upstream Channels Summary

### 5.3.2 Setting the XMTS Downstream Parameters

1. If you have already opened the Vyyo Configuration Too then proceed to step 3, otherwise open the Network Management System and doubleclick on the XMTS icon to bring up the Network display of the XMTS front panel:

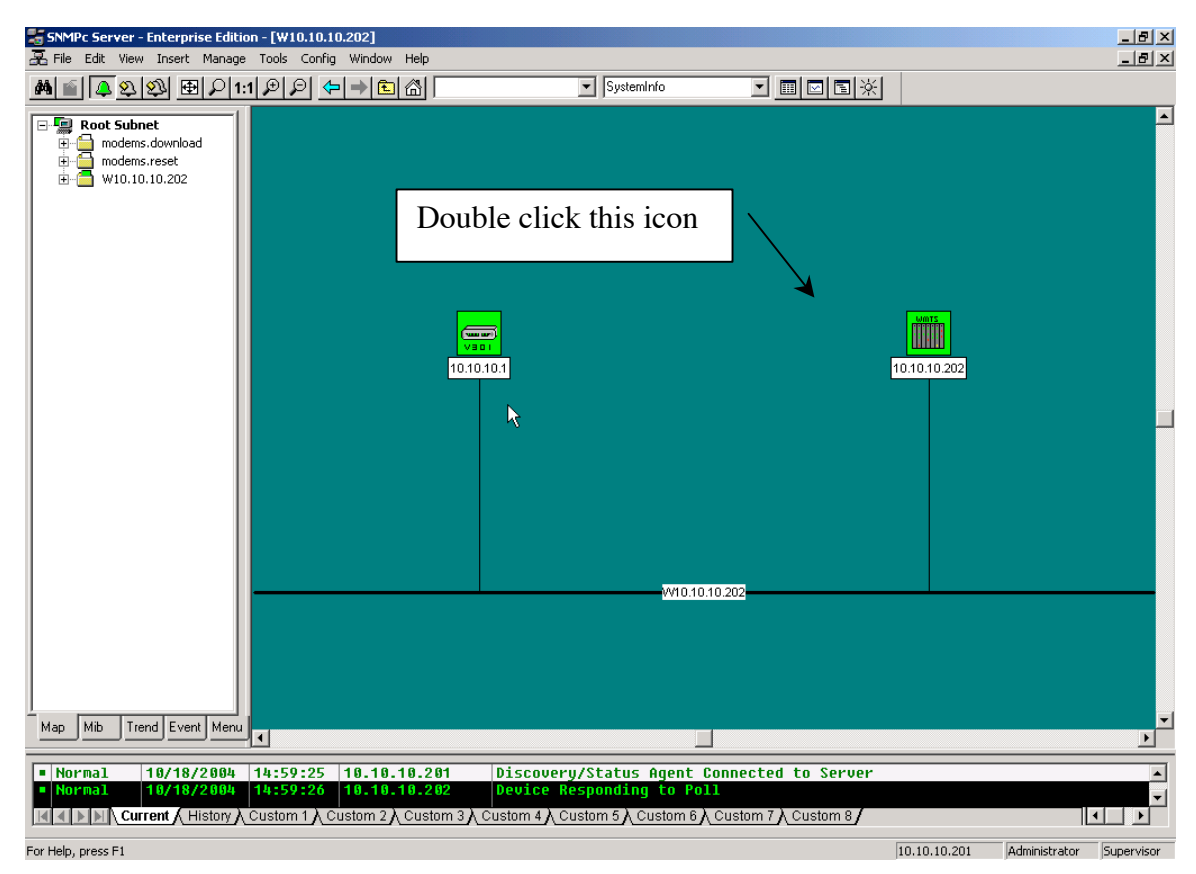

Figure 5-27: Network display of the XMTS

| 📺 WMTS                                                    | Front an  | d Rear p | anels - 10.                                                    | 10.10.210  |          |                                                    | _ O ×                                              |
|-----------------------------------------------------------|-----------|----------|----------------------------------------------------------------|------------|----------|----------------------------------------------------|----------------------------------------------------|
| File WMU                                                  | ls-SIDs I | BPI Mac  | Ethernet                                                       | Universals | Channels | Wan 🛝                                              | /yyo Help                                          |
| WMTS<br>Universal<br>U<br>P<br>s<br>t<br>r<br>e<br>a<br>m |           |          | VVMTS<br>Universe<br>D<br>V<br>N<br>S<br>t<br>r<br>e<br>a<br>m | al         |          | VM1<br>Universa<br>C<br>C<br>N<br>T<br>R<br>O<br>L | Configuration tool<br>al MASTER 4<br>MASTER 4<br>N |
| 8<br>Hov                                                  | 7         | 6        | 5                                                              | 4          | 3        | 2                                                  | 1                                                  |
| US                                                        |           |          | DS                                                             |            |          |                                                    | Card                                               |
| Port-Chann                                                |           |          | Port-Chan                                                      | n          |          |                                                    | Port                                               |
| 6 -6                                                      |           |          |                                                                |            |          |                                                    | 1 7                                                |
| 5 - 5                                                     |           |          |                                                                |            |          |                                                    | 28                                                 |
| 4 - 4                                                     |           |          | 4 - 4                                                          |            |          |                                                    | 3 9                                                |
| 3 - 3                                                     |           |          | 3 - 3                                                          |            |          |                                                    | 4 10                                               |
| 2 - 2                                                     |           |          | 2 - 2                                                          |            |          |                                                    | 5 11                                               |
| 1 - 1                                                     |           |          | 1 -1                                                           |            |          |                                                    | 6 12                                               |

2. Select the Configuration tool item in the Vyyo menu.

Figure 5-28: Selecting the Vyyo Configuration Tool from the WMTS Synoptic Display

3.

4. Select the XMTS Downstream Channel you wish to configure from the left side of the window. In this example downstream channel 1 is selected and all of its parameters are displayed in the right pane of the window.

Bandwidth, modulation, and other parameters can be changed. Typically the default values should be used with "Optimize channel parameters" unless your system engineer indicates otherwise.

These parameters should be determined by the system engineer responsible for the RF planning and are outside the scope of this manual.

|                                                                                    | Downstream Channel Configuration                                                                                                    |  |
|------------------------------------------------------------------------------------|----------------------------------------------------------------------------------------------------|--|
| Upstream<br>Downstream<br>DSChannel_1<br>DSChannel_3<br>DSChannel_4<br>E-C General | Channel ID       1         Interface number       2         Operational state       Enabled         Port position       slot=Si/port=1         Administrative status       Up         Vidth       6 MHz         Modulation       QAM64         Interleaving       taps 8, increments 16         Associated us channels       1 2 3 4 5         If Optimize associated upstream scheduling parameters |  |

Figure 5-29: Select the downstream channel and change its parameters

5.

6. To permanently save the configuration to the XMTS click on the "Update" button. Press the "OK" button on the popup window to confirm the update.

| Yyyo     XMTS_10.10.10.210     D    Modems     D    Interfaces     Channels     Channels | Downstream Channel Configuration                                                                                                    |  |
|------------------------------------------------------------------------------------------|----------------------------------------------------------------------------------------------------|--|
| Downstream     DSchannel_1     DSChannel_3     DSChannel_4     DSChannel_4               | Channel ID     1       Interface number     2       Operational state     Enabled       Port position     stot=5/port=1                                                                                                    |  |
|                                                                                          | Administrative status     Up       Vidth     6 MHz       Modulation     QAM64       Interleaving     taps 8, increments 16       Associated us channels     1 2 3 4 5       Image: Comparison of the second description of the second description of the second descri |  |
|                                                                                          | Update Refresh Delete                                                                                                    |  |

- Figure 5-30: Updating the XMTS downstream parameters
  - 8. If the update was successful this dialog box will appear. Click OK to continue.

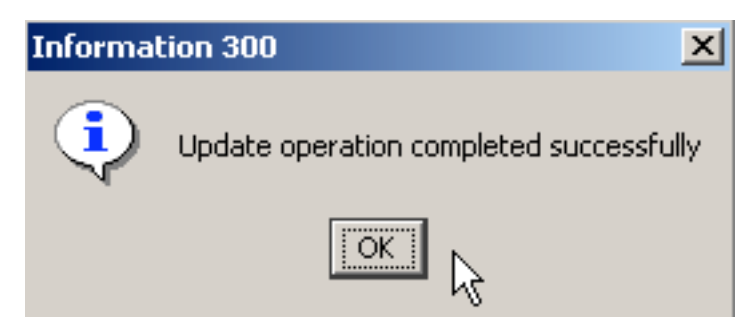

Figure 5-31: Update successful

7.

9. You have now completed configuring the downstream channel. For a summary of all the downstream channels click on the "Downstream" item in the left pane of the window.

| 🐇 Vyyo Configuration                                                                                                    |            |                |       |              |        |   | <u>-                                    </u> |
|----------------------------------------------------------------------------------------------------|------------|----------------|-------|--------------|--------|---|----------------------------------------------|
| XMTS_10.10.10.210     XMTS_10.10.10.210     Amount for the second second s | Downstream | 1 Channels Sum | imary | L Madulation |        | _ |                                              |
| DSChannel_1                                                                                                    | 1          | Situpon        | C MH- |              | Status |   |                                              |
| DSChannel_2                                                                                                    | 2          | 50             | 6 MHz | QAM64        | Un     | - |                                              |
| -   DSChannel_3                                                                                                    | 3          | 5/2            | 6 MHz | QAM64        | Un     |   |                                              |
| DSChannel_4                                                                                                    | 4          | 5/4            | 6 MHz | QAM64        | Up     | - |                                              |
|                                                                                                    | L3         | Delete         |       |              |        |   |                                              |

Figure 5-32: Viewing the XMTS Downstream Channels Summary

# 5.4 Setting the Modem's Downstream Frequency

This section provides details on how to set the downstream frequency that the modem listens on to begin its initialization sequence. Setting this value greatly reduces the time it takes for a modem to complete its initialization sequence.

NOTE: the downstream frequency that is set using this technique will not be saved in the modem until the modem completes registration.

- 1. Connect a computer to the RJ45 modem connector using a standard RJ45 patch cable.
- 2. Make sure your computer's IP address is set to 192.168.100.xxx, where "xxx" is any value from 2 to 254. The subnet mask should be 255.255.255.0. You may use any utility software on your computer that allows you to set these values.

3. All modems include a Telnet server with a fixed IP address of 192.168.100.1. Follow the screens below to set the modem Downstream Frequency and view the Downstream and Upstream settings.

The modem Telnet server has multiple levels of access privileges:

User - the standard level which permits viewing information

Operator – permits changing the downstream frequency

**Note**: The modem will accept typed settings while simultaneously displaying and scrolling though feedback information or messages. This behavior does not affect setup. At present there is no procedure to turn off the streaming messages issued by the modem.

4. Enter the password (obtained from your system engineer or a Vyyo representative) on this screen.

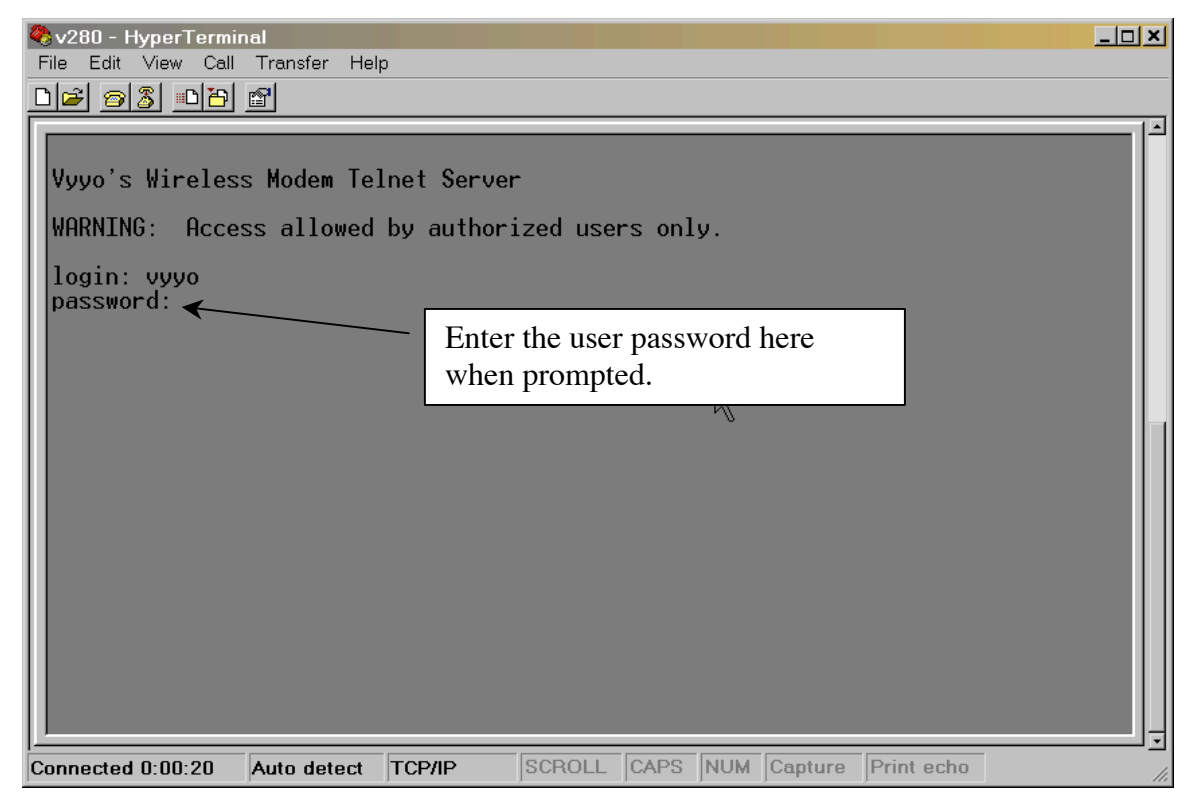

Figure 5-33: Log In to the Vyyo WMU Telnet Server

5. This screen will be displayed after the password is correctly entered:

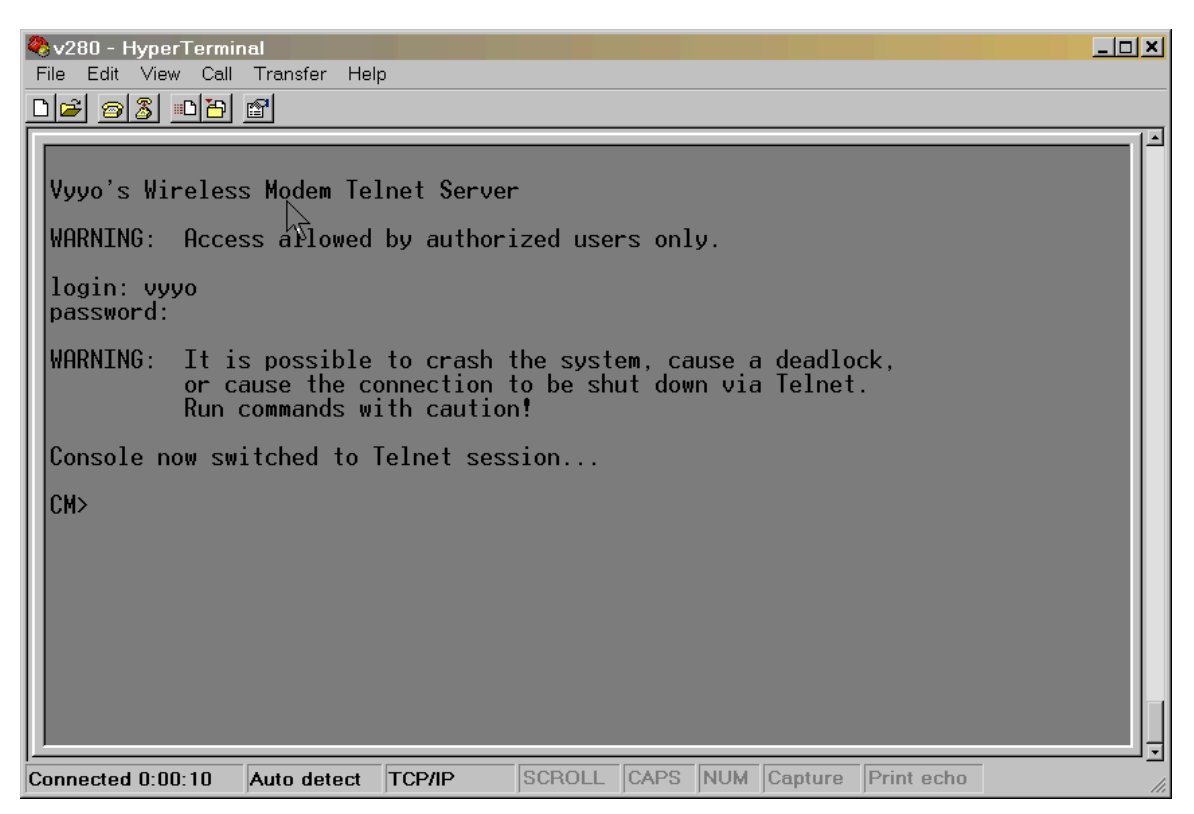

Figure 5-34: Successful Telnet Login

6. Type "su operator", then press return. Now enter the operator's password (obtain this from your system engineer or a Vyyo representative) to access the DOCSIS control commands.

**Note**: Return to user mode from operator mode at any time by typing "su user" – no password is required to return to user mode.

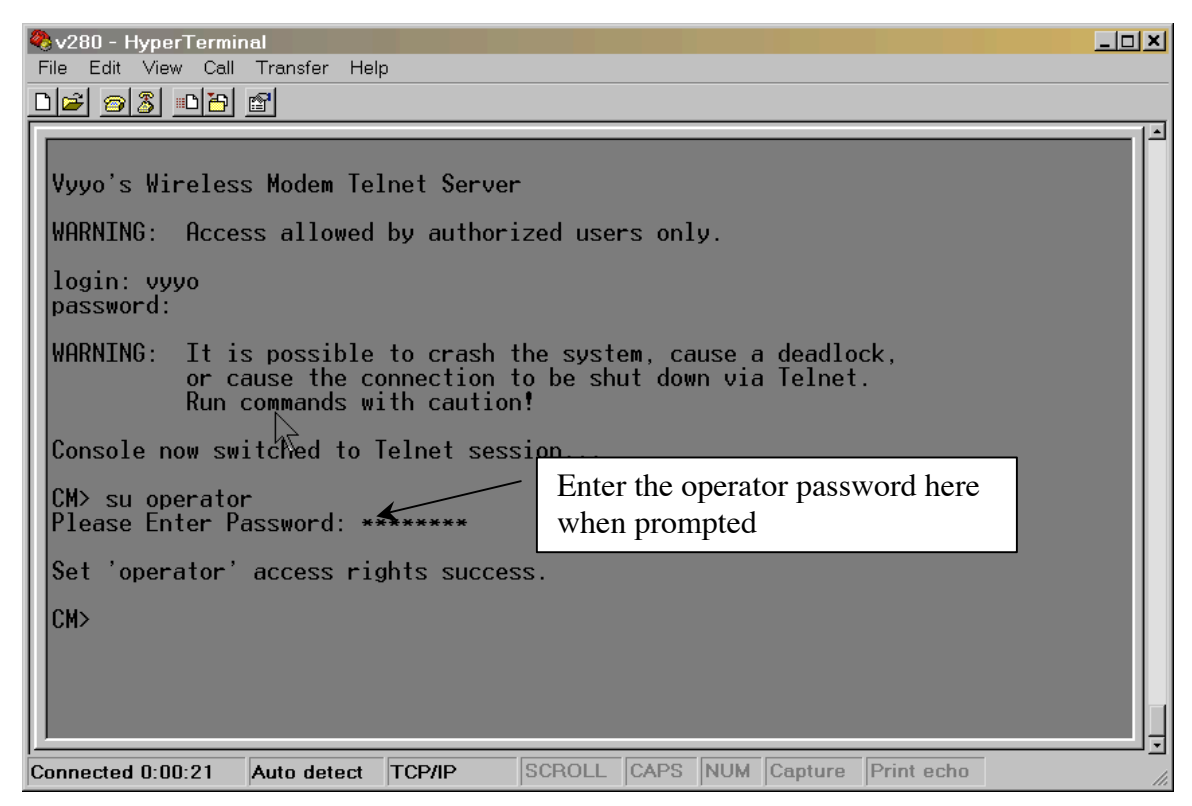

Figure 5-35: Switching to the Operator's Permission Level

7. Change to the DOCSIS Control subdirectory by typing "cd docsis":

|                                                                                                    | < |
|----------------------------------------------------------------------------------------------------|---|
| De 03 06 8                                                                                                    |   |
| login: עעעס<br>password:                                                                                                    | 1 |
| WARNING: It is possible to crash the system, cause a deadlock,<br>or cause the connection to be shut down via Telnet.<br>Run commands with caution! |   |
| Console now switched to Telnet session                                                                                                    |   |
| CM> su operator<br>Please Enter Password: *******                                                                                                   |   |
| Set 'operator' access rights success.                                                                                                    |   |
| CM> cd docsis ← Type "cd docsis" here                                                                                                    |   |
| Instance: Console Thread (0x8073eac4)                                                                                                    |   |
| Active Command Table: CM DOCSIS Control Thread Commands (docsis_ctl)                                                                                |   |
| CM-App -> docsis_ctl                                                                                                    |   |
| CM/DocsisCtl>                                                                                                    |   |
| Connected 0:01:31 Auto detect TCP/IP SCROLL CAPS NUM Capture Print echo                                                                             | - |

Figure 5-36: The "cd docsis" Command

8. Type "goto\_ds xxxxxxxx" to set the Downstream Frequency, where "xxxxxxxx" is the frequency in Hertz.

**NOTE:** Your system engineer should provide you with this value. This will now be the permanent fixed frequency at which the modem will listen for a broadcast from the XMTS. After a maximum of 30 seconds, the modem LEDs should light up and remain lit. This indicates that the modem has locked on to the Downstream channel, is operating on the appropriate Upstream channel, and is authorized for operation on the XMTS.

| 🗞 v280 - HyperTerminal                                                                                                    | - D X |
|----------------------------------------------------------------------------------------------------|-------|
| File Edit View Call Transfer Help                                                                                                    |       |
| <u>DF 63 00 6</u>                                                                                                    |       |
| CM> cd docsis                                                                                                    | Î     |
| Instance: Console Thread (0x8073eac4)                                                                                                    |       |
| Active Command Table: CM DOCSIS Control Thread Commands (docsis_ctl)                                                                                                    |       |
| CM-App -> docsis_ctl                                                                                                    |       |
| CM/DocsisCtl> goto_ds 743000000                                                                                                    | '     |
| Instance: DOCSIS Control Thread (0x8054ee6c)                                                                                                    |       |
| Moving to Downstream Frequency 743000000 Hz.<br>BcmCmDocsisStatusEventCodes::kCmIsNotOperational<br>BcmCmDocsisStatusEventCodes::kCmIsNotOperational                                                                                                    |       |
| VendorCtrl: HFC down<br>0x000cef5e ['CmBpiManagerThd' id=0x807c3340] BcmDocsisCmHalIf::SelectActiveBpiK                                                                                                    | e     |
| y: (DOCSIS CableModem HalIf) WARNING - BPI is now disabled!<br>0x000cef5e ['IGMP Thread' id=0x807baad0] BcmIgmpThread::Stopping Igmp Thread<br>(IGMP Thread)                                                                                                    | :     |
| CamDeleteAddress: Deleted address from cam segment 0                                                                                                    |       |
| CM/DocsisCtl> Deleting DOCSIS 1.0 CoS Settings for SID 0x202<br>0x000cf026 ['CmDocsisCtlThread' id=0x807bed50] BcmDocsisCmHallf::DeleteAllServic<br>eFlows: (DOCSIS CableModem Hallf) Deleting all Upstream and Downstream Service<br>Flows, along with associated Classifiers and PHS rules | 5     |
| Stopping DHCP/ToD/TFTP (client requested)<br>ToD successfully acquired; we will update ToD in 21600 seconds                                                                                                    |       |
| DHCPc: Releasing the lease with client id htype=1, value=00:10:3d:13:8c:20                                                                                                    | _     |
| Connected 0:03:14 Auto detect TCP/IP SCROLL CAPS NUM Capture Print echo                                                                                                    |       |

Figure 5-37: Setting the Frequency to 743 Mhz (or 743000000, i.e., six zeroes)
9. To view the "operator" commands type "?". The following figure shows the "operator" commands.

NOTE: to get help on a particular command type "help <command>"

| 🗞 v280 - HyperTermi | nal<br>Transfor Usia |                  |                            |                  | <u>_   X</u> |
|---------------------|----------------------|------------------|----------------------------|------------------|--------------|
|                     | Transfer Help        |                  |                            |                  |              |
|                     |                      |                  |                            |                  | 14           |
| Instance: Con       | sole Thread (0x80    | 73eac4)          |                            |                  |              |
| Active Command      | Table: CM DOCSI      | S Control Thread | d Commands (doc            | csis_ctl)        |              |
| CM-App -> docs      | sis_ctl              |                  |                            |                  |              |
| CM/DocsisCtl>       | ?                    |                  |                            |                  |              |
| Instance: Con       | sole Thread (0x80    | 173eac4)         |                            |                  |              |
| !<br>exit           | ?<br>find_command    | REM<br>help      | cd<br>histo <del>r</del> y | dir<br>instances |              |
| ls<br>system_time   | man<br>usage         | pwd              | sleep                      | su               |              |
| bpiShow             | dload                | dsdiag           | goto_ds                    | igmpShow         |              |
| rate_shaping_e      | nable                | rng_rsp          | scan_stop                  | showFlows        |              |
| state               | stop_download        | ucdShow          | ucddiag                    | usdlag           |              |
| [dsxTest]           |                      |                  |                            |                  |              |
| CM/DocsisCtl>       |                      |                  |                            |                  |              |
| Connected 0:20:23   | Auto detect TCP/IP   | SCROLL CAPS      | S NUM Capture              | Print echo       | ] J<br>//    |

Figure 5-38: Executing the "?" command to view the Operator commands

# 5.5 Verifying the Modem Downstream and Upstream Status

 View the downstream status after the modem has successfully completed registration by typing "dsdiag" to verify that the change took effect and the modem is operating correctly: "QAM = LOCKED" and "FEC = LOCKED" should appear as the last two lines. You must have "operator" access rights to do this.

> NOTE: this will only happen if the modem is in a place where it can establish RF connectivity to the XMTS, e.g., hooked up to the cable plant.

| 🗞 v280 - HyperTerminal                                                                                                    | - 🗆 🗙 |
|----------------------------------------------------------------------------------------------------|-------|
| File Edit View Call Transfer Help                                                                                                    |       |
|                                                                                                    |       |
| CM/DocsisCtl> dsdiag<br>Instance: DOCSIS Control Thread (0x8054ee6c)                                                                                                    |       |
| DOWNSTREAM STATUS<br>Tuner Frequency = 743000000 Hz<br>Carrier Offset = -25 KHz<br>Symbol rate = 5056941 sym/sec<br>SNR = 38 dB<br>QAM Mode = QAM64<br>Tuner AGC = 0x973f2e20<br>IF AGC = 0x38000000<br>Power Level = 13 dBmV<br>QAM = LOCKED<br>FEC = LOCKED |       |
| CM/DocsisCtl>                                                                                                    | į     |
| Connected 0:18:32 Auto detect  TCP/IP  SCROLL  CAPS  NUM  Capture  Print echo                                                                                                    | R.    |

Figure 5-39: Viewing the Modem Downstream Status

2. View the Upstream Status after the modem has successfully completed registration by typing "usdiag" to verify that the modem is operating correctly. The parameters should be stable. You must have "operator" access to do this.

| Open Terminal           File         Edit         View         Call         Transfer         Help           D (국민이)         미요 (국민이)         미요 (국민이)         대 (국민이)         Help                                        |                        |
|----------------------------------------------------------------------------------------------------|------------------------|
|                                                                                                    | ( a)                   |
| CM/DocsisCtl> usdiag                                                                                                    | re                     |
| Instance: DOCSIS Control Thread (0x8054ee6c)                                                                                                    |                        |
| UPSTREAM STATUS                                                                                                    |                        |
| Upstream Status = UP<br>Upstream Channel = 3<br>Upstream Frequency = 28000000 Hz<br>Frequency offset = 0 Hz<br>Freq Deviation = 0 Hz<br>Transmitted Freq = 28000000 Hz<br>Upstream Power = 24 dBmV<br>Ranging SID = 0x204 |                        |
| Upstream Symbol Rate = 2560000 sym/sec                                                                                                    |                        |
| CM/DocsisCtl>                                                                                                    |                        |
| Connected 0:19:14 Auto detect TCP/IP SCROLL CAPS                                                                                                    | NUM Capture Print echo |

Figure 5-40: Viewing the Modem Upstream Status

The modem has now established IP connectivity with the XMTS.

# 5.6 Using an HTTP Connection to View Modem Operation

You may also view this information using an HTTP browser such as Internet Explorer. All modems include an HTTP server at the same address as the Telnet server. If the modem does not yet have an IP address assigned and operating (i.e., completed registration), set your browser to browse the URL <a href="http://192.168.100.1/">http://192.168.100.1/</a> to get the status information.

**Note:** In order to use this facility, you must be connected to the same LAN to which the modem is connected. This would be 192.168.0.xxx with a subnet mask of 255.255.255.0 in the initial case.

### 5.6.1 Viewing the internal modem HTML pages:

1. Open the Web Browser application that is installed on your system.

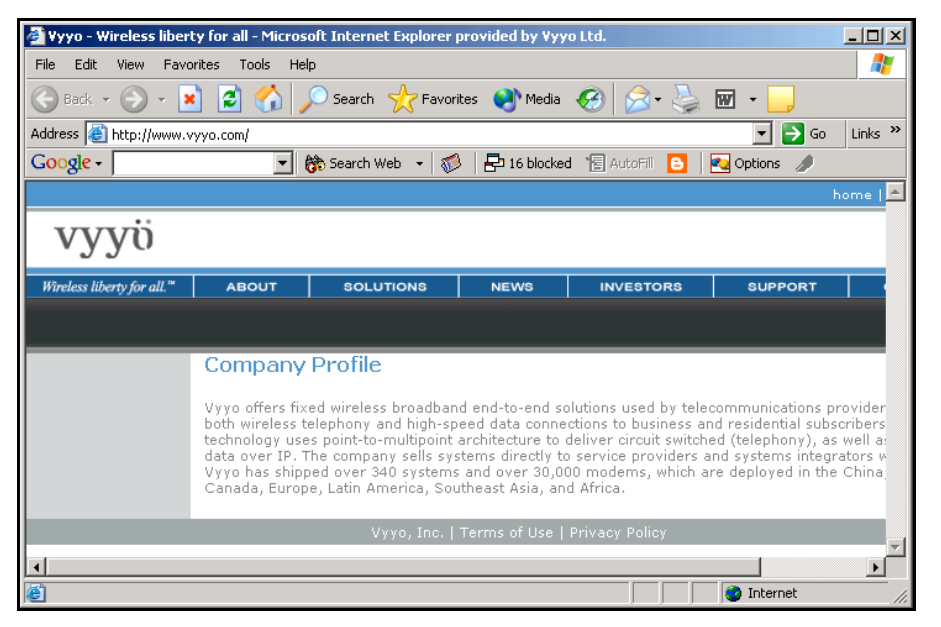

Figure 5-41: Opening a Browser Window to view modem activity

10. Type http://192.168.100.1/ into the Address field at the top of the Browser window and press "Enter".

| File     | Edit   | View       | Fa   | vorite | es '  | Tools | Help |
|----------|--------|------------|------|--------|-------|-------|------|
| <b>(</b> | Back 🔻 | $\bigcirc$ | -    | ×      | 2     | 6     |      |
| Addre    | ss     | http://    | 192. | 168.1  | 100.1 | /     |      |

Figure 5-42: Entering the modem IP address into the Browser Window

11. Obtain the Operator user name and password from your System Administrator or an authorized Vyyo representative. Enter the user name and password in the appropriate fields, and click the **OK** button. The **Vyyo Connection** page opens.

| Enter Net  | work Passwo           | rd                            | ? × |
|------------|-----------------------|-------------------------------|-----|
| <b>?</b> > | Please type yo        | ur user name and password.    |     |
| Ø          | Site:                 | 192.168.100.1                 |     |
|            | Realm                 | VYY0                          |     |
|            | <u>U</u> ser Name     |                               |     |
|            | <u>P</u> assword      |                               |     |
|            | 🔲 <u>S</u> ave this p | assword in your password list |     |
|            |                       | OK Cano                       | ;el |

Figure 5-43: Entering the modem user name and password

12. Each informational page consists of two sections: A **Menu** box at the left, which enables you to navigate between pages, and a **Data** area at the right, which shows information specific to the system.

| Agdress 🛃 http://192.168.100.1/RgConnect.asp                                  |                     |          |              |        |               |           |  |  |
|-------------------------------------------------------------------------------|---------------------|----------|--------------|--------|---------------|-----------|--|--|
| Status                                                                        |                     |          |              |        |               |           |  |  |
| Connection<br>This page displays information on the status of WAN connection. |                     |          |              |        |               |           |  |  |
| Shetur 5                                                                      | tartup Procedure    |          |              |        |               |           |  |  |
| P                                                                             | rocedure            | Status   | Comment      |        |               |           |  |  |
| Sortware D                                                                    | ownstream Channe    | 1        | Locked       |        |               |           |  |  |
| Connection                                                                    | onnectivity State   | ок       | Operationa   | 1      |               |           |  |  |
| Becurity                                                                      | oot State           | ок       | Operationa   | 1      |               |           |  |  |
| c                                                                             | onfiguration File   |          |              |        |               |           |  |  |
| S                                                                             | ecurity             | Enabled  | BPI          |        |               |           |  |  |
|                                                                               |                     |          |              |        |               |           |  |  |
| D                                                                             | ownstream Channe    | l        |              |        |               |           |  |  |
| La                                                                            | ock Status          |          | Locked       | Modu   | lation        | QAM64     |  |  |
| C                                                                             | hannel ID           |          | 1            | Symbo  | ol rate       | 5056941   |  |  |
| A                                                                             | cquire Downstream   | Frequer  | ncy N/A      | Down   | stream Power  | -2.5 dBm∨ |  |  |
| SI                                                                            | NR                  |          | 34.2 dB      |        |               |           |  |  |
|                                                                               |                     |          |              |        |               |           |  |  |
| U                                                                             | pstream Channel     |          |              |        |               |           |  |  |
| L                                                                             | ock Status          | Locked P | Modulation   | 0      | QAM16         |           |  |  |
| CI                                                                            | hannel ID           | 1 5      | Symbol rate  |        | 2560 Ksym/sec |           |  |  |
| U                                                                             | pstream Frequency   | N/A L    | Jpstream P   | ower   | 55.3 dBmV     |           |  |  |
|                                                                               |                     |          |              |        |               |           |  |  |
| CI                                                                            | M IP Address Durati | on       | Expire       | S      |               |           |  |  |
|                                                                               | D: H                | : M: 8   | S:           | ::     |               |           |  |  |
| Cu                                                                            | urrent System Time: | WED DE   | EC 24 15:16: | 47 200 | )3            |           |  |  |

## 5.6.2 Viewing the Connection Page

To view the Connection page click the "Connection" option on the Menu box.

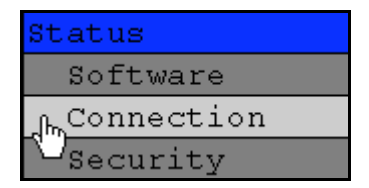

Figure 5-44: Selecting the Browser Connection option

#### System Configuration Guide

The browser displays the Connection page which has five areas of information:

- Startup Procedure
- Downstream Channel
- Upstream Channel
- Assigned IP Address of the Modem
- Current System Time from the ToD Server.

| Startup Procedure    |        |      |          |       |         |                                    |           |
|----------------------|--------|------|----------|-------|---------|------------------------------------|-----------|
| Procedure            | Status | Co   | mment    |       |         |                                    |           |
| Downstream Channel   |        | Lo   | cked     |       |         |                                    |           |
| Connectivity State   | OK     | Op   | erationa | al    |         |                                    |           |
| Boot State           | OK     | Op   | erationa | al    |         |                                    |           |
| Configuration File   |        |      |          |       |         |                                    |           |
| Security             | Enable | d BP | 4        |       |         |                                    |           |
|                      |        |      |          |       |         |                                    |           |
| Downstream Channel   |        |      |          |       |         |                                    |           |
| Lock Status          |        |      | Locked   | Modu  | ulation |                                    | QAM64     |
| Channel ID           |        |      | 1        | Symb  | ol rate | 2                                  | 5056941   |
| Acquire Downstream   | Freque | ncy  | N/A      | Dowr  | nstrear | n Power                            | -2.5 dBm∖ |
| SNR                  |        |      | 34.2 dB  |       |         |                                    |           |
|                      |        |      |          |       |         |                                    |           |
| Upstream Channel     |        |      |          |       |         |                                    |           |
| Lock Status          | Locked | Moo  | dulation | 1     | QAM1    | 6                                  |           |
| Channel ID           | 1      | Sym  | bol rate | È     | 2560 k  | <sym sec<="" th=""><th></th></sym> |           |
| Upstream Frequency   | N/A    | Ups  | tream F  | ower? | 55.3 d  | Bm∨                                |           |
|                      |        |      |          |       |         |                                    |           |
| CM IP Address Durati | on     |      | Expire   | S     |         |                                    |           |
| , , D: H             | : M:   | S:   |          | ::-   |         |                                    |           |
|                      |        |      |          |       |         |                                    |           |
| Current System Time: | WED D  | EC 2 | 24 15:16 | 47 20 | 03      |                                    |           |

Figure 5-45: Viewing the Browser Connection page

## 5.6.3 Viewing the Software Page

To view the Software page click the **Software** option on the Menu box.

| Status              | 5       |
|---------------------|---------|
| <sub>الس</sub> Soft | ware    |
| V <sub>Conr</sub>   | nection |
| Secu                | irity   |

Figure 5-46: Selecting the Browser Software option

#### System Configuration Guide

The Software page displays modem Information and Status data.

| Information               |                  |                |  |
|---------------------------|------------------|----------------|--|
| Standard Specification Co | ompliant         | DOCSIS 1.0/1.1 |  |
| Hardware Version          | 6048             |                |  |
| Software Version          | 2.9.1v1.3.6      |                |  |
| Cable Modem MAC Addre     | 00:10:3d:13:7d:0 |                |  |
| Cable Modem Serial Num    | 32002            |                |  |
| CM certificate            |                  | Not Installed  |  |
|                           |                  |                |  |
| Status                    |                  |                |  |
| System Up Time            | 0 days 0         | 0h:00m:48s     |  |
| Network Access            | Allowed          |                |  |
| Cable Modem IP Address    | 10.10.10.1       |                |  |

Figure 5-47: Viewing the Browser Software page

## 5.6.4 Viewing the Security Page

To view the Security page click the **Security** option on the Menu box.

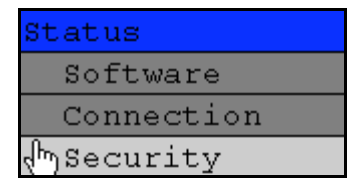

Figure 5-48: Selecting the Browser Status option

The browser displays the **Security** page.

| Password www                                                                                      |  |
|---------------------------------------------------------------------------------------------------|--|
| Re-Enter Password                                                                                 |  |
| Restore Factory Defaults (user name and password) $ \odot  { m Yes}   oldsymbol{\circ}   { m No}$ |  |
| Apply                                                                                             |  |
|                                                                                                   |  |

You use the Security page if you wish to change your login password. To change your Password, enter a new Password in the **Password** field, and enter it again for verification in the **Re-Enter Password** field.

If you want to return to the factory default password, select the **Yes** option and click **Apply**.

Г

# Chapter 6. Configuring a T1 Connection

**NOTE**: the data connection for the E1/T1 modem must be setup as previously described in Chapter 5, Adding a Modem to the XMTS

Three separate tools are necessary to configure a T1 connection:

The **WMUconfigFileEditor** is used to set the modem QoS (also referred to as Class of Service) in the modem configuration file downloaded during the modem initialization phase.

The **NMS** (Castlerock SNMPc) tool is the Network Management System used to monitor and reconfigure the network on an ongoing basis. It accesses a MIB database stored in the XMTS as well as a local version residing in the controlling computer. It is used here to set specific XMTS parameters by launching the Vyyo Configuration tool.

The Java<sup>™</sup>-based **Vyyo Configuration Tool** is necessary to set the E1/T1 parameters of the XMTS when adding a new modem to the network.

These tools may be used as directed in any order. They are described in the following sequence:

- 1. The **WMUconfigFileEditor** is used to modify the modem configuration file for T1 operation by adding a second Class of Service (the first Class of Service was used for the data only connection). Instructions are also given for setting/checking the upstream and downstream parameters (which may have been previously set when configuring the modem for data only operation).
- 2. The **NMS** tool is used to launch the Vyyo Configuration Tool to set the XMTS upstream parameters, specifically the QoS (Quality of Service) which is another name for the Class of Service. For older systems, Instructions for using the Synoptics interface are given in Chapter 10, Synoptics Display for XMTS Configuration.
- 3. The **Vyyo Configuration Tool** is required to bind the T1 ports of the modem to the T1 ports of the XMTS.

# 6.1 Configure the Modem for T1 Operation

In this section instructions are provided for using the **WMUconfigFile Editor** to edit the modem configuration file which will be downloaded to the modem. When the edits on the following pages are complete, copy or move the modem configuration file to the directory being used by the TFTP Server (usually this will be something like "C:\vyyo\mic"). You may also save it directly to the TFTP directory using the "Save" menu option of the **WMUconfigFile Editor**.

**NOTE**: This file name must be bound to this modem's MAC address by using the appropriate DHCP tool for the particular system being used (Edit the CM.SRC file if ipLease is being used. If the Windows 200x Server Edition DHCP Administrative tool is being used then set the "bpBootfile" name to the name of the modem's configuration file).

 Set the Downstream Frequency by selecting "General Parameters" then double clicking on the "Downstream Frequency (Hz)" parameter as shown. This is the frequency which the modem will use to receive (downstream) transmissions from the XMTS. This is the same procedure described in Setting the Downstream Frequency\_and is repeated here for convenience.

| Hand Configuration File Editor<br>File Edit View Help                                                                                                    | _                                                                                                    |                                                                          | _ 🗆 × |
|----------------------------------------------------------------------------------------------------|----------------------------------------------------------------------------------------------------|--------------------------------------------------------------------------|-------|
| Configuration File Parameters     SNMP Parameters     Class Of Service Parameters (4)     Baseline Privacy Parameters [17]     General Parameters     Vendor Specific Parameters (43)     Modem Capabilities (5) | Parameter B Downstream Frequency (Hz) Upstream Channel ID Network Access Control Object Software Upgrade Filename CPE Ethernet MAC Address Maximum Number Of CPE's Software Upgrade TFTP Server | Value         Defaul           743000000         3           1         1 | t     |
| 7430                                                                                                    | 00000                                                                                                    | OK<br>Cancel                                                             |       |
|                                                                                                    |                                                                                                    |                                                                          |       |
| Received freqency to be used by the CM. It is an o                                                                                                    | ve ID: 1                                                                                                    | C:\Vyyo\mic\mic_v301.cfg                                                 |       |

Figure 6-1: Set the Downstream Frequency Value

System Configuration Guide

#### System Configuration Guide

2. Set the upstream channel ID using the same procedure. This is the channel ID the modem will use to transmit upstream data to the XMTS. The channel ID parameters are sent by the XMTS when it broadcasts UCDs during the Obtaining Upstream Parameters phase (immediately after the Downstream Synchronization phase) of the modem initialization process. This is the same procedure described in Setting the XMTS Upstream Parameters\_and is repeated here for convenience.

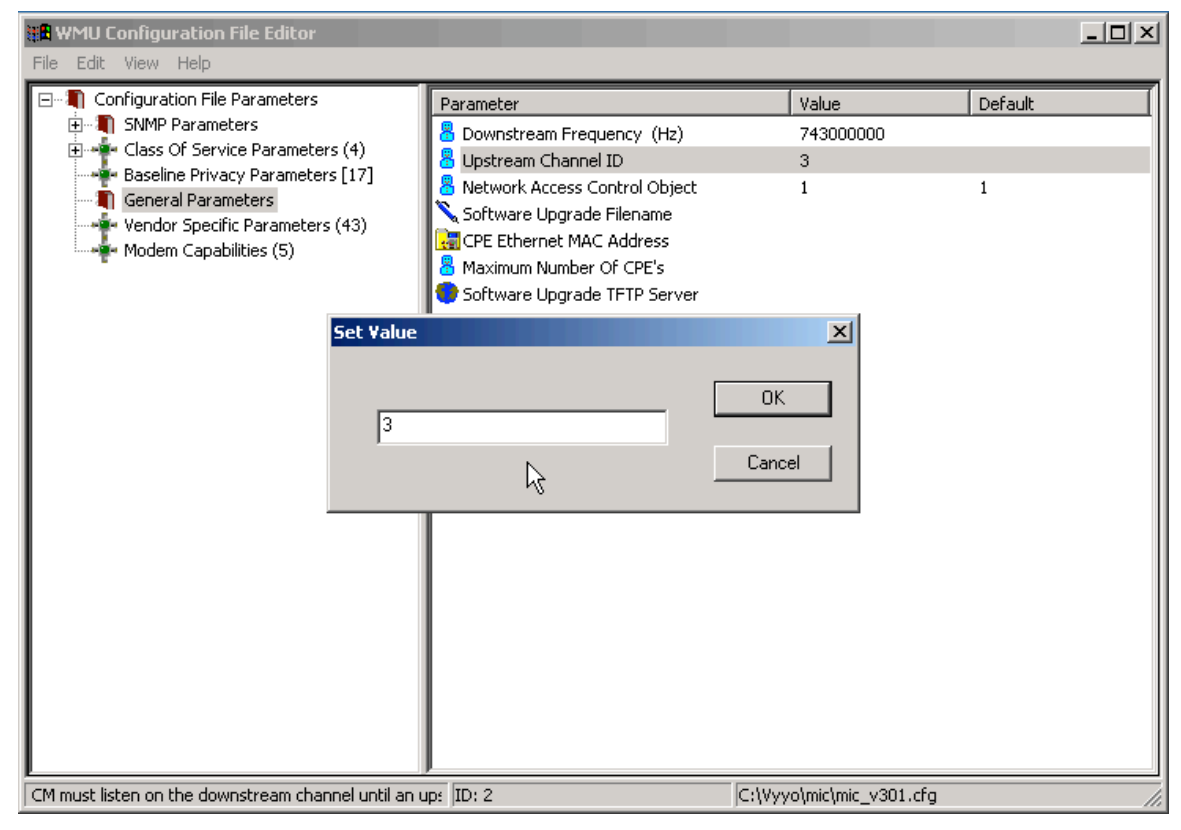

Figure 6-2. Set the Upstream Channel ID

3. Create a second Class of Service (aka. QoS or Service ID). Select and right-click "Class of Service", then select the "Duplicate" option. This is necessary to add the "Voice" (or "WAN") service for the T1 connection.

> NOTE: the first Class of Service was created previously for the data only connection. This second Class of Service is specifically for the T1 connection so make sure it is setup that way. The same upstream channel is used for both.

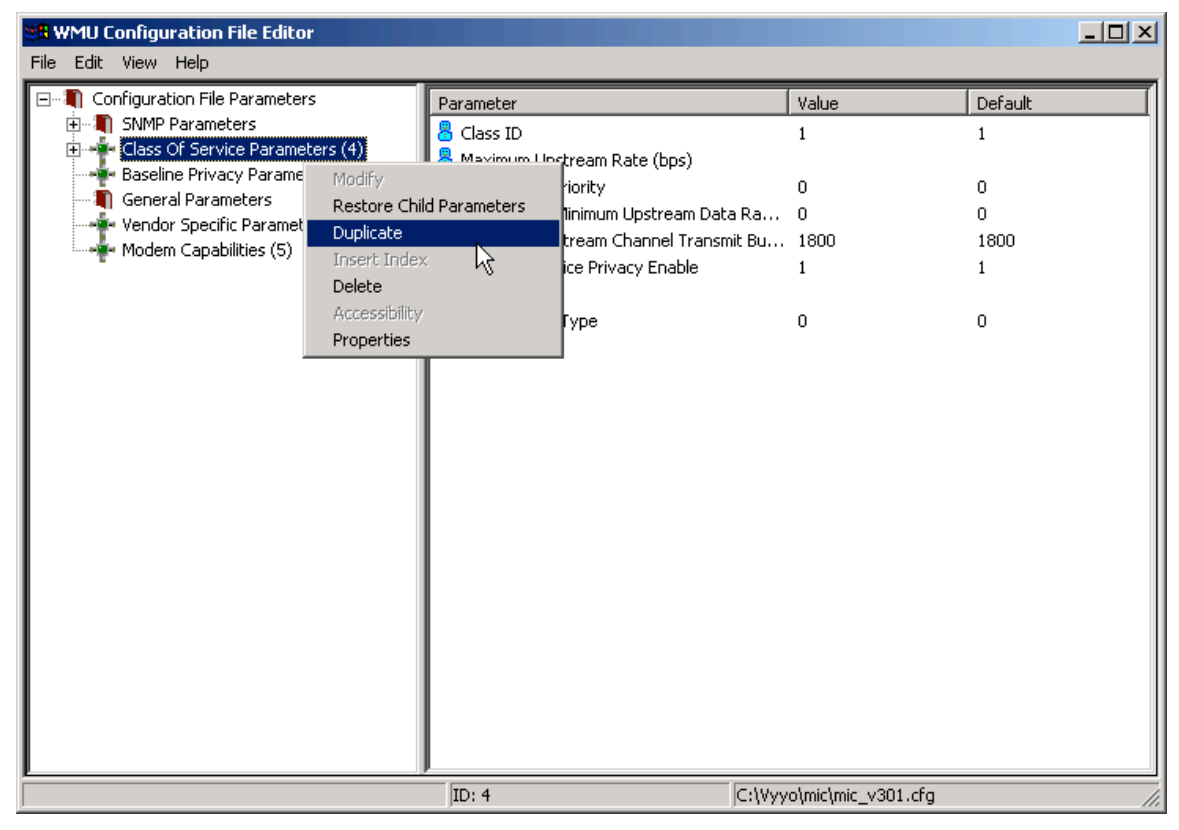

Figure 6-3. Duplicating the QoS Value

#### System Configuration Guide

- 4. Observe that a second Class of Service has been added in the left column of the window.
- 5. Select this second Class of Service, then right-click on the Maximum Upstream Rate parameter and select "Modify" from the popup menu.

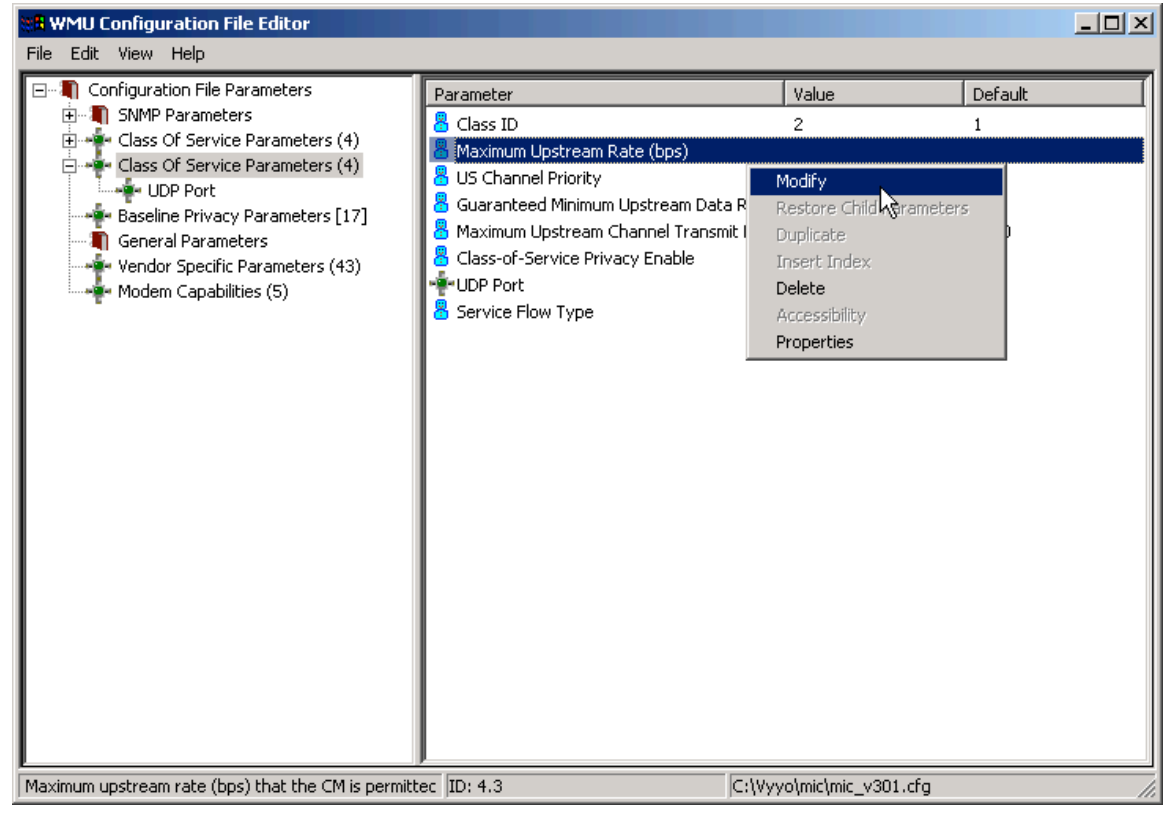

Figure 6-4. Modifying the Upstream Bit Rate Value

6. Now select "WAN Service/2048k" from the "Parameter" pane of the popup window.

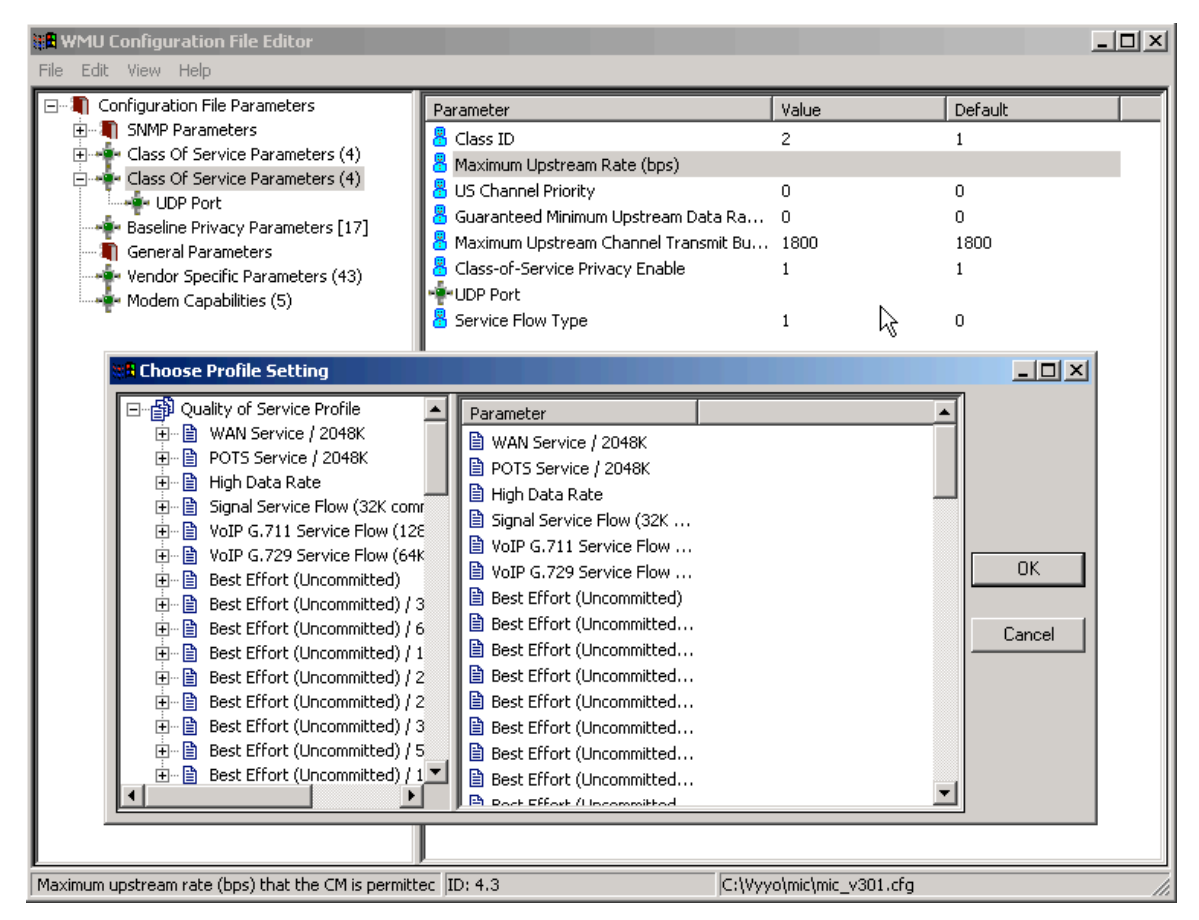

Figure 6-5. Choosing an Upstream Bit Rate Parameter

7. The corresponding parameters will appear on the right side of the popup window.

8. Now select "WAN Service/2048K" in the left pane of the popup window and then Click the "OK" button.

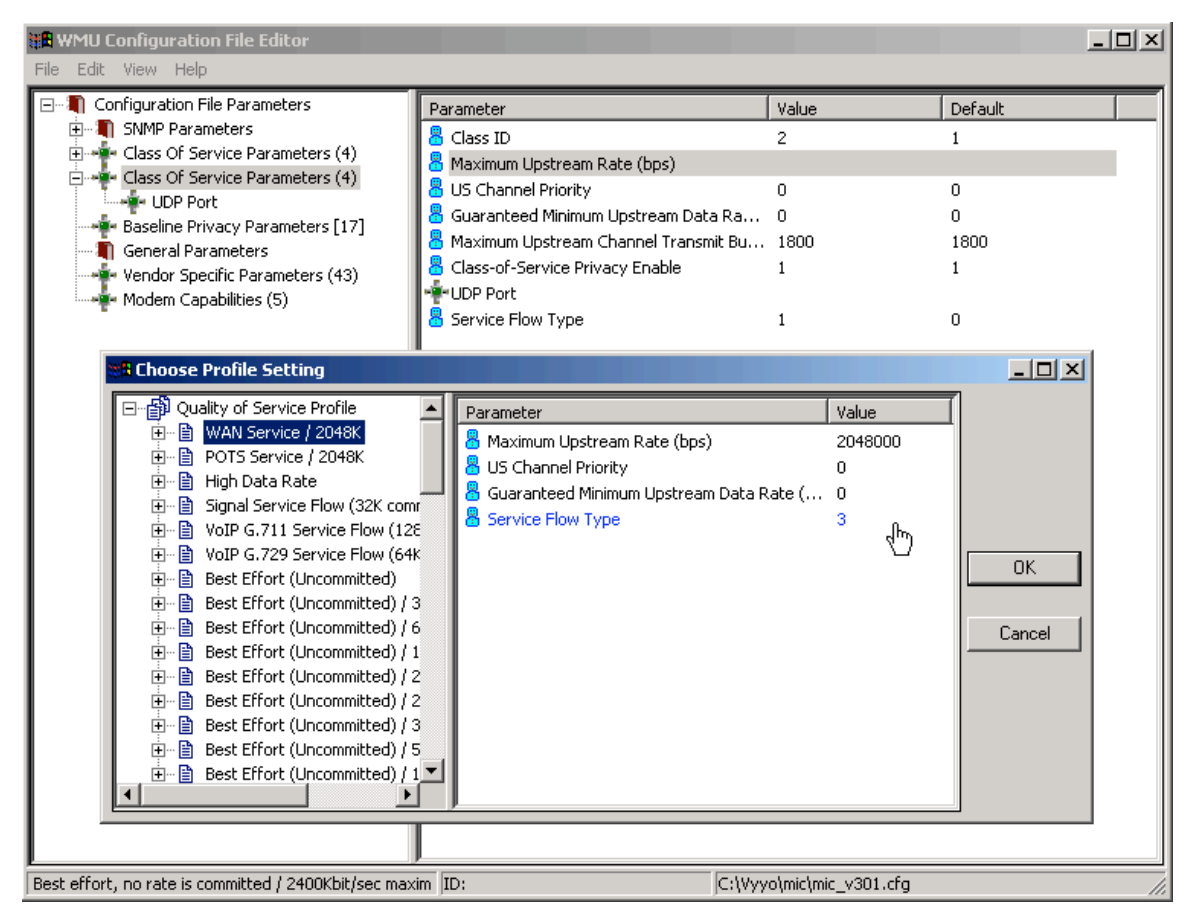

Figure 6-6. Choose Profile Setting

9. The display will return to the main window showing the new values set above, as shown in Figure 6-7.

| 🗱 WMU Configuration File Editor                                                                                                    |                                                                    |                    |         |
|----------------------------------------------------------------------------------------------------|--------------------------------------------------------------------|--------------------|---------|
| File Edit View Help                                                                                                    |                                                                    |                    |         |
| ⊡…¶ Configuration File Parameters<br>⊕…¶ SNMP Parameters                                                                                                    | Parameter                                                          | Value              | Default |
| <ul> <li>Class Of Service Parameters (4)</li> <li>Class Of Service Parameters (4)</li> <li>UDP Port</li> <li>Baseline Privacy Parameters [17]</li> <li>General Parameters</li> </ul> | Maximum Upstream Rate (bps)                                        | 2048000            | 1       |
|                                                                                                    | 🐻 US Channel Priority<br>🖁 Guaranteed Minimum Upstream Data Rate . | 0<br>0             | 0       |
|                                                                                                    | 🚪 Maximum Upstream Channel Transmit Burst                          | 1800               | 1800    |
| <ul> <li>Vendor Specific Parameters (43)</li> <li>Modem Capabilities (5)</li> </ul>                                                                                                  | UDP Port                                                           | 1                  | 1       |
|                                                                                                    | 🚪 Service Flow Type                                                | 3                  | 0       |
| Maximum upstream rate (bps) that the CM is permitte                                                                                                    | ес ID: 4.3 /С:\Vуу                                                 | o\mic\mic_v301.cfg |         |

Figure 6-7.

10. Select "Modem Capabilities" and turn on "Concatenation" and "Fragmentation" by setting them to "1" (select each one then right-click to popup the "Set Value" window) and clicking the "OK" button.

| H WMU Configuration File Editor                                                                                                    |                                                                   |                    | - D ×   |
|----------------------------------------------------------------------------------------------------|-------------------------------------------------------------------|--------------------|---------|
| File       Edit       View       Help         Image: Class of Service Parameters       Image: Class of Service Parameters (4)         Image: Class of Service Parameters (4)         Image: Class of Service Parameters (4)         Image: Class of Service Parameters (4)         Image: Class of Service Parameters (4)         Image: Class of Service Parameters (4)         Image: Class of Service Parameters (17)         Image: Class of Service Parameters (17)         Image: Class of Servic | Parameter Concatenation Support Fragmentation Support Set Value 1 | Value UK Cancel    | Default |
| If set to 1, this modem can support concatenation; if                                                                                                    | s JID: 5.1 C:\Vyyo                                                | )\mic\mic_v301.cfg | 11.     |

Figure 6-8. Setting Concatenation Value

| 👬 WMU Configuration File Editor                                                                                                    |                                                                   |                  |         |  |
|----------------------------------------------------------------------------------------------------|-------------------------------------------------------------------|------------------|---------|--|
| File       Edit       View       Help         Configuration File Parameters       SNMP Parameters         SNMP Parameters       Class Of Service Parameters (4)         Class Of Service Parameters (4)       UDP Port         Baseline Privacy Parameters [17]       General Parameters         Vendor Specific Parameters (43)       Modem Capabilities (5) | Parameter Concatenation Support Fragmentation Support Set Value 1 | Value 1  Cancel  | Default |  |
| If set to 1, this modem can support fragmentation; i                                                                                                    | Fis JID: 5.3 JC:\Vyyo\                                            | mic\mic_v301.cfg | ///     |  |

Figure 6-9. Setting Fragmentation Value

11. The display will return to the main window. The modem configuration file is now configured for T1 operation. You should save this file. This filename will be bound to the modem MAC address using the DHCP Server tool as described in\_IpLease DHCP Server: Editing and running the CM.SRC File. The same modem configuration file may be used for several modems provided the Network RF Plan allows for this; see your system engineer for details.

| 📽 WMU Configuration File Editor                       |                       |                    |         |  |  |
|-------------------------------------------------------|-----------------------|--------------------|---------|--|--|
| File Edit View Help                                   |                       | 1                  |         |  |  |
| Configuration File Parameters                         | Parameter             | Value              | Default |  |  |
| Class Of Service Parameters (4)                       | Concatenation Support | 1                  |         |  |  |
| Class of Service Parameters (4)                       | Fragmentation Support | 1                  |         |  |  |
| UDP Port                                              |                       |                    |         |  |  |
| Baseline Privacy Parameters [17]                      |                       |                    |         |  |  |
| 🚽 🖣 General Parameters                                |                       |                    |         |  |  |
| Vendor Specific Parameters (43)                       |                       |                    |         |  |  |
| ••••••••••••••••••••••••••••••••••••••                |                       |                    |         |  |  |
|                                                       |                       |                    |         |  |  |
|                                                       |                       |                    |         |  |  |
|                                                       |                       |                    |         |  |  |
|                                                       | N .                   |                    |         |  |  |
|                                                       | k                     |                    |         |  |  |
|                                                       |                       |                    |         |  |  |
|                                                       |                       |                    |         |  |  |
| If set to 1, this modem can support fragmentation; if | s ID: 5.3             | o\mic\mic_v301.cfg |         |  |  |

Figure 6-10. Main WMU Configuration File Editor Window

# 6.2 Adding the T1 modem to the XMTS T1 Interface and Assign Port(s)

NOTE: The XMTS Upstream and Downstream parameters must be configured prior to performing this procedure. In particular the Upstream "Voice Service Type" must be set to "WAN" for an E1/T1 channel. See Configuring a T1 Connection.

1. Open the Network Management System (NMS) tool and double-click on the WMTS icon to bring up the the WMTS front panel.

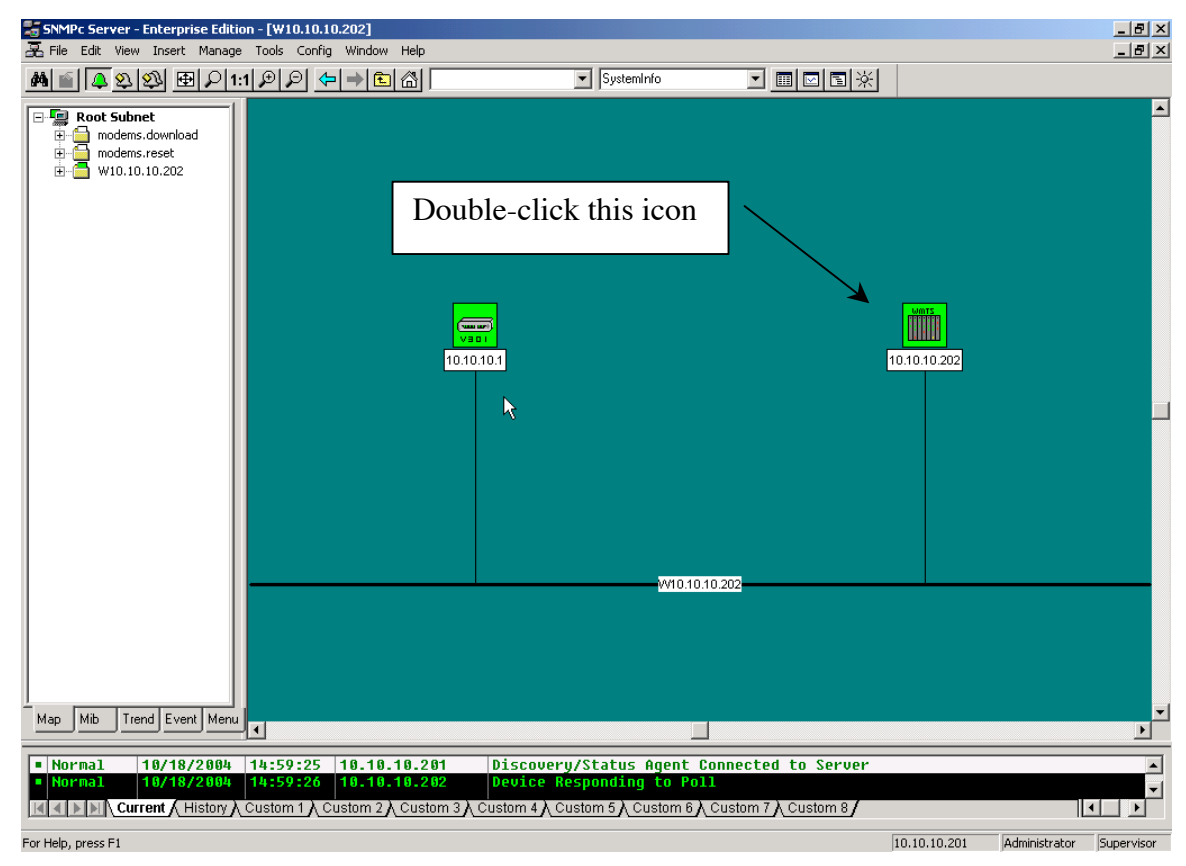

Figure 6-11: NMS View of Network Devices

2. Select the Configuration Tool item from the Vyyo menu to start the Vyyo Configration Tool from the NMS

| 🛗 WMTS F                                                                                                    | ront and R | lear panels | 5 - 10.10.10                                                   | 0.210      |            |                                                        |                                                  | <u>_     ×</u>                     |
|----------------------------------------------------------------------------------------------------|------------|-------------|----------------------------------------------------------------|------------|------------|--------------------------------------------------------|--------------------------------------------------|------------------------------------|
| File VVMUs                                                                                                    | s-SIDs BPI | Mac Eth     | ernet Univ                                                     | ersals Cha | annels War | n Vyyo                                                 | Help                                             |                                    |
| VMTS<br>Universal<br>U<br>P<br>s<br>t<br>r<br>e<br>a<br>m                                                                                                    |            |             | WMTS<br>Universal<br>D<br>V<br>N<br>S<br>t<br>r<br>e<br>a<br>m |            |            | Config<br>Universal<br>C<br>C<br>N<br>T<br>R<br>O<br>L | AST                                              | ER4                                |
| 3         Hex         US         Port-Chann         6       -6         5       -5         4       -4         3       -3         2       -2         1       -1 | 7          | 6           | Guad<br>DS<br>Port-Chann<br>4 - 4<br>3 - 3<br>2 - 2<br>1 - 1   | 4          | 3          | 2                                                      | Е1Л<br>Card<br>Por<br>1<br>2<br>3<br>4<br>5<br>6 | 1<br>7<br>8<br>9<br>10<br>11<br>12 |

Figure 6-12: Selecting the Vyyo Configuration Tool

3. When the following window appears you will need to expand the "XMTS\_xxxx" (where xxxx is the xmts's IP address) and then expand "Modems" to obtain this more informative version of the window If the modem is already connected, the tool will detect it automatically and it will appear in the list under "Modems->E1/T1" or "Modems->Data" by its MAC address; in this case skip to Step 4. Otherwise you must add the modem to the list by continuing this procedure:

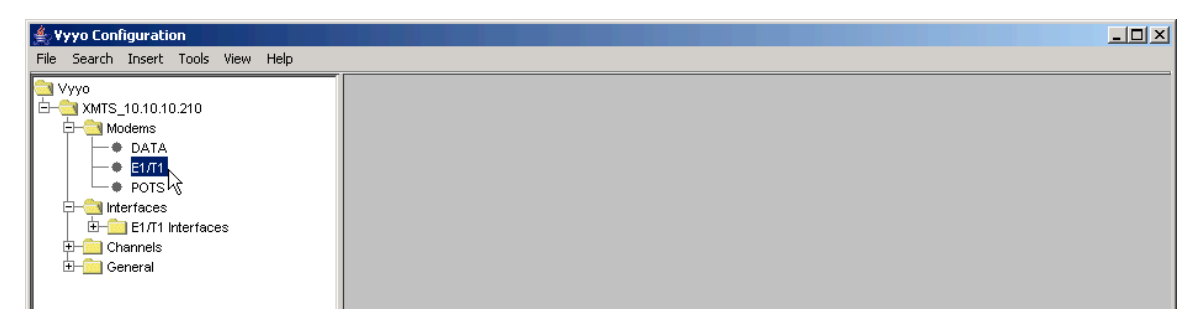

#### Figure 6-13: Vyyo Configuration Tool main screen

4. Select the "Insert" menu option and choose "Modem"

| 🐇 Yyyo Con  | figuration                                                                                              |      |
|-------------|----------------------------------------------------------------------------------------------------|------|
| File Search | Insert Tools View Help                                                                                  | <br> |
|             | Modem<br>Upstream Channel<br>V5 Interface<br>POTS<br>leffaces<br>I I/T1 Interfaces<br>hannels<br>eneral |      |

Figure 6-14: Insert Modem

5. A popup window will appear to allow you to enter the modem type. From the pulldown menu select "E1/T1 Modem".

| New Modem                                                                                     | ×                                                                                                    |
|-----------------------------------------------------------------------------------------------|----------------------------------------------------------------------------------------------------|
| Select new modem type E1/T1 Modem                                                             |                                                                                                    |
|                                                                                               |                                                                                                    |
| Superior Configuration<br>File Search Insert Tools View Help                                  |                                                                                                    |
| Vyyo AMTS_10.10.10.210 AModems DATA E1/11 POTS Interfaces E1/11 Interfaces Channels ⊕ General | New Modem         Select new modem type         Data Modem         Data Modem         E1/T1 Modem         POTS Modem |

Figure 6-15: Select new modem type

A new modem icon will appear on the navigation tree window pane

| 🚔 ¥yyo Configuration                                                             |  |
|----------------------------------------------------------------------------------|--|
| File Search Insert Tools View Help                                               |  |
| Vyyo<br>Modems<br>Modems<br>DATA<br>E1/T1<br>POTS<br>POTS<br>Channels<br>Deneral |  |

Figure 6-16: New modem icon

6. Enter the last three bytes of the Vyyo modem MAC address and press the "Update" button.

Note: The first six bytes of the Vyyo MAC address (the vendor ID) are displayed both in the navigation tree on the left and in the data entry window on the right.

| <b>∉_Vyyo Configuration</b><br>File Search Insert Too<br><b>i</b> Vyyo                                                                                                    | ls View Help  | Enter the last part of<br>the Vyyo modem                                                                                                    |
|----------------------------------------------------------------------------------------------------|---------------|----------------------------------------------------------------------------------------------------|
| Hodems<br>Hodems<br>Hotaria<br>Hotaria<br>Hota | 0.30)<br>aces | MAC Address 00 10 30 12 34 56<br>Modem Type E1/T1 Modem M<br>Model<br>IP Address 0ut of service<br>Upstream Channel<br>Down Up<br>Committed Information Rate (CIR)<br>Peak Information Rate (PIR) |
| Press the update button<br>after entering the MAC<br>address                                                                                                    |               | # Status Connector Distance Add Delete                                                                                                    |
|                                                                                                    |               | Update Delete                                                                                                    |

#### Figure 6-17: Vyyo Modem Configuration Information

7. A popup window will confirm the update. Press "OK".

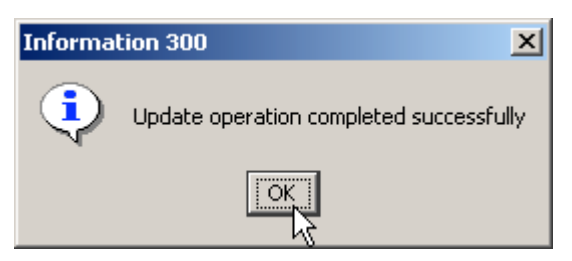

Figure 6-18: Confirm update of new modem

8. Now you must add the E1/T1 configuration for the modem by clicking on the "Add" button.

NOTE: Do this process once for the V311 modems and twice for the V312 modems (the latter have two E1/T1 ports).

NOTE: the modem does not need to be active on the network to perform this procedure as this is strictly a configuration procedure. However, the modem will not appear under its IP address unless it is already on the network as a data modem, i.e., the DOCSIS IP portion of the initialization has been successful.

| <b>¥yyo Configuration</b><br>File Search Insert Tools View Help                                          |                                                                                                    |
|----------------------------------------------------------------------------------------------------|----------------------------------------------------------------------------------------------------|
| Vyyo<br>Modems<br>DATA<br>DATA<br>P DATA<br>E1/T1<br>P DS<br>P OTS<br>P Channels<br>Channels<br>Channels | Modem         MAC Address       00       10       30       12       34       58         Modem Type       E1/T1 Modem       Image: Comparison of the comparison of the comparison of t |
|                                                                                                    | #     Status     Connector     Distance     Add       Delete     Update     Delete                                                                                                    |

Figure 6-19: Adding a new E1/T1 configuration for a modem

9. When this screen appears, select the desired port on the XMTS E1/T1 interface card using the drop-down menu and press the "Update" button. This binds the T1 port on the modem to its corresponding T1 port on the XMTS E1/T1 interface card (inserted into the rear of the XMTS chassis). Other parameters may be changed fromt the defaults shown in this screenshot to create a "fractional T1" connection.

![](_page_96_Figure_2.jpeg)

Figure 6-20: Updating the Port Data

| Vyvo       Modems         Modems       DATA         DATA       DISA         Modems       DOTION 2012:34:56)         Modems       Modems         Modems       Modems         Modems       Modems         Modems       Modem Port         MATS Port       Modem Port         MAC Address       00:10:30:12:34:56         Port Number       1         Port Number       1         Port Number       1         Port Status       Disabled         Distance       Disabled         Haul       Short         LBO       0 dB         Loop Back       No Loop         Loop Back       Unframed         Framing       Unframed         Signaling       None         Coding       B82/3         Time Slots       0       - 24         Compression       None       Framing Byte         Modem       F1 2 3 4 5 6 7 8 9 10 11 12 13 14 15 16 17 18 19 20 21 22 23         Votems       Votems       Votems       Votems         Votems       Votems       Votems       Votems       Votems                                                                                                    | <b>Support Configuration</b><br>File Search Insert Tools View Help |                                                                                                    |                                                                                                    |          |
|----------------------------------------------------------------------------------------------------|--------------------------------------------------------------------|----------------------------------------------------------------------------------------------------|----------------------------------------------------------------------------------------------------|----------|
| ATA   BL71   Port Status   Disabled   Port Status   Disabled   Port Status   Bo   Coop Back   None   Preming   Unframed   Signaling   None   Port Status   Displace   Port Status   Displace   Port Status   Displace   Port Status   Displace   Port Status   Displace                                                                                                    |                                                                    | T1 Connection Configuration                                                                                                    |                                                                                                    |          |
| Image: Control 20:12:34:56       P Address       10:10:10:210       MAC Address       00:10:30:12:34:56         Ports       Port Number       1       Port Number       1       Port Number       1         Port Status       Disabled       Port Status       Disabled       Port Status       Enabled       Port Status       Enabled       Port Status       Enabled       Port Status       Disabled       Port Status       Disabled       Port Status       Disabled       Port Status       Disabled       Port Status       Disabled       Port Status       Disance       0       Haul       Short       Port Status       Disance       0       Haul       Short       Port Status       Disance       0       Haul       Short       Port Status       Disance       0       Haul       Short       Port Status       Disance       0       Haul       Short       Port Status       Disance       0       LBO       0 dB       Port Status       Disance       Disance       Disance       Disance       Disance       Disance       Disance       Disance       Disance       Disance       Disance       Disance       Disance       Disance       Disance       Disance       Disance       Disance       Disance       Disance       Disance       Disanc                                                                                                    |                                                                    | XMTS Port                                                                                                    | Modem Port                                                                                                    |          |
| POTS   Brief Haul   Signaling   Compression   None   Compression   None   Compression   None   Framing Byte     Prime Slots     Port Number     Port Number        Port Number <td>(00:10:3D:12:34:56)</td> <td>IP Address 10.10.210</td> <td>MAC Address 00:10:3D:12:34:56</td>                                                                                                    | (00:10:3D:12:34:56)                                                | IP Address 10.10.210                                                                                                    | MAC Address 00:10:3D:12:34:56                                                                                                    |          |
| Port Status Disabled   Channels Distance   Distance Disabled   Haul Snort   LBO 0 dB   Loop Back No Loop   Compression None   Time Slots 0   24                                                                                                    Distance Distance Distance Distance   Loop Back Unframed Connector   Signaling None Coding   Time Slots O - 24   Compression None   Vintering V   V V V   V V <                                                                                                    | Port 1                                                             | Port Number 1                                                                                                    | Port Number 1                                                                                                    |          |
| Channels   Channels   General     Distance   Disabled   Short     Haul   Short     Distance   O   Haul   Short     Distance   Distance <                                                                                                    | E-Cilleriaces                                                      | Port Status Disabled                                                                                                    | Port Status Enabled                                                                                                    |          |
| Binotic       Image: Constrained for the second for the second for the | Channels                                                           | Distance Dischlard                                                                                                    | Distance 0                                                                                                    |          |
| LBO       0 dB       Image: Compact of the second of the second o         | ⊞⊣ <u></u> General                                                 | Haul                                                                                                    | Haul short 💌                                                                                                    |          |
| No Loop         No Loop         Grooming         Framing       Unframed         Framing       Unframed         Signaling       None         Signaling       None         Coding       B8ZS       Coding       Unknown         Time Slots       0       -       24         Coding       Unknown       Time Slots       0       -       24         Coding       Unknown       Time Slots       0       -       24         Compression       None       >         Framing Byte         Y       V       V       V       V       V       V       V       V       V       V       V         V       V       V       V       V         V       V <th co<="" td=""><td></td><td>LBO 0 dB</td><td>LBO 0 dB</td></th>                                                                                                    | <td></td> <td>LBO 0 dB</td> <td>LBO 0 dB</td>                      |                                                                                                    | LBO 0 dB                                                                                                    | LBO 0 dB |
| Framing       Connector       RJ48         Framing       Unframed         Signaling       None       Framing       Untramed         Coding       B8ZS       Coding       Unknown         Time Slots       0       -       24       Framing Byte         Compression       None       Framing Byte         KMTS       v       v </td <td></td> <td>Loop Back No Loop</td> <td>Loop Back Unknown</td>                                                                                                    |                                                                    | Loop Back No Loop                                                                                                    | Loop Back Unknown                                                                                                    |          |
| Framing         Unframed         Image: Signaling         Image: Signaling <thi< td=""><td></td><td>Creaming</td><td>Connector RJ48</td></thi<>                                                                                                    |                                                                    | Creaming                                                                                                    | Connector RJ48                                                                                                    |          |
| Signaling       None       Visiting       None         Coding       B8ZS       V       Coding       Unknown         Time Slots       0       -       24       Time Slots       0       -       24         Compression       None       V       -       24       V       V       <                                                                                                    |                                                                    | Framing Unframed                                                                                                    | Framing Unframed                                                                                                    |          |
| Coding         B8ZS         Coding         Unknown           Time Slots         0         -         24         Time Slots         0         -         24           Compression         None         Framing Byte         Framing Byte         Framing Byte           XMTS         v         v         <                                                                                                    |                                                                    | Signaling None                                                                                                    | Signaling None                                                                                                    |          |
| Time Slots         0         -         24         Time Slots         0         -         24           Compression         None         Image: Compression         None         Image: Compression         Compression                                                                                                    |                                                                    | Coding B8ZS                                                                                                    | Coding Unknown                                                                                                    |          |
| Compression         None         Framing Byte           F         1         2         3         4         5         6         7         8         9         10         11         12         13         14         15         16         17         18         19         20         21         22         23           XMTS         v         v                                                                                                    |                                                                    | Time Slots 0 💌 - 24 💌                                                                                                    | Time Slots 0 - 24                                                                                                    |          |
| XMTS         F         1         2         3         4         5         6         7         8         9         10         11         12         13         14         15         16         17         18         19         20         21         22         23           Modem         v         v                                                                                                    |                                                                    | Compression None                                                                                                    | Framing Byte                                                                                                    |          |
| Update Refresh Line Status                                                                                                    |                                                                    | F         1         2         3         4         5         6         7         8         9         10         7           Modem         v         v <td>11     12     13     14     15     16     17     18     19     20     21     22     23     24       v     v     v     v     v     v     v     v     v     v     v     v     v     v     v     v     v     v     v     v     v     v     v     v     v     v     v     v     v     v     v     v       v     v     v     v     v     v     v     v     v     v     v     v     v     v     v     v     v</td> | 11     12     13     14     15     16     17     18     19     20     21     22     23     24       v     v     v     v     v     v     v     v     v     v     v     v     v     v     v     v     v     v     v     v     v     v     v     v     v     v     v     v     v     v     v     v       v     v     v     v     v     v     v     v     v     v     v     v     v     v     v     v     v |          |

10. Enable the newly added modem using the pull down menu

Figure 6-21: Enabling the newly added modem

11. Now click on the "Update" button and press "OK" when the confirmation popup window appears.

| File Search Insert Tools View Help                                      |                                                                                                    |                       |                            |                   | <u> </u>   |
|-------------------------------------------------------------------------|----------------------------------------------------------------------------------------------------|-----------------------|----------------------------|-------------------|------------|
| Yyyo           □         YMTS_10.10.10.210           □         ↓ Modems | T1 Connection Con                                                                                                    | figuration            |                            |                   | 1-1        |
|                                                                         | X                                                                                                    | MTS Port              |                            | Modem Port        |            |
| (00:10:3D:12:34:56)                                                     | IP Address                                                                                                    | 10.10.10.210          | MAC Address                | 00:10:3D:12:34:56 |            |
| Port 1                                                                  | Port Number                                                                                                    | 3                     | Port Number                | 1                 |            |
|                                                                         | Port Status                                                                                                    | Enabled 💌             | Port Status                | Enabled 💌         |            |
| ⊕ Channels                                                              | Distance                                                                                                    | oj                    | Distance                   | 0                 |            |
| ±⊣ <u></u> General                                                      | Haul                                                                                                    | short 💌               | Haul                       | short             |            |
|                                                                         | LBO                                                                                                    | 0 dB 🗨                | LBO                        | 0 dB              |            |
|                                                                         | Loop Back                                                                                                    | No Loop 🗾             | Loop Back                  | Unknown           |            |
|                                                                         | Grooming                                                                                                    |                       | Connector                  | RJ48              |            |
|                                                                         |                                                                                                    | Unforment             |                            |                   |            |
|                                                                         | Framing                                                                                                    | Nono                  | Framing                    | Untramed          |            |
|                                                                         | Coding                                                                                                    |                       | Coding                     | B87S              |            |
|                                                                         | Time Slots                                                                                                    |                       | Time Slots                 | 0 - 24            |            |
|                                                                         |                                                                                                    |                       |                            |                   |            |
|                                                                         | Compression                                                                                                    | None                  | Framing Byte               |                   |            |
|                                                                         | F 1 2 3                                                                                                    | 4 5 6 7 8 9 10        | 11 12 13 14 15 16          | 17 18 19 20 21 22 | 23 24      |
|                                                                         | Modem v v v v                                                                                                    | <u>v v v v v v v</u>  | v v v v v v<br>v v v v v v |                   | v v<br>v v |
|                                                                         |                                                                                                    |                       |                            |                   |            |
|                                                                         |                                                                                                    |                       |                            |                   |            |
|                                                                         |                                                                                                    | Refresh Line Status   |                            |                   |            |
|                                                                         | , in the second second se |                       |                            |                   |            |
|                                                                         |                                                                                                    |                       |                            |                   |            |
| C (                                                                     |                                                                                                    |                       | V                          |                   |            |
| Confirmation 708                                                        |                                                                                                    |                       | <u> </u>                   |                   |            |
| ? This operation will ca                                                | use reset of all mo                                                                                                    | dems connected to E1; | /T1 port 3                 |                   |            |
|                                                                         | OK Canc                                                                                                    | el                    |                            |                   |            |

Figure 6-22: Updating the system for the new modem

12. This screen will show the new modem and its corresponding XMTS port. It can also be used to change the assigned modem port if the modem is already connected to an E1/T1 port on the XMTS.

| 🚔 Vyyo Configuration               |                                                                                                    | _ 🗆 ×      |
|------------------------------------|----------------------------------------------------------------------------------------------------|------------|
| File Search Insert Tools View Help |                                                                                                    |            |
| Vyyo     D                         | T1 Interface Configuration                                                                                                    |            |
|                                    | Administrative status Enabled   Operational state in service   Port Number 3   Port Type T1   Haul short   LBO 0 dB   Distance 0   Rx. Line Attenuation 1   Clock priority 3   Loop Back No Loop |            |
| T1 11     T1 12     Channels       | Sints Modern Port Status                                                                                                    |            |
| ±-  General                        | 0 - 24 00:10:3D:12:34:56 1 Enabled                                                                                                    | Delete     |
| ⊞– <mark>–_</mark> General         | Update Refresh Line Status                                                                                                    | Delete All |
|                                    |                                                                                                    |            |

Figure 6-23: Viewing the new modem and its corresponding E1/T1 port

13. For a summary of all modems and E1/T1 ports select the "E1/T1 Interfaces" item on the navigation tree in the left window pane

| Vyyo Configuration  File Search Tests View Help                                                                                                    |                  |                      |                      |              |                     |  |
|----------------------------------------------------------------------------------------------------|------------------|----------------------|----------------------|--------------|---------------------|--|
| Hie         Search         Insert         Fools         View         Help           Vyyo         Image: Arrow of the search         Image: Arrow of the search <t< td=""><td colspan="6">E1/T1 Interfaces</td></t<> | E1/T1 Interfaces |                      |                      |              |                     |  |
| POTS                                                                                                    | XMTS Port        | Status<br>Disabled   | Service<br>Unframed  | Signaling    | Connection          |  |
| El/T1 Interfaces                                                                                                    | 2                | Disabled<br>Enabled  | Unframed<br>Unframed | None<br>None | 00:10:3D:12:34:56/1 |  |
| ⊕–i⊇ Channels<br>⊕–i⊇ General                                                                                                    | 4                | Disabled<br>Disabled | Unframed<br>Unframed | None         |                     |  |
|                                                                                                    | 6                | Disabled             | Unframed             | None         |                     |  |
|                                                                                                    | 8                | Disabled<br>Disabled | Unframed<br>Unframed | None<br>None |                     |  |
|                                                                                                    | 9<br>10          | Disabled<br>Disabled | Unframed<br>Unframed | None<br>None |                     |  |
|                                                                                                    | 11<br>12         | Disabled<br>Disabled | Unframed<br>Unframed | None<br>None |                     |  |
|                                                                                                    |                  | <b>k</b>             |                      |              |                     |  |
|                                                                                                    | Delete           | Delete All Ed        | it                   |              |                     |  |

Figure 6-24: Viewing the E1/T1 Interfaces

At this point you have successfully connected the E1/T1 modem to the system and data should be flowing between the modem and the XMTS.

# Chapter 7. Setting the XMTS IP Address

**Note**: Prior to performing this procedure the XMTS must be connected to the "download" computer serial port via the lower COM port (COM2) on the XMTS Control and Forward card.

The XMTS must also be connected to the same LAN subnet as the computer using its RJ45 connector on the same card.

**Tip:** This procedure may also be used to download other files to the XMTS, such as software downloads.

The **wmtsConfig.exe** tool is used to set a temporary IP address for the XMTS. This IP address allows the XMTS to appear on the LAN subnet and communicate with the servers (which are on the same network).

Next, we will be modifying regtree.txt to contain the permanent XMTS IP address, then compiling regtree.txt into regtree.rtr and downloading it. The download is made by specifying regtree.rtr in the "Version File" field of the **wmtsConfig.exe** tool and making sure that regtree.rtr is copied into the TFTP file transfer folder.

- 14. Locate the file "regtree.txt" and open it using a standard text editor such as Notepad. Scroll down (or use the "Find" function from the menu) to the entry "**CmtsIPAddress**" which is shown as 10.10.10.210 in this example. The default network address for Vyyo equipment is 10.10.10.xxx. Your system engineer should be able to provide the addresses and other parameters you need to configure the XMTS.
- 15. Change the "**CmtsIPAddress**" as desired: this is the XMTS's permanent IP address which will be downloaded in the next step.
- 16. Change the two lines immediately following this line if necessary: the "GatewayIPAddress" (the address of the gateway computer or router) and the "CmtsSubnetMask".
- 17. Change **DevNMAccessIP1** and **DevNMAccessCommunity** for remote control as appropriate in Regtree.txt. Up to five IP addresses may be defined here. If you wish to add additional remote computers: duplicate the three lines for **DevNMAccessIP1** and **DevNMAccessCommunity1** and **DevNMAccessControl1** for each additional remote computer, change the numbers so that you have **DevNMAccessIP2, DevNMAccessCommunity2,**

**DevNMAccessControl2** for the second computer and so forth up to the fifth remote computer. Then change the corresponding IP addresses for **DevNMAccessIP2** and so forth.

**Note:** No other edits should be necessary in this file, although the default frequencies for all the upstream and downstream channels are initialized in this file and may be changed if necessary.

| 🖉 regtree.txt - Notepad                                                                                                    |     |
|----------------------------------------------------------------------------------------------------|-----|
| File Edit Format Help                                                                                                    |     |
| ModTrainingLength_1{ 256 }                                                                                                    |     |
| ModTrainingLength_2{ 256 }                                                                                                    |     |
| Modification in the second second sec |     |
| ModTrainingLength_5{ 256 }                                                                                                    |     |
| ModTrainingLength_6{ 256 }                                                                                                    |     |
|                                                                                                    |     |
| PreamblePattern( CC-CC-CC-CC-CC-CC-UD-UD-A9-17-D9-C3-32-2F-B3-86-A4-3F-67-UD-48-<br>Inbroenable2 2 3                                                                                                    | -BF |
| BPIRequired{ 1 }                                                                                                    |     |
| FragmentaionRequired{ 1 }                                                                                                    |     |
| ConcatenationEnabled{1_}                                                                                                    |     |
| CmtsIPAddress{ 10.10.210 }                                                                                                    |     |
| GatewayiPadaressi iU.IU.IU.2UI j<br>Catesubpathaski 255-255-05                                                                                                    |     |
| WhitsVoIPClassifierDownstreamDataSourceUdpPartLow{ 4000 }                                                                                                    |     |
| wintswanMode{ 2}                                                                                                    |     |
| wmtsvoIPClassifierDownstreamDataSourceUdpPortHigh{4100 }                                                                                                    |     |
| wmtsVoIPClassifierDownstreamSignalSourceUdpPort{ 2727 }                                                                                                    |     |
| WintsVDIPCallAgent(3)<br>wintsUSDacketizationDeriod(4)                                                                                                    |     |
| WintsDFacketizationPeriod 1                                                                                                    |     |
| ClockSource{ 6 }                                                                                                    |     |
| DevNmAccessip1{ 10.10.201 }                                                                                                    |     |
| DevNmAccessCommunity1{ vyyowmts }                                                                                                    |     |
| Devininaccesscontroit( ) }                                                                                                    |     |
|                                                                                                    |     |

Figure 7-1. Regtree.txt File Contents

#### Vyyo Installation Guide

18. Now compile **regtree.txt** by executing **SETIP.bat** which should be in the same directory as regtree.txt. **SETIP.bat** is a batch file that converts regtree.txt from text to a special format read by the XMTS. The resulting file will be named **RegTree.rtr**.

![](_page_103_Figure_2.jpeg)

Figure 7-2. Setip.bat

19. Locate the **Regtree.rtr** file and copy it to the directory (download path) that is used by the TFTP server to get the requested download files (the download directory):

![](_page_104_Picture_2.jpeg)

Figure 7-3. Regtree.rtr Location in TFTP Root Directory

20. Open the TFTP server: in this example we use Pumpkin.exe. You may bring up the Options dialog window by clicking on the "Options" button. This will allow you to change the download directory.

**Note:** The file **RegTree.rtr** must be copied to "C:\Vyyo\mic" as shown in this example since this is the directory where the TFTP server finds the requested files to be downloaded. You may change this path to suit your particular directory layout if desired as shown in the next figure.

| 门 PumpKIN    |         |                             |                                             | - /-         |       | ×            |
|--------------|---------|-----------------------------|---------------------------------------------|--------------|-------|--------------|
| File         |         | type                        | peer                                        | ACK          | tsize | Get File 💋   |
|              |         |                             |                                             |              |       | Put File 🙎   |
|              |         |                             |                                             |              |       | Abort xfer 🙎 |
|              |         |                             |                                             |              |       | Options 2    |
|              | Options |                             |                                             | ſ            | ×     | Evit         |
|              | Server  | Network S                   | iounds                                      |              |       | <b>1</b>     |
|              | - TFTP  | ' filesystem ro             | pot (download path)                         |              |       |              |
| mic_v280.cfg | C:W     | yyo\mic                     |                                             | 6            |       |              |
| mic_v284.cfg | ▼ A     | llow access I               | to subdirectories                           |              |       |              |
| mic_v301.cfg | - Read  | Request Be                  | havior                                      | Confirmation |       |              |
|              | l Ö     | Prompt bef                  | ore giving file                             | timeout      | -     |              |
|              |         | O Denyal                    | l requests                                  |              |       |              |
|              | Write   | Request Be<br>ake all files | havior                                      |              |       |              |
|              | 0       | Prompt if fil               | e exists                                    |              |       |              |
|              |         | C Always                    | prompt before accepting f<br>y all requests |              |       |              |
|              |         |                             |                                             |              |       |              |
|              | OK      |                             | Cancel Apply                                | Help         |       |              |
|              |         |                             |                                             |              |       |              |

Figure 7-4. PumpKIN TFTP Settings

#### Vyyo Installation Guide

![](_page_106_Figure_1.jpeg)

**Note:** Observe that RegTree.rtr now appears in the TFTP download directory (C:\Vyyo\mic):

Figure 7-5. Regtree.rtr, Located in TFTP Root or Specified Download Directory

- 21. Open the **WmtsConfig.exe** tool to prepare to perform the download to the XMTS. This tool is typically located in the "...\Tools\WmtsConfig" directory of the released software.
- 22. When the initial window appears right-click to expose a popup window from which you must select "Activate".
- 23. This will enable the screen for one minute, after which you must repeat this procedure to re-activate the screen. The one minute timeout prevents accidental downloads.

| Tracing                                         |                                             |
|-------------------------------------------------|---------------------------------------------|
| Connect 0 Enable Disable 0                      | Card number  SysLog Enable                  |
| WMTS Networks settings                          |                                             |
| 10 10 10 210 Set IP a                           | address                                     |
| 255 255 255 0 Set Subr                          | net Mask                                    |
| 0 0 0 Set Defaul                                | I Gateway                                   |
|                                                 |                                             |
| TFTP Software Upgrade                           | Start Software Download                     |
| 10 10 10 201 TFTP Server IP Address             | Start Software Upload Select All            |
| regtree.rtr Version File                        | System restart Delete All                   |
| Command Log                                     | Show IP                                     |
| 10/28/04 16:17:56 Start WmtsConfig Version 3.3( | ci2003 Vyyo Ltd. Read SNR                   |
|                                                 | Version Check (WMTS)<br>Version Check (WMU) |
|                                                 | About                                       |
| 1                                               |                                             |

#### Figure 7-6. WMTS Configuration Tool

- 24. After activating this application then select 'Connect'. This will open a second small window within which one can choose the type of connection to open (Serial or IP).
- 25. Select the 'Serial' and the appropriate computer 'Com' port number to which the XMTS is connected. Then select 'close' to close the small window and return to the main application window.
NOTE: If the IP address of the XMTS is working you may connect using it instead of the serial port by choosing "IP" instead of "Serial". The system is shipped with the default IP address of 10.10.10.2.

Although not necessary for this download procedure since it uses the serial connection, you may enter a temporary XMTS IP address, subnet mask and default gateway IP address that is on the same subnet as the PC being used to connect to the WMTS for the XMTS (these can be the same as the permanent ones in the RegTree.rtr file). This is useful if the XMTS has not yet been downloaded with a permanent IP address and you need (or prefer) to communicate with the XMTS via its LAN connection.

Alternatively, if the XMTS IP address is already set then you should verify that it is correct, but you do not need to set it.

26. Enter the TFTP Server IP Address and make sure the filename "**regtree.rtr**" appears in the "Version File" window. Then click the "Start Software Download" button.

Figure 7-7. WMTS Configuration Progress

27. The message below is displayed after the download command is sent to the XMTS – it does *NOT* indicate that the download has occurred. To confirm the download you must observe the indicator LEDs on the XMTS: they should be flashing with activity. You should also monitor the TFTP application window to verify that the download to the WMTS has occurred.

| 💑 WmtsConfig Version 3.3 - Disconnected           |                                    |
|---------------------------------------------------|------------------------------------|
| Tracing                                           | Sud on                             |
| Connect 0 Enable Disable 0 (                      | Card number Enable                 |
| WMTS Networks settings                            |                                    |
| 10 10 10 210 Set IP add                           | ress                               |
| 255 255 255 0 Set Subnet                          | Mask                               |
| 0 0 0 Set Default G                               | ateway                             |
| TFTP Software Upgrade                             |                                    |
|                                                   | Start Software Download            |
| 10 10 10 201 TETP Server IP Address               | Start Software Upload              |
| regtree.rtr Version File                          | System restart                     |
| Command Log                                       |                                    |
| TIVATE WmtsConfigs                                |                                    |
| SACTIVATE WmtsConfig<br>TIVATE WmtsConfigs        | Messages are                       |
| ND IP: WMTS download regtree.rtr by TFTP server A | ddress 10.10.10.201 displayed here |
|                                                   |                                    |
|                                                   |                                    |

#### Figure 7-8. WMTS Download Message

28. Click the "System Restart" button. The XMTS will now reboot and read the new **RegTree.rtr** file to configure itself.

29. The message in the following figure should display after the System Restart message is sent.

| 🍰 WmtsConfig Version 3.3 - D                                                                                                    | Disconnected                               | × |  |  |  |
|----------------------------------------------------------------------------------------------------|--------------------------------------------|---|--|--|--|
| Connect                                                                                                    | e Disable 0 Card number 🗖 SysLog<br>Enable | ] |  |  |  |
| WMTS Networks settings                                                                                                    |                                            | - |  |  |  |
| 10 10 10 210                                                                                                    | Set IP address                             |   |  |  |  |
| 255 255 0                                                                                                    | Set Subnet Mask                            |   |  |  |  |
| 0 0 0                                                                                                    | Set Default Gateway                        |   |  |  |  |
| TFTP Software Upgrade                                                                                                    |                                            |   |  |  |  |
| 10 10 10 201 TETPS                                                                                                    | Server IP Address                          |   |  |  |  |
|                                                                                                    | Start Software Upload                      |   |  |  |  |
| regtree.rtr Version                                                                                                    | n File System restart                      |   |  |  |  |
| Command Log                                                                                                    | ~~~~~~~~~~~~~~~~~~~~~~~~~~~~~~~~~~~~~~~    |   |  |  |  |
| 10/28/04 16:29:59 ACTIVATE WmtsConfigs<br>10/28/04 16:30:01 ACTIVATE WmtsConfigs<br>10/28/04 16:30:05 SEND IP: WMTS download regtree.rtr by TFTP server<br>10/28/04 16:30:55 SEND IP: WMTS Restart |                                            |   |  |  |  |

#### Figure 7-9. System Restart Message

**Note:** The WMTSconfig application does not report if the action is successful, only that the command has been sent.

30. To verify that the download has taken effect you must use the procedure described in <u>Appendix B. Checking the XMTS Version</u>.

## Chapter 8. Installing Vyyo Servers for XMTS Operation

Three servers must be installed before operating the XMTS system.

These servers are in accordance with the DOCSIS standard.

- 1. Time of Day server
- 2. TFTP server
- 3. DHCP server

On the computer connected to the XMTS there is folder named **c:\vyyo\servers**. This software was part of the original software installed from the installation CD. See your system engineer or Vyyo representative for assistance if necessary.

inside this folder you will find three folders, one each for the TOD, TFTP and DHCP servers.

## 8.1 Installing The Time Server:

31. Go to the TimeSvr folder under c:\vyyo\servers and double click on the application timeserv.exe. The ToD server should now be running.

| 🔒 RFC868 T                   |                                        |  |
|------------------------------|----------------------------------------|--|
| <u>File E</u> dit <u>T</u> i | ime                                    |  |
| Time                         | Message                                |  |
| 08:19:33                     | TCP Listening on: Any Local Address:37 |  |
| 08:19:33                     | UDP Listening on: Any Local Address:37 |  |
|                              |                                        |  |
|                              |                                        |  |
|                              |                                        |  |
|                              |                                        |  |
|                              |                                        |  |
| L                            |                                        |  |

Figure 8-1 Time Server Status Window

## 8.2 Installing the Pumpkin TFTP Server:

1. Navigate to the Pumpkin folder at c:\vyyo\servers\pumpkin (or the equivalent on your system)

2. Start the application pumpkin.exe

| PumpKIN 2.00            |        |
|-------------------------|--------|
| Enter destination path: |        |
| C:\Program Files\klever | Browse |
| OK                      | Cancel |

#### Figure 8-2. Pumpkin Folder Location

- 32. Click OK and follow the instructions on screen to install the TFTP server.
- 33. When done, go to Start→Programs→Accessories→Klever Co→PumKin

|        | 5        | New Office Document  |   |          |                  |       |   |    |                |   |   |         |   |
|--------|----------|----------------------|---|----------|------------------|-------|---|----|----------------|---|---|---------|---|
|        |          | Open Office Document |   |          |                  |       |   |    |                |   |   |         |   |
|        |          | <u>P</u> rograms     | • | Ē        | Accessories      |       | ۲ | Ē  | Communications | × |   |         |   |
|        |          |                      | _ | e.       | Administrative [ | Tools | ⊁ | E. | System Tools   | ► |   |         |   |
|        |          | Documents            | ۲ | Ē.       | SNMPc 5.0        |       | Þ |    | Calculator     |   |   |         |   |
| ē      |          |                      |   | Ē.       | WS_FTP Pro       |       | ⊁ | 響  | Paint          |   |   |         |   |
| Ð      |          | Settings             | 1 | Ē.       | Hakol.net        |       | ⊁ | Ē  | Klever Co      | ► | Ö | PumpKIN | J |
| 0<br>0 |          | Search               | ۲ | Ē        | Nero             |       | Þ |    | ¥              |   |   |         |   |
| 8      |          | Help                 |   | <b>.</b> | Zone Labs        |       | ۲ |    |                |   |   |         |   |
|        |          | Teih                 |   |          | ×                |       |   |    |                |   |   |         |   |
| Ň      | <u>_</u> | <u>R</u> un          | - |          |                  |       |   | -  |                |   |   |         |   |
| МП     |          | Shut Down            |   |          |                  |       |   |    |                |   |   |         |   |

Figure 8-3. Location of PumpKIN After Installation

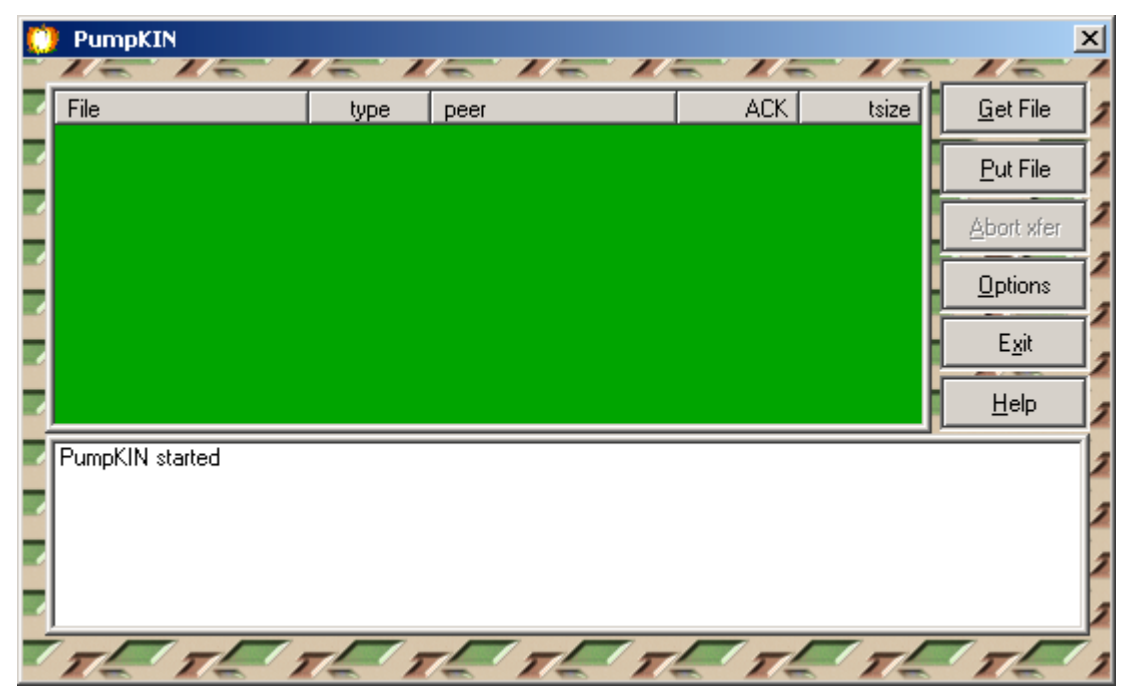

34. The following window appears after the application has started:

Figure 8-4. PumpKIN Status Window

#### 35. Select Options

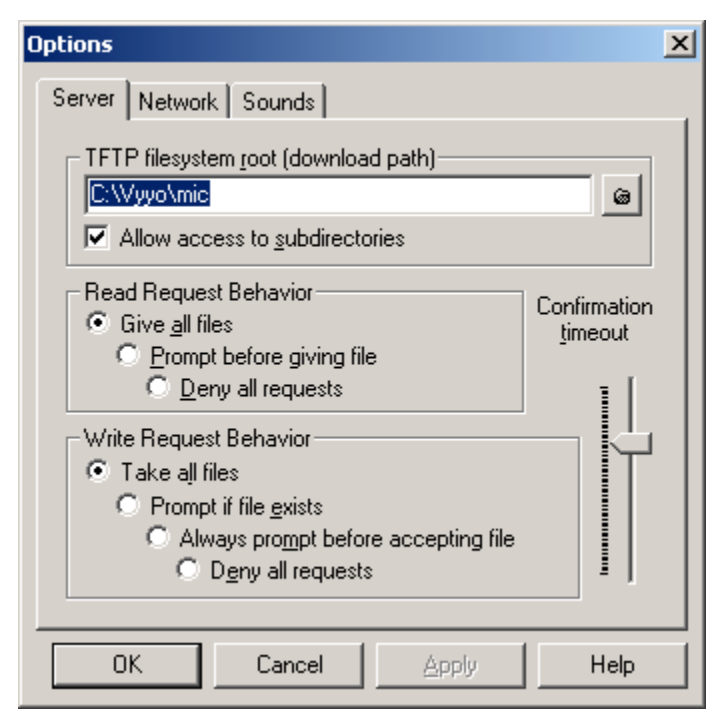

Figure 8-5. Options Dialog Box

- 36. Change TFTP filesystem root (download path) to where your modem configuration file will be located. In our case it will be under c:\vyyo\mic.
- 37. Make sure to select "Read Request Behavior and Write Request Behavior" to Give/Take all files.
- 38. Click OK

## 8.3 Installing IPLease DHCP Server:

NOTE: if you are using the DHCP Server program from Windows 200x Server Edition please see <u>Section 5.2.2</u> <u>Windows 200x Server</u> Edition: Modifying the DHCP Options\_

- Before you can execute the DHCP application, you need to make sure that your computer IP address is configured statically to 10.10.10.1, subnet mask of 255.255.255.0. These are the defaults, see your system engineer for the addresses corresponding to your Network IP Plan.
- 2. Go to the folder iplease that is located under c:\vyyo\servers\iplease. In the folder, there are 4 important files that will configure your iplease DHCP server.
- **dhcpsvr.ini** (the DHCP server configuration file)
- **cm.src** (the file that contains the information sent to the modems)
- dhcpgen.exe (the application that processes the CM.SRC file into a format readable by the DHCP server)
- **dhcpsvr.exe** (the DHCP server application)

### 8.3.1 dhcpsvr.ini

This file sets the computer (DHCP Server) IP address and subnet identification number. These should be set according to your IP address plan set up by your system engineer. You may edit this file using any ASCII text editor, e.g., Notepad.

NOTE: the SubnetNum is actually the network number on which the DHCP server resides – see the comment in the file displayed below.

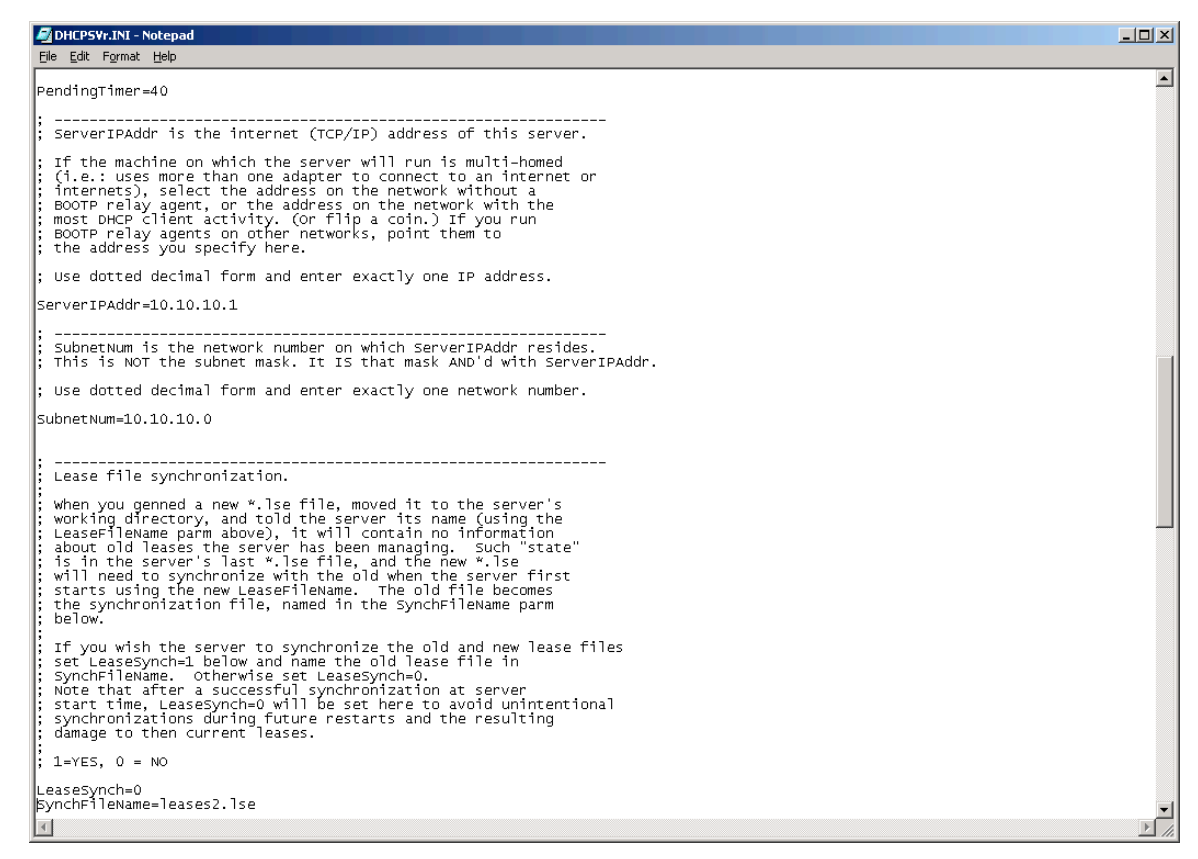

Figure 8-6. DHCPSVR.ini File

1. Set the computer's DHCP server IP address in the **ServerIPAddr=** field.

- 39. Set your network identification in the **SubnetNum=**xx.xx.xx field.
- 40. Save this file after completing your changes

#### 8.3.2 cm.src

The **cm.src** file maps the modem MAC address to an IP address and binds the modem MAC address to a specific modem configuration file. It also provide the default addresses for the gateway, TFTP server and ToD server.

NOTE: The lines beginning with a semicolon "," are comments

| 🖉 cm.src - Notepad                                                                                                    |                                                                                                    | - 🗆 🗵  |
|----------------------------------------------------------------------------------------------------|----------------------------------------------------------------------------------------------------|--------|
| <u>Eile E</u> dit Format <u>H</u> elp                                                                                                    |                                                                                                    |        |
|                                                                                                    |                                                                                                    |        |
|                                                                                                    |                                                                                                    |        |
| ; AddressGroups section.                                                                                                    |                                                                                                    |        |
| [AddressGroups]<br>ServerLocal=<br>;Group1=                                                                                                    | */your server configuration*/                                                                                                    |        |
| [ServerLocal]                                                                                                    |                                                                                                    |        |
| AddressBase=10.10.10.0<br>SubnetMask=255.255.255.0                                                                                                    | */the server network identification*/<br>*/ the server subnet mask*/                                                                                                    |        |
| RangeInclude1=1 240<br>RangeExclude1=1 2                                                                                                    | */how many consecutive IP address the server will assign starting from 10.10.10.1*/ */how many consecutive IP address the server will exculde starting from 10.10.10.1 ar      | nd tł  |
| OptGroup=MinimalOpts                                                                                                    |                                                                                                    |        |
| : Note: "all" IP addresses that the set<br>included in some address group, like<br>means that you must include IP addres<br>leases (permanent associations of ma<br>addresses) in an address group here.<br>static nature of the lease in the per<br>below. | rver will manage must be<br>[ServerLocal]. This rule<br>sses intended for "static"<br>chines with their IP<br>You will indicate the<br>r-host option groups                    |        |
| ;; Address-related option groups.                                                                                                    |                                                                                                    |        |
| [Minimalopts]<br>oDomainName=vyvo.co.il<br>oRoute=10.10.10.1<br>oDNSServe=194.90.1.5<br>oAddrLeaseTime=720000<br>oSubnetMask=255.255.255.0<br>oTimeoffset=7200                                                                                              | */the server domain name*/<br>*/the modem router or gateway IP address*/<br>*/the modem DNS server*/<br>*/the DkCP server lease time in seconds*/<br>*/the modem subnet mask*/ |        |
| orimeserver=10.10.10.1<br>oLogServer=10.10.10.201<br>boNextServer=10.10.10.1<br>;bpBootFile=mic1_ipf.cfg                                                                                                    | */the modem time server IP address*/<br>*/the modem log server*/<br>*/the modem TFTP server IP address*/                                                                       |        |
| ; 36000 seconds equates to ten hours. :<br>leases for many "floating" notebook<br>consider reducing the lease time to<br>could save you some trouble explaini<br>; old lease on another network to your                                                     | If you are managing<br>computers, please<br>an hour or two. It<br>ng how to release an<br>colleagues.                                                                          |        |
| ;                                                                                                    |                                                                                                    | •<br>• |

Figure 8-7. CM.SRC File Format

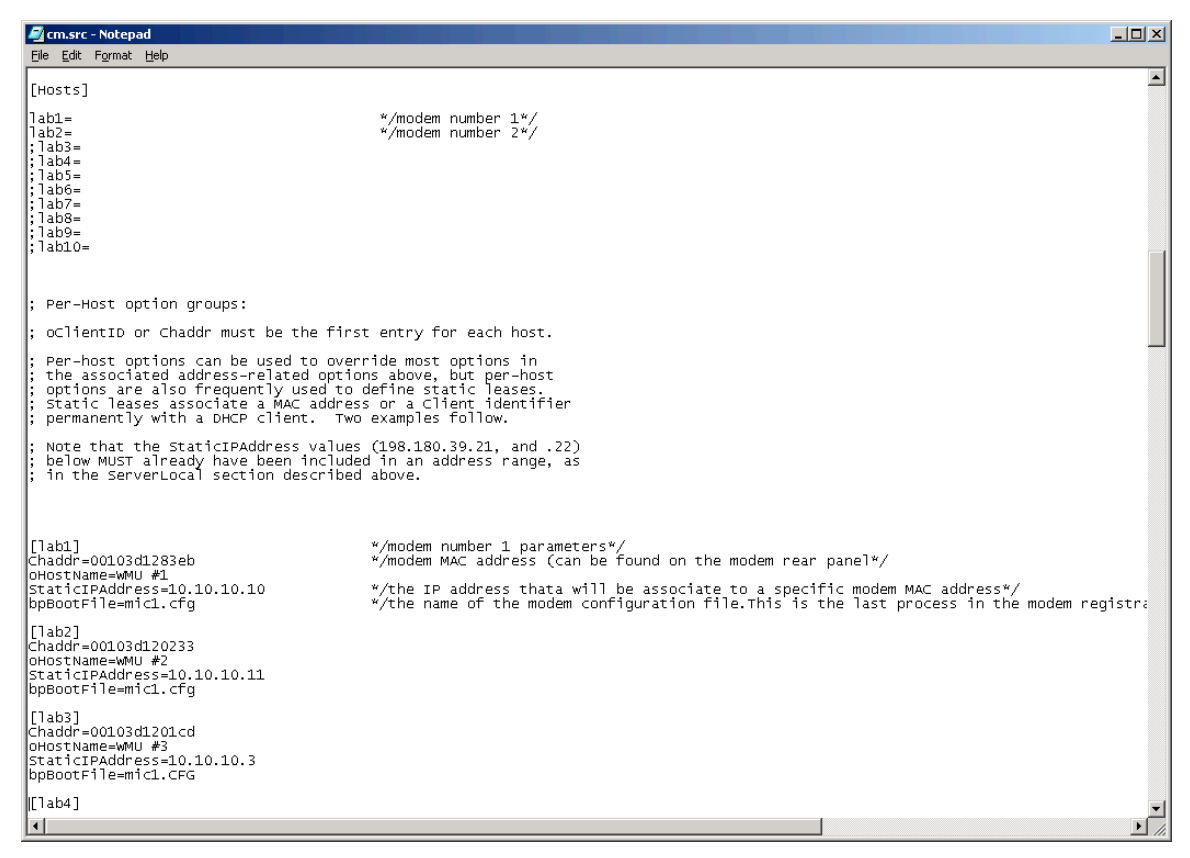

#### Figure 8-8. CM.SRC File Format (Continued)

- 1. Comments in the cm.src file are annotated with \*/
- 2. After editing the cm.src file, save your changes.

### 8.3.3 Dhcpgen

**Note:** Your computer must be configured with the correct *IP* address, *i.e.*, the same one as in the **dhcpsvr.ini** file. (10.10.10.1in this example) before using dhcpgen

- 1. **cm.src** must be compiled with **dhcpgen** for use with the IPLease DHCP server. **Dhcpgen** must be run in a DOS window.
- 2. On the Start Menu, choose Run...
- 3. Type **cmd** and click the OK button.

| Run      | <u>? ×</u>                                                                                               |
|----------|----------------------------------------------------------------------------------------------------|
| <u> </u> | Type the name of a program, folder, document, or<br>Internet resource, and Windows will open it for you. |
| Open:    | rmd 💌                                                                                                    |
|          | OK Cancel <u>B</u> rowse                                                                                 |

Figure 8-9. The Run... Dialog Box

41. Navigate to the **IPLease** folder by executing the following command:

cd \; cd vyyo; cd servers; cd iplease

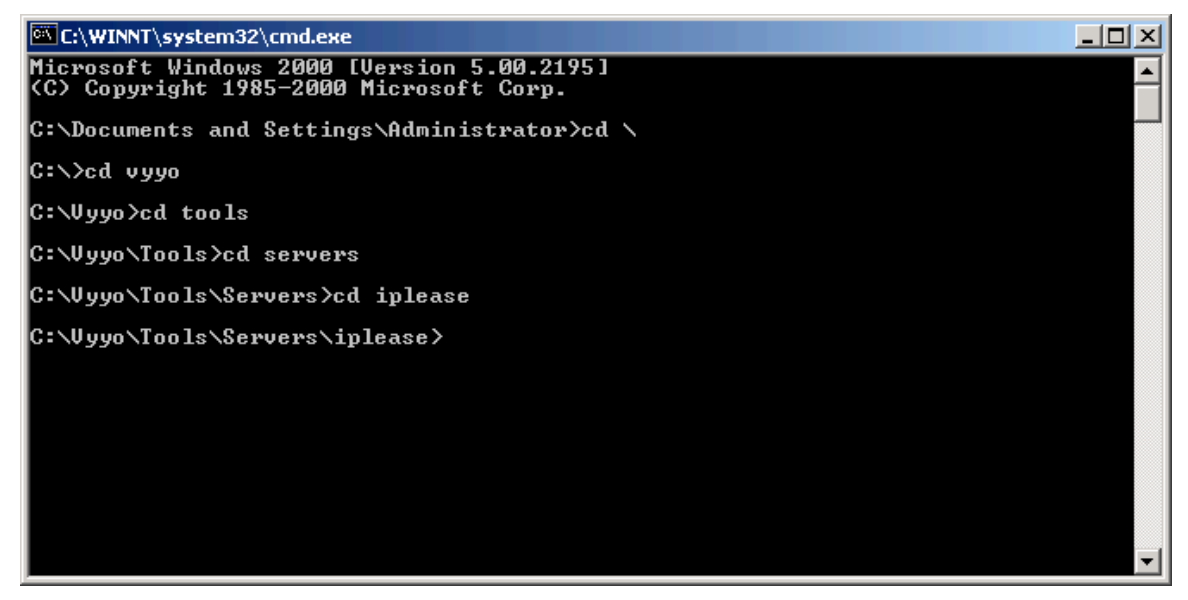

Figure 8-10: Navigating to the iplease directory

42. Type **dhcpgen cm** and press the Return or Enter key. The second parameter is the name of the .src file the **dhcpgen** will convert (compile) into a format usable by the DHCP server (this is called the ipLease format).

The second to last line informs you if the it has completed successfully. If the compilation reports an error you must re-edit the CM.SRC file and recompile it and repeat this process until it executes successfully. Otherwise the DHCP will not be using the correct data.

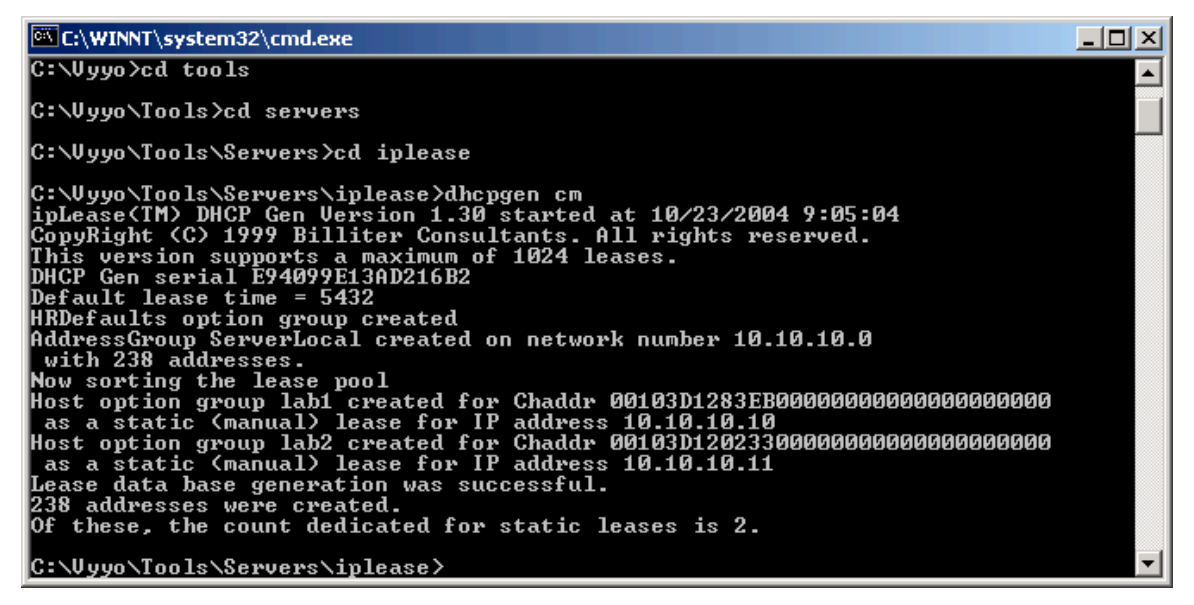

Figure 8-11: Successfully compiled CM.SRC file

NOTE: If this is a new installation then the DHCP server should not be running. For existing installations, the ipLease DHCP server must be shutdown as shown in the instructions below. 43. To shutdown the iplease server click on the Shutdown button in the upper right window pane of the application as shown below:

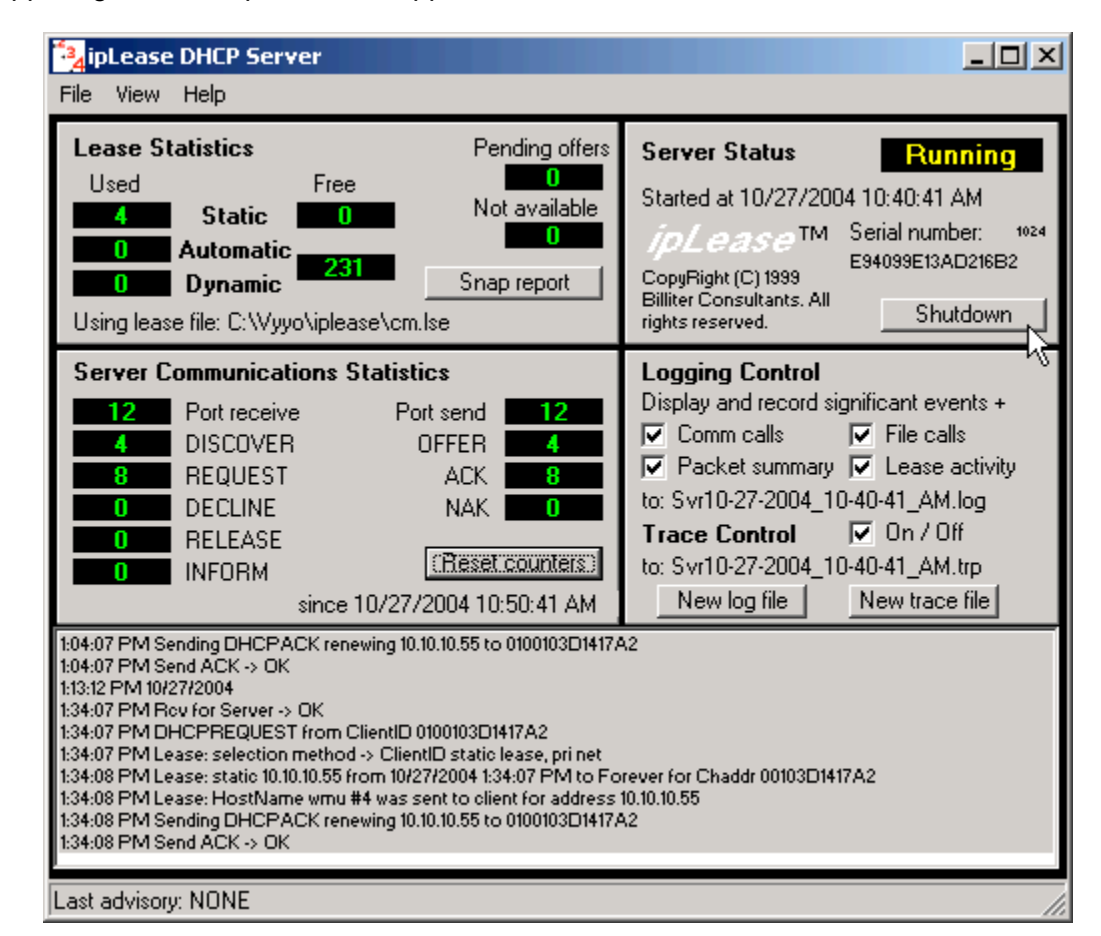

Figure 8-12: ipLease Server Shutdown

### 8.3.4 DhcpSvr:

44.

After completing section 6.3.3, open the IPLease folder and start **DhcpSvr.exe**. The ipLease application window will be the same as in <u>Figure</u> <u>8-12</u> above.

## Chapter 9. Maintenance and Troubleshooting

## 9.1 Introduction

The XMTS is an IP centric two-way RF system, which incorporates various information technologies and RF devices. When the system is not operating properly, the malfunction must be isolated to localize the problem to a single functional area.

The troubleshooting process consists of three basic steps:

Identifying the problem,

Diagnosing the problem, and

Implementing a solution.

To identify a problem, you have to ask two questions:

- 1) When does the problem occur?
- 2) What else is affected?

For example, when none of the modems respond to an SNMP request, it can be assumed that the WMTS or the RF components at the base station are not functioning properly. Try to find out if the problem is on the downstream or upstream path. If only a certain modem does not respond, it can be assumed that the problem relates to the subscriber site, or an NMS software setting for that particular subscriber.

If you have identified the problem, you are ready to diagnose its cause and take the necessary actions to solve the problem.

When implementing solutions, change one thing at a time, if possible. If the first solution does not solve the problem, reverse the change you just made and try another solution. For example, you are experiencing problems in one of the upstream sections. To solve the problem, replace the demodulator card. If the problem still remains, replace the old card and try another solution.

Some of the symptoms can be related to a certain functional area, some not. Use the system block diagram in the next section <u>Troubleshooting the RF Frontend</u> to relate the problem to a certain area.

## 9.2 Troubleshooting the RF Frontend

## 9.2.1 General

The RF frontend contains the upstream and downstream channel converters and amplifiers.

Use a spectrum analyzer and RF power meter to perform tests.

A typical basic RF setup is illustrated in Figure 9-1. Please use the specific block diagram for your system when you are troubleshooting problems

## 9.2.2 Checking the Downstream

Perform the following steps to isolate a problem on the downstream channel of the RF frontend:

- a. On the transmitter RF power meter -
  - Check the transmit power on the downstream transmitter, to verify the RF output

- Test the reflected power (SWR), to verify that the transmitter is connected to the coaxial system correctly.

b. XMTS

- Measure the output power of the demodulator card. Use a spectrum analyzer tuned to 44 MHz, with a span of 20 MHz. . The power should be 10 dBm  $\pm$ 5 dB.

## 9.2.3 Checking the Upstream

Perform the following to isolate a problem on the upstream channel of the RF frontend:

Measure the output power of the downconverter. Use a spectrum analyzer tuned to the upstream channel IF (about 44 MHz), with a span of 20 MHz.

The following diagram illustrates a basic RF test setup.

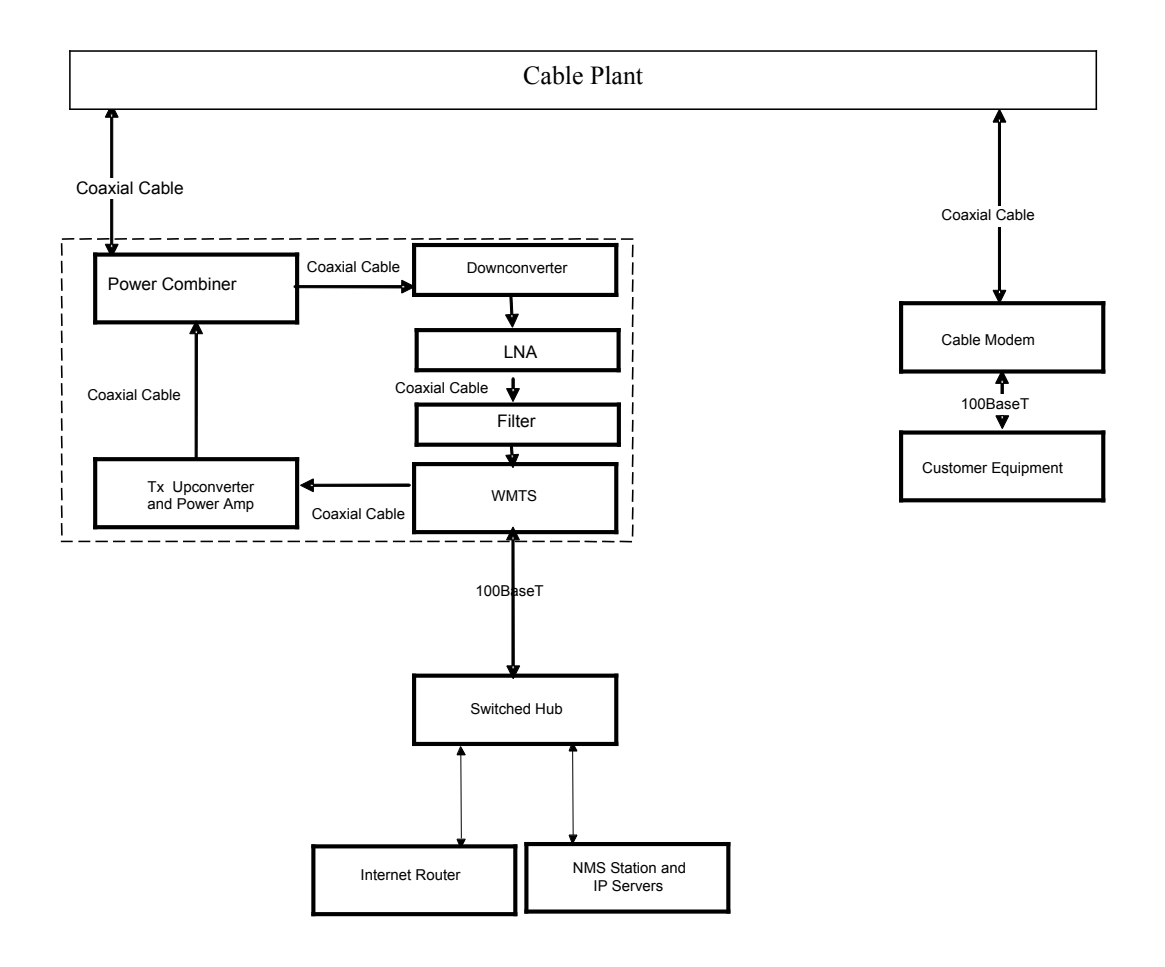

Figure 9-1: Basic RF Setup

# Chapter 10. Troubleshooting The Subscriber Site

## **10.1 Post-Registration Verification**

When the modem registration process has reached completion, connect the Laptop or PC to the V280 WMU and verify the following items:

|   | Verification Item                                 | Task                                                                                                 |
|---|---------------------------------------------------|----------------------------------------------------------------------------------------------------|
| 1 | Check the IP address.                             | From the Windows Command Prompt,<br><b>ipconfig</b> or <b>winipcfg</b> to view the<br>configuration. |
|   |                                                   | Open the Web Browser and verify that there is proper Internet access.                                |
| 2 | Perform relevant system speed verification tests. | See your System Administrator to install and use a speed verification utility.                       |

*Note: BWA system-specific variables can affect all these troubleshooting steps. Consult your System Administrator or Vyyo representative for further troubleshooting guidance and detail.* 

## **10.2 Physical Layer Troubleshooting**

If you experience difficulties operating the modem, there may be problems with the modem's physical layer. Inspect the WMU physical layer by means of the following steps:

|   | Verification Item            | Task                                                                                                    |
|---|------------------------------|----------------------------------------------------------------------------------------------------|
| 2 | Power supply connection      | Verify that the WMU power supply is connected to the WMU power input.                                                                  |
| 3 | Radio connection             | Verify that the RF cable connector is connected to the WMU RF input.                                                                   |
| 4 | Connection to the testing PC | Verify that the WMU Ethernet port LED is illuminated and that the LAN cable is connected to a working Ethernet port on the testing PC. |
|   |                              |                                                                                                    |

## 10.3 IF Layer Troubleshooting

If the modem powers up, but still is not transmitting or receiving a signal, you may need to check the IF Layer.

Use the following steps to troubleshoot the RF layer:

| Verification Item        | Task                                                                                                    |
|--------------------------|----------------------------------------------------------------------------------------------------|
| Signal amplitude         | Connect the SLM to the IF input cable.                                                                                                    |
|                          | Set the SLM to the appropriate known DS frequency and measure the amplitude in dBmV.                                                                                                    |
|                          | Verify that the peak amplitude of the IF<br>signal is compliant with the WMU input<br>signal level specification. If no signal is<br>present, verify that the radio transceiver<br>was installed according to the<br>manufacturer's installation procedures. |
| Transceiver power supply | Verify that the transceiver power supply is operational and connected correctly.                                                                                                    |

## **10.4 Troubleshooting the NMS**

If the main SNMPc window does not show the three parts of the panned window (left, right and bottom), try to drag the pan bar. If this fails:

Exit SNMPc 5.0

1) Rename

<SNMPc directory (default: c:\program files\snmpc 5.0)>\SSFAdministrator.ssf to be <SNMPc directory>\SSFAdministrator.ssf\_

2) Run SNMPc 5.0

If SNMPc 5.0 installation is stuck, restart the computer and try again

If SNMPc 5.0 gets corrupted (has been installed but fails to work):

Report error messages and other relevant datails to Vyyo NMS team

3) Uninstall SNMPc, according to instructions (see Apdx C.4, Uninstalling the NMS)

- 4) Reinstall the NMS according to instructions
- 5) If a 'low virtual memory' message appears:

Close unneeded applications

6) If the message reoccurs, report to Vyyo NMS team, close the NMS main window and startup the NMS

## **10.5 Repairs Safety**

1. Repairs of WMTS should take place only in VYYO company service laboratories or in other VYYO formally approved distributors service laboratories. In case of field handling our general SAFETY warning is to disconnect the unit from power supply for safest repair.

2. In case of a -48VDC operated WMTS, the External Circuit Breaker (Du Pole) must be used before connection/removal of the power cable to/from the WMTS.

# Chapter 11. Synoptics Display for XMTS Configuration

This chapter explains how to use the older Synoptics Display interface to set upstream and downstream parameters for the xTMS.

NOTE: Before you can perform this procedure you must have previously edited the regtree.txt file, compiled it and downloaded it to the XMTS. See <u>Setting the XMTS IP</u> <u>Address</u>.

This procedure is to be used only if you cannot configure the XMTS using the Vyyo Configuration tool as described in <u>5.3 Configuring the XMTS</u>.

### 11.1 Setting the XMTS Upstream Parameters

1. Open the Network Management System and double-click on the XMTS icon to bring up the Network display of the XMTS front panel:

| SNMPc Server - Enterprise Edition - [W10.10.10.202]                                                                                                    |                                    |
|----------------------------------------------------------------------------------------------------|------------------------------------|
| A Hie Call View Intert Manage Tools Comp Window Hep<br>▲ ● ● ● ● ● ● ● ● ● ● ● ● ● ● ● ● ● ● ●                                                                                                    |                                    |
| Image: Systeminio       Image: Systeminio         Image: Systeminio       Image: Systeminio         Image: Systeminio       Image: Systeminio | 10.10.0202                         |
| Map         Mib         Trend         Event         Menu           •         Normal         10/18/2004         14:59:25         10.10.10.201         Discovery/Status Agent Connected to Server           •         Normal         10/18/2004         14:59:25         10.10.10.202         Device Responding to Poll                                                                                                    | ×<br>                              |
| Current (History) Custom 1) Custom 2) Custom 3) Custom 4) Custom 5) Custom 6) Custom 7) Custom 8                                                                                                    |                                    |
| For Help, press F1                                                                                                    | 10.10.201 Administrator Supervisor |

#### Figure 11-1: Network display of the XMTS

2. Now select the Upstream Channel ID you wish to configure and right-click the mouse. This is a "Synoptics" display of the actual front panel of the XMTS. Observe that there is only one (Hex) upstream card in this example: There are six ports, each one having its own unique upstream channel ID. In this example the channel IDs are the same as the port number. However, if a second Hex card were installed its channel IDs would be numbered from 9 to 14 and they would correspond to ports 1 through 6 on the second card – note that this allows for 8 channel IDs per Hex card even though only 6 are actually used.

| WMTS                                                      | Front and F | lear pan | els - 10.                                                           | 10.10.210  |          |                                                  |           |                     |          |
|-----------------------------------------------------------|-------------|----------|---------------------------------------------------------------------|------------|----------|--------------------------------------------------|-----------|---------------------|----------|
| File VVMU                                                 | Is-SIDs BPI | Mac E    | thernet                                                             | Universals | Channels | Wan                                              | ∀ууо      | Help                |          |
| WMTS<br>Universal<br>U<br>P<br>s<br>t<br>r<br>e<br>a<br>m |             |          | VMMTS<br>Universe<br>D<br>O<br>W<br>N<br>s<br>t<br>r<br>e<br>a<br>m | al         |          | VMT<br>Univer<br>C<br>O<br>N<br>T<br>R<br>O<br>L | rs<br>sal | WMT<br>MAST<br>MAST | S<br>ER4 |
| 8                                                         | 7           | 6        | 5                                                                   | 4          | 3        | 2                                                |           | 1<br>54.7           | 4        |
| US                                                        |             |          | DS                                                                  |            |          |                                                  |           | Card                | 1        |
| Port-Chann                                                |             |          | Port-Char                                                           | m          |          |                                                  |           | Por                 | t        |
| 6 - 6                                                     |             |          |                                                                     |            |          |                                                  |           | 1                   | 7        |
| 5 -5                                                      |             |          |                                                                     |            |          |                                                  |           | 2                   | 8        |
| 4 -4                                                      |             |          | 4 -4                                                                |            |          |                                                  |           | 3                   | 9        |
| 3-3                                                       |             |          | 3 - 3                                                               |            |          |                                                  |           | 4                   | 10       |
| 2 - 2                                                     |             |          | 2 - 2                                                               |            |          |                                                  |           | 5                   | 11       |
| 1 -1                                                      |             |          | 1 -1                                                                |            |          |                                                  |           | 6                   | 12       |

**Figure 11-2: Selecting Upstream Channel 3** 45.

3. When Options dialog box for the selected channel appears click on "Change channels parameters" to display a popup window for the selected upstream channel ID.

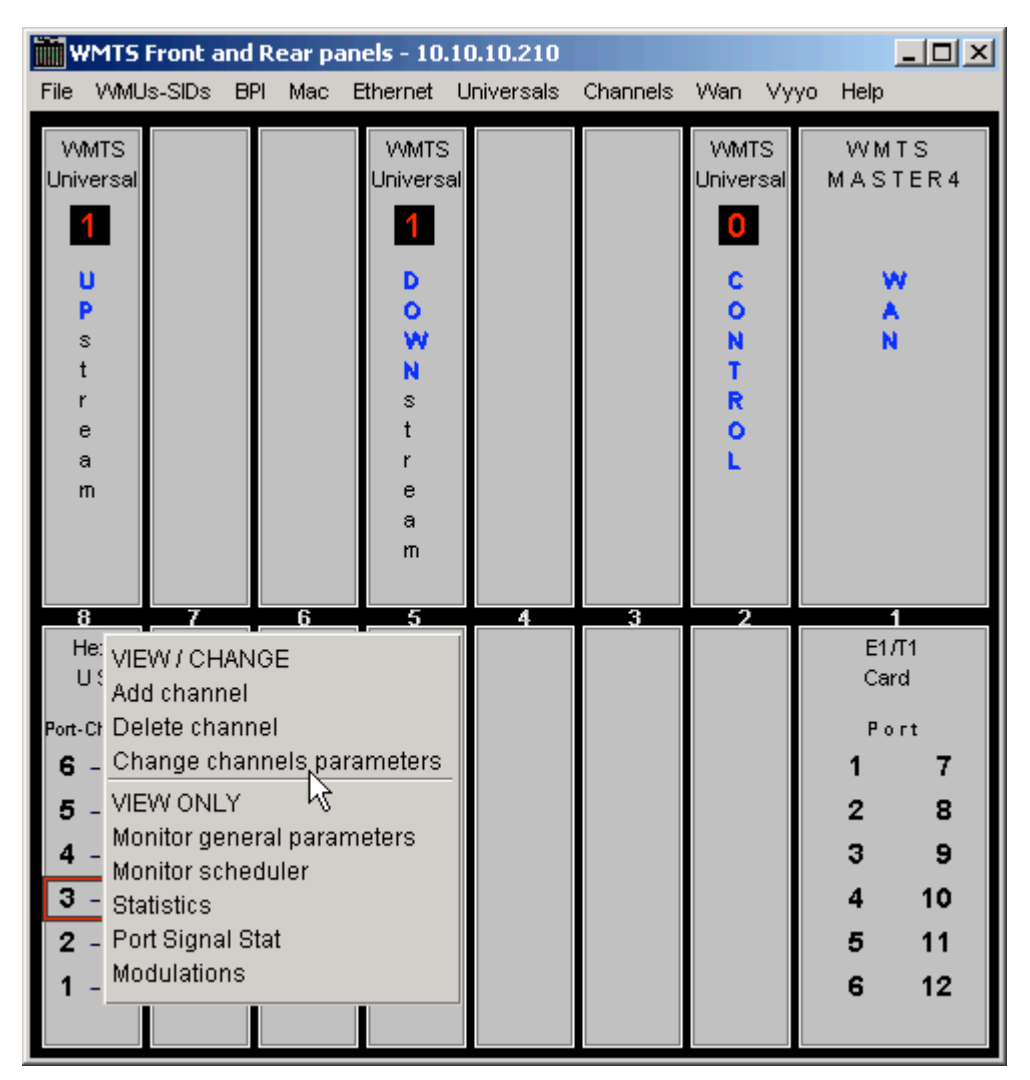

Figure 11-3: Options for Upstream Channel 3

4. Using this popup window, you may change the frequency the modem is expected to transmit on (labelled "Frequency"), the receive frequency that the upstream RF port expects to receive the modem's signal on (this is labelled "Rx frequency"), its modulation, symbol rate and the associated downstream channel, antenna diversity and admin status as needed. These parameters are transmitted by the XMTS as part of the upstream channel descriptor (UCD) sent during the DOCSIS modem initialization process. These parameters should be determined by the system engineer responsible for the RF planning and are outside the scope of this manual.

|                                 |           | Set this to 'up" to operate this<br>channel or "down" to turn it off                                    |  |  |
|---------------------------------|-----------|----------------------------------------------------------------------------------------------------|--|--|
| Westream Channel 3. Port 3      |           | f                                                                                                    |  |  |
| General \ QoS \ Monitor \       |           |                                                                                                    |  |  |
| Admin status:                   | up 🔽      | The modem transmits on this frequency                                                                   |  |  |
| Frequency:                      | 28000000  | Link LaverDOCSIS parameters                                                                             |  |  |
| Ranging backoff start:          | 1         |                                                                                                    |  |  |
| Ranging backoff end:            | 4         | REDOCSIS parameters                                                                                     |  |  |
| Modulation:                     | QAM16     |                                                                                                    |  |  |
| Rx frequency:                   | 28000000  | This XMTS upstream channel is set to                                                                    |  |  |
| Unsolicited Rng Rsp:            | false     | receive on this frequency                                                                               |  |  |
| Symbol rate:                    | 2.56      |                                                                                                    |  |  |
| Associated DS channel/s:        | 1         | This is the XMTS downstream channel     second the XMTS constrained                                     |  |  |
| Antenna diversity:              | false 🗾 🔽 | associated with this XMTS upstream                                                                      |  |  |
| Sector:                         | Unknown   |                                                                                                    |  |  |
| Line of sight                   |           |                                                                                                    |  |  |
|                                 |           | Check this box unless your System<br>Engineer indicates otherwise                                       |  |  |
|                                 | 7         |                                                                                                    |  |  |
| 🔽 Optimize channel parameters 🖌 |           |                                                                                                    |  |  |
| 🔲 Save WMTS configuration 🖌     |           |                                                                                                    |  |  |
| OK Cancel                       |           | Check this box and click on "OK" to<br>save these upstream parameters<br>permanently in the XMTS memory |  |  |

Figure 11-4: Upstream Channel Parameters

- 5. Click on the "QoS" tab to display the Quality of Service screen and check the appropriate QoS box. "Best effort channel" or "CIR channel" are typically used for a data-only modem. An "E1 channel" must be used when the modem supports E1/T1 connections and data. These settings correspond to the desired SLA (Service Level Agreement).
- 6. The "Tx backoff" settings control the scheduling algorithms used in the upstream channel. The default values should be used unless your system engineer has indicated otherwise.
- 7. Ensure that the "Optimize channel parameters" box is checked. This causes the XMTS to maximize the efficiency of the channel usage for the different types of modems assigned to it. Check the "Save WMTS configuration" box and click on the "OK" button to permanently reconfigure the XMTS with these settings.

| 7 Upstream Channel 3. Port 3             |          |
|------------------------------------------|----------|
| General QoS / Monitor /                  |          |
| Voice channel                            |          |
| Best effort channel                      |          |
| CIR channel                              |          |
| E1 channel                               |          |
| E1 CIR channel                           |          |
| Estimated channel bandwidth (KBits/sec): |          |
| Over-booking factor:                     |          |
| Available CIR bandwidth (KBits/sec):     |          |
| Tx backoff start: 4                      |          |
| Tx backoff end: 4                        |          |
| Voice Bandwidth Utilization (%) :        | <u></u>  |
| Codec :                                  | <b>W</b> |
|                                          |          |
|                                          | _        |
| Save WMTS configuration                  |          |
| OK Cancel                                |          |
|                                          |          |

*Note*: This box is used for both E1 and T1 connections.

Figure 11-5: Editing QoS for Upstream Channel

#### **11.2 Setting the XMTS Downstream Parameters**

1. Open the Network Management System and double-click on the XMTS icon to bring up the Network display of the XMTS front panel:

| 5NMPc Server - Enterprise Edition - [W10.10.10.202]                                                                                                    |                            | _ 8 ×         |
|----------------------------------------------------------------------------------------------------|----------------------------|---------------|
| Z File Edit View Insert Manage Tools Config Window Help                                                                                                    |                            | _ 8 ×         |
| ▲ ≦ 🍳 🎗 🕸 🕀 🔎 1:1 👂 👂 🗢 🖹 🔠 🔚 📃 🔄 SystemInfo 🔄 🔟 🖸                                                                                                    |                            |               |
| Root Subnet         modens.download         modens.reset         W10.10.10.202    Double click this icon                                                                                                    | 10.1010.202                |               |
| Map Mib Trend Event Menu                                                                                                    |                            | ▼<br>▶        |
|                                                                                                    |                            |               |
| Normal         10/18/2004         14:59:25         10:19.202         Discovery/Status Agent Connected to Ser           Normal         10/18/2004         14:59:26         10:10:10:202         Device Responding to Poll           Image: Current (History) Custom 1) Custom 2) Custom 3) Custom 4) Custom 5) Custom 6) Custom 7) Custom         Custom 6) Custom 7) Custom | 8/                         | ▲<br>▼<br>↓ ▶ |
| For Help, press F1                                                                                                    | 10.10.10.201 Administrator | Supervisor    |

Figure 11-6: Network display of the XMTS

Now select the XMTS downstream channel to be configured by right-clicking the desired channel on the Synoptics display as in previous screens. This image shows that there are four downstream channels on the card (hence the name "Quad" card ).

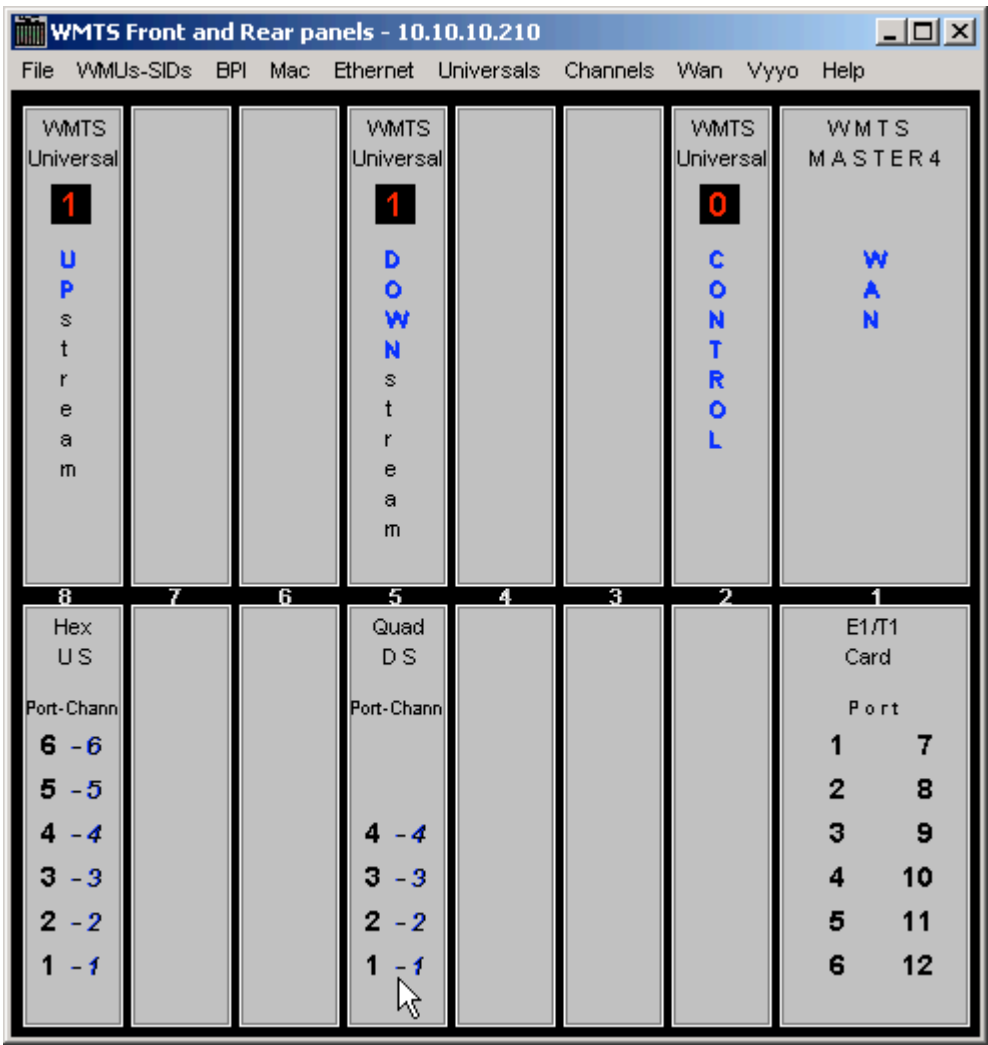

Figure 11-7: Select the downstream channel to be configured

46. Right-click on the selected downstream channel and then select "Change channels parameters".

| WMT5                                                       | Front an  | d Re | ear pa | nels - 10.:                                                         | 10.10.210  |                |                                                          |      |           | <u>_   ×</u> |
|------------------------------------------------------------|-----------|------|--------|---------------------------------------------------------------------|------------|----------------|----------------------------------------------------------|------|-----------|--------------|
| File VVMU                                                  | Is-SIDs I | BPI  | Mac    | Ethernet                                                            | Universals | Channels       | Wan N                                                    | ∕ууо | Help      |              |
| VVMTS<br>Universal<br>U<br>P<br>s<br>t<br>r<br>e<br>a<br>m |           |      |        | VVMTS<br>Universa<br>D<br>O<br>W<br>N<br>s<br>t<br>r<br>e<br>a<br>m | 1          |                | VMTS<br>Universa<br>C<br>C<br>O<br>N<br>T<br>R<br>O<br>L | al   | WM<br>MAS | TS<br>TER4   |
| 8                                                          | 7         |      | 6      | 5                                                                   | 4          | 3              | 2                                                        |      |           | 1            |
| Hex                                                        |           |      |        | Quad                                                                |            |                |                                                          |      | E1.       | /T1          |
| US                                                         |           |      |        | DS                                                                  |            |                |                                                          |      | Ca        | ra           |
| Port-Chann                                                 |           |      |        | Port-Chan                                                           |            |                |                                                          |      | Po        | rt           |
| <b>6</b> - 6                                               |           |      |        |                                                                     | VIEW / CI  | HANGE          |                                                          |      | 1         | 7            |
| 5 - 5                                                      |           |      |        |                                                                     | Delete ch  | inei<br>hannel |                                                          |      | 2         | 8            |
| 4 -4                                                       |           |      |        | 4 -4                                                                | Change     | channels (     | paramet                                                  | ers  | 3         | 9            |
| 3 - 3                                                      |           |      |        | 3 - 3                                                               | VIEW ON    | ILY .          | R                                                        | 5    | 4         | 10           |
| 2 - 2                                                      |           |      |        | 2 - 2                                                               | Monitor g  | eneral pa      | rameters                                                 | з    | 5         | 11           |
| 1 -1                                                       |           |      |        | 1 -1                                                                | Statistics | :              |                                                          |      | 6         | 12           |
|                                                            |           |      |        |                                                                     |            |                |                                                          |      |           |              |

Figure 11-8: The popup menu displayed when right-clicking on the downstream channel

47. Make any necessary changes to the downstream channel parameters here. Typically the default values should be used with "Optimize channel parameters" unless your system engineer indicates otherwise. To permanently save the configuration to the XMTS check the "Save WMTS configuration" box and click "OK".

| 🎀 Downstream Channel 1. Port 1 📃 🗖 🗙 |  |  |  |  |  |  |
|--------------------------------------|--|--|--|--|--|--|
|                                      |  |  |  |  |  |  |
| Admin status: up                     |  |  |  |  |  |  |
| Modulation: qam64                    |  |  |  |  |  |  |
| Interleave: taps32Increment4         |  |  |  |  |  |  |
| Width: 6000000                       |  |  |  |  |  |  |
| Optimize channel parameters          |  |  |  |  |  |  |
| ☐ Save WMTS configuration            |  |  |  |  |  |  |
| OK Cancel                            |  |  |  |  |  |  |
| ×                                    |  |  |  |  |  |  |

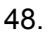

Figure 11-9: View and change downstream parameter

# Appendix A. XMTS US Port Mapping

The following figure shows a rear view of the XMTS with several upstream RF cards. The numbering proceeds from right to left and allows for eight channels on each card even if the card does not have eight physical connections. Logical ports are also referred to as "interfaces".

NOTE: the downstream port mapping is similar except that the first Logical Port is number 2.

WMTS Upstream Port = Logical Port = Interface

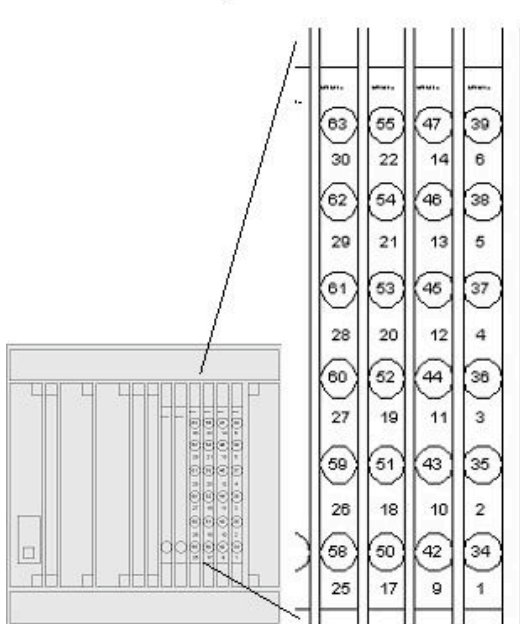

#### 30 22 14 6 6 62 64 46 38

# Appendix B. Checking the XMTS Version

The version number may be easily checked by using the **WmtsConfig** tool shown in the figure below: right click on any open area in the main window to display the popup shown, and then click on "Activate" followed by "Connect". This establishes communication between the WmtsConfig tool and the XMTS. Now click on "Version Check (WMTS)" in the popup window. See <u>Setting the XMTS IP Address</u> for instructions on using the **WmtsConfig** tool.

1. Right click in the main window on any open space and then click in "Activate" on the popup menu.

| Connect 0 Enable Disable 0                        | Card number 🗖 En   | able                     |
|---------------------------------------------------|--------------------|--------------------------|
| WMTS Networks settings                            |                    |                          |
| 10 10 10 202 Set IP a                             | ddress             | Activate n               |
| 255 255 255 0 Set Subn                            | et Mask.           | CODY                     |
| 0 0 0 Set Default                                 | Gateway            | Select All<br>Delete All |
| TFTP Software Upgrade                             |                    | Show IP                  |
| 10 10 10 201 TFTP Server IP Address               | Start Software Dow | Read SNR                 |
|                                                   | Start Software Up  | Version Check (WMTS)     |
| rull_lan.txt Version File                         | System restar      | Version Check (WMU)      |
| Command Log                                       |                    | About                    |
| 02/27/05 23:33:29 Start WritsConfig Version 3.3(c | )2003 Vyyo Ltd.    |                          |

Figure B-1: Viewing the WmtsConfig tool-Activate

2. Now click on "Connect" in the main window and when the popup menu appears, verify or set the IP address as needed, and click on "Connect" then "Close". A message will appear in the main window indicating if the connect command was sent.

NOTE: the "Activate" command automatically closes the XMTS connection after approximately 60 seconds – this may cause a message like "Inconsistent WMTS Version" to appear in the message window. If this occurs just right click and select "Activate" again then "Connect" then "Version Check (WMTS)".

| Connect                                    | ) Card numbe    | r 🗖 SysLog<br>Enable                                 |
|--------------------------------------------|-----------------|------------------------------------------------------|
| WMTS Networks settings                     |                 | Connect                                              |
| 10 10 10 202 Set I                         | P address       | C Serial port number 1 Open Port Close Port          |
| 255 255 255 0 Set S                        | ubnet Mask      | IP address:     10     10     10     202     Connect |
| 0 0 0 Set Def                              | ault Gateway    | Close                                                |
| TFTP Software Upgrade                      |                 |                                                      |
| 10 10 10 201 TFTP Server IP Addre          | Start Softwa    | re Download                                          |
|                                            | Start Softw     | vare Upload                                          |
| full_lan.txt Version File                  | System          | n restart                                            |
| Command Log                                |                 |                                                      |
| 02/27/05 23:56:50 DISACTIVATE WmtsConfig   |                 |                                                      |
| 02/27/05 23:56:58 CONNECT IP: To IP addres | ss 10.10.10.210 |                                                      |
| 02/27/05/23:57:04 ACTIVATE WritsConfigs    | I               |                                                      |
| 02/27/05 23:57:18 CONNECT IP: To IP addres | ss 10.10.10.202 | ▼                                                    |

Figure B-2: Connecting to the XMTS

3. Right click in the open space in the main menu to bring up the popup menu and select "Version Check (WMTS)". The XMTS version will be shown in the message window.

| Connect                                                                                                    | Card number 🗖 🖁                             | BysLog<br>Enable     |
|----------------------------------------------------------------------------------------------------|---------------------------------------------|----------------------|
| WMTS Networks settings                                                                                                    |                                             |                      |
| 10 10 10 202 Set IP ad                                                                                                    | ddress                                      |                      |
| 255 255 255 0 Set Subne                                                                                                    | et Mask                                     | Activate             |
| 0 0 0 Set Default                                                                                                    | Gateway                                     | Copy<br>Select All   |
| - TETP Software Upgrade-                                                                                                    |                                             | Delete All           |
| 10 10 10 201 TETP Server IP Address                                                                                                    | Start Software D                            | Show IP              |
|                                                                                                    | Start Software                              | Read SNR             |
| full_lan.txt Version File                                                                                                    | System res                                  | Version Check (WMTS) |
| Command Log                                                                                                    |                                             | About                |
| 02/27/05 23:58:10 CONNECT IP: To IP address 10<br>02/27/05 23:58:12 ACTIVATE WmtsConfigs<br>02/27/05 23:58:23 CONNECT IP: To IP address 10<br>02/27/05 23:58:30 Correct WMTS version WMTS_<br>[Network Release 3.5 , Build 258] | 0.10.10.202<br>0.10.10.202<br>NR3.5.000.068 |                      |

Figure B-3: Viewing the XMTS Version

# Appendix C. Installing and Uninstalling the NMS

## C.1 First Time Installation

Unzip the installation ZIP file

Invoke INSTALL.CMD

When Java is installed choose "Typical" (use defaults)

On SNMPc-5 installation choose:

- Server
- No Discovery Seed
- Check the "Start with discovery off"

## Note:

When using Windows XP, you must extract the installation zip file. Don't run the install from within the zip file.

## C.2 Invoking Vyyo NMS

The NMS is launched automatically when you start SNMPc

## C.3 Installation Upgrade

Run install.cmd

On the SNMPc installation wizard, choose "Upgrade SNMPc"

## C.4 Uninstalling the NMS

- 1. Un-install all Java versions from the machine.
- 2. Stop the MySql service
- 3. Uninstall mySql
- Verify that mySql is uninstalled: go to the services window and make sure there is no mySql service on it If there is, run regedit and remove all entries related to mySql (if you get "can't delete" errors - ignore them)
- 5. Reboot to continue
- 6. Un-install SNMPc and delete the SNMPc directory

Reboot.

# INDEX

| [Hosts] in CM.SRC 43                               | 3 |
|----------------------------------------------------|---|
| Additional Channels, Setting                       | 8 |
| Castlerock SNMPc79                                 | 9 |
| Checking the XMTS Version 13                       | 7 |
| CM.SRC                                             | 0 |
| CmtsIPAddress10                                    | 0 |
| CmtsSubnetMask 10                                  | 0 |
| Concatenation and Fragmentation, Setting<br>the    | 6 |
| DevNMAccessCommunity 10                            | 0 |
| DevNMAccessIP1 10                                  | 0 |
| DHCP Server 18                                     | 8 |
| DHCP Settings, Modem                               | 0 |
| Dhcpgen11                                          | 6 |
| dhcpsvr.ini11                                      | 3 |
| DOCSIS 10                                          | 0 |
| DOCSIS Layer 19                                    | 9 |
| Downstream Frequency, Setting the                  | 5 |
| E1/T124                                            | 8 |
| E1/T1 Layer2                                       | 1 |
| GatewayIPAddress                                   | 0 |
| HTTP, Using to view modem Operation74              | 4 |
| Initialization                                     | 5 |
| IP Layer                                           | 0 |
| IpLease                                            | 8 |
| IPLease DHCP Server, Installing the 113            | 3 |
| Maximum Number of CPEs, Setting                    | 9 |
| Modem Capabilities1                                | 7 |
| Modem Downstream and Upstream Status,<br>Verifying | 2 |
| Modems 13                                          | 3 |
| Network Servers 18                                 | 8 |
| NMS                                                | 9 |

| NMS, Installing                               | .55, 140  |
|-----------------------------------------------|-----------|
| NMS, Uninstalling                             | .55, 140  |
| PSTN                                          | 7, 15     |
| QoS (Quality of Service, Setting the          | 37        |
| RegTree.rtr                                   | 102       |
| regtree.txt                                   | 102       |
| Repairs                                       | 124       |
| RF Link Layer                                 | 18        |
| SETIP.bat                                     | 102       |
| Status LEDs                                   | 30        |
| Synoptics                                     | .79, 126  |
| T1 Connection, Configuring                    | 79        |
| TFTP server                                   | 104       |
| TFTP Server                                   | 18        |
| TFTP Server, Installing the                   | 110       |
| Time Server                                   | 110       |
| Time-of-Day (TOD) Server                      |           |
| Upstream Channel, Setting the28               | 3, 32, 33 |
| V280                                          | 13        |
| V311                                          | 14        |
| V312                                          | 15        |
| Vyyo Configuration Tool                       | 79        |
| Windows 200x Server, DHCP Setting 33, 46, 113 | s29,      |
| WmtsConfig.exe                                | 106       |
| WMUconfigFileEditor                           | 79        |
| XMTS                                          | 10, 11    |
| XMTS IP Address, Setting the                  | 100       |
| XMTS T1 Interface                             |           |
| XMTS US Port Mapping                          | 136       |
| XMTS, Configuring                             | 55        |